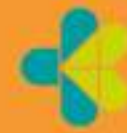

KEMENTERIAN KESEHATAN REPUBLIK INDONESIA

## PETUNJUK TEKNIS PERENCANAAN KEBUTUHAN OBAT

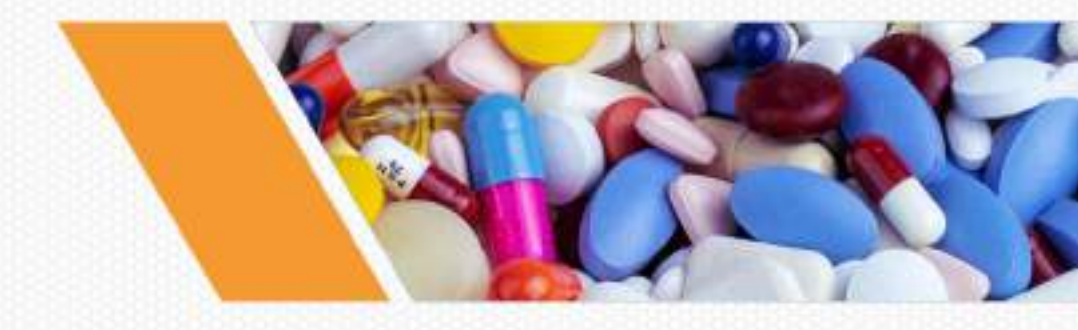

DIREKTORAT PENGELOLAAN DAN PELAYANAN KEFARMASIAN DIREKTORAT JENDERAL KEFARMASIAN DAN ALAT KESEHATAN KEMENTERIAN KESEHATAN

## KATA PENGANTAR DIREKTUR PENGELOLAAN DAN PELAYANAN KEFARMASIAN

Perencanaan kebutuhan obat menjadi salah satu kunci utama dalam menjamin ketersediaan obat untuk mendukung kualitas, efisiensi, dan aksesibilitas pelayanan kesehatan sebagai implementasi transformasi kesehatan. Untuk mendukung praktik atas kebijakan dan regulasi terkait dengan perencanaan kebutuhan obat, terutama yang berkaitan dengan Jaminan Kesehatan Nasional, maka petunjuk teknis ini dapat menjadi referensi bagi sumber daya manusia kesehatan yang terlibat perencanaan kebutuhan obat.

Petunjuk teknis ini secara garis besar menjabarkan konsep perencanaan kebutuhan obat, praktik perencanaan obat yang berjenjang dari tingkat fasilitas pelayanan kesehatan sampai ke tingkat nasional, serta pemantauan dan evaluasi termasuk indikator kunci dalam perencanaan kebutuhan obat. Diharapkan melalui implementasi petunjuk teknis ini, ketersediaan, pemerataan dan keterjangkauan obat, serta meningkatkan kualitas pengelolaan obat bisa tercapai.

Akhir kata, dengan penuh rasa syukur kami persembahkan **Petunjuk Teknis Perencanaan Kebutuhan Obat**. Semoga petunjuk teknis ini dapat bermanfaat dalam peningkatan kehandalan sistem tata kelola kefarmasian untuk mendukung pelayanan kesehatan di seluruh Indonesia.

## Jakarta, September 2023 Direktur Pengelolaan dan Pelayanan Kefarmasian

ttd

Dr. Dra. Agusdini Banun Saptaningsih, MARS., Apt

## SAMBUTAN DIREKTUR JENDERAL KEFARMASIAN DAN ALAT KESEHATAN

Transformasi sistem kesehatan diimplementasikan untuk mewujudkan masyarakat yang sehat, produktif, mandiri, dan berkeadilan. Visi tersebut diwujudkan melalui pencapaian luaran peningkatan kesehatan ibu, anak, keluarga berencana, dan kesehatan reproduksi, perbaikan gizi masyarakat, pengendalian penyakit, Gerakan Masyarakat Hidup Sehat (Germas) dan penguatan sistem kesehatan dan pengendalian obat dan makanan. Untuk mencapai visi tersebut, ketersediaan obat di setiap lini menjadi dukungan yang sangat krusial, dimana tahap perencanaan merupakan awal dan penentu.

Petunjuk teknis ini bertujuan untuk memberikan gambaran berbagai aspek perencanaan kebutuhan obat dengan mengedepankan prinsip akuntabilitas, kesetaraan, partisipatif, dan tanggung jawab kolektif terhadap masyarakat. Melalui petunjuk teknis ini, diharapkan implementasi pilar transformasi sistem kesehatan dapat berjalan lebih inklusif, responsif, dan berdaya guna.

Kami sampaikan terima kasih serta penghargaan yang setinggi-tingginya kepada Tim Penyusun serta seluruh pihak yang telah memberikan kontribusinya. Semoga petunjuk teknis ini dapat dimanfaatkan sebaik-baiknya untuk meningkatkan ketersediaan, pemerataan dan keterjangkauan obat dalam mendukung pelayanan kesehatan.

#### Jakarta, September 2023 Direktur Jenderal Kefarmasian dan Alat Kesehatan

ttd

#### Dr. Dra. L. Rizka Andalucia, Apt., M.Pharm., MARS

## TIM PENYUSUN PETUNJUK TEKNIS PERENCANAAN KEBUTUHAN OBAT

| Pembina         | : | Direktur Jenderal Kefarmasian dan  |  |
|-----------------|---|------------------------------------|--|
|                 |   | Alat Kesehatan                     |  |
| Pengarah        | : | Direktur Pengelolaan dan Pelayanan |  |
|                 |   | Kefarmasian                        |  |
| Penulis         | : | Tim Kerja Perencanaan Kebutuhan    |  |
|                 |   | Obat dan Vaksin, Direktorat        |  |
|                 |   | Pengelolaan dan Pelayanan          |  |
|                 |   | Kefarmasian                        |  |
| Kontributor dan | : | Para Ahli dan Praktisi Dinas       |  |
| Pembahas        |   | Kesehatan                          |  |

## **DAFTAR ISI**

| KATA PENGANTAR DIREKTUR PENGELOLAAN DAN<br>PELAYANAN KEFARMASIANiii |                                                                         |  |  |  |
|---------------------------------------------------------------------|-------------------------------------------------------------------------|--|--|--|
| SAMBU <sup>.</sup><br>ALAT KI                                       | TAN DIREKTUR JENDERAL KEFARMASIAN DAN<br>ESEHATANiv                     |  |  |  |
| DAFTAF                                                              | R ISIvi                                                                 |  |  |  |
| DAFTAF                                                              | R GAMBAR viii                                                           |  |  |  |
| DAFTAF                                                              | R TABELix                                                               |  |  |  |
| DAFTAF                                                              | R LAMPIRANx                                                             |  |  |  |
| DAFTAF                                                              | R SINGKATANxii                                                          |  |  |  |
| BAB I PI                                                            | ENDAHULUAN 1                                                            |  |  |  |
| 1.2                                                                 | Tujuan 4                                                                |  |  |  |
| 1.3                                                                 | Sasaran                                                                 |  |  |  |
| 1.4                                                                 | Ruang lingkup 4                                                         |  |  |  |
| 1.5                                                                 | Dasar hukum 4                                                           |  |  |  |
| 1.6                                                                 | Pengertian7                                                             |  |  |  |
| BAB II K                                                            | ONSEP PERENCANAAN KEBUTUHAN OBAT 13                                     |  |  |  |
| 2.1<br>suplai                                                       | Definisi perencanaan kebutuhan obat dalam rantai<br>13                  |  |  |  |
| 2.2                                                                 | Tujuan perencanaan kebutuhan obat 13                                    |  |  |  |
| 2.3                                                                 | Jenis rencana kebutuhan obat 14                                         |  |  |  |
| 2.4                                                                 | Sumber Daya Manusia 14                                                  |  |  |  |
| 2.5                                                                 | Metode perhitungan kebutuhan obat 15                                    |  |  |  |
| 2.6<br>kebutu                                                       | Analisis rencana pengadaan terhadap rencana<br>uhan obat                |  |  |  |
| 2.7<br>perene                                                       | Hal-hal yang perlu diperhatikan dalam menyusun<br>canaan kebutuhan obat |  |  |  |

| 2.8                                                         | Aplikasi e-Monev Obat 3                                                                   | 34                               |
|-------------------------------------------------------------|-------------------------------------------------------------------------------------------|----------------------------------|
| BAB I<br>FASY                                               | II PERENCANAAN KEBUTUHAN OBAT DI TINGKAT<br>ANKES                                         | 35                               |
| 3.1                                                         | Persiapan 3                                                                               | 35                               |
| 3.2                                                         | Perhitungan dan analisis data 3                                                           | 86                               |
| 3.3                                                         | Penyampaian 3                                                                             | 88                               |
| bab i<br>Dinas                                              | V PERENCANAAN KEBUTUHAN OBAT DI TINGKAT<br>S KESEHATAN 3                                  | 39                               |
| 4.1<br>di ti                                                | Rencana kebutuhan obat untuk pelayanan kesehata<br>ngkat Dinas Kesehatan 3                | in<br>39                         |
| 4.2<br>Kes                                                  | Proses perencanaan kebutuhan obat di tingkat Dina<br>ehatan                               | s<br>39                          |
| 4.3                                                         | Verifikasi Rencana Kebutuhan Obat 4                                                       | 12                               |
| 44                                                          |                                                                                           |                                  |
| pro                                                         | gram (ROP) di tingkat Dinas Kesehatan 4                                                   | 4                                |
| prog<br>BAB \<br>KEME                                       | Penyusunan dan verifikasi rencana kebutuhan obat<br>gram (ROP) di tingkat Dinas Kesehatan | 14<br>19                         |
| prog<br>BAB \<br>KEME<br>5.1                                | Penyusunan dan verifikasi rencana kebutuhan obat<br>gram (ROP) di tingkat Dinas Kesehatan | 4<br> 9<br> 9                    |
| prog<br>BAB \<br>KEME<br>5.1<br>5.2                         | Penyusunan dan verifikasi rencana kebutuhan obat<br>gram (ROP) di tingkat Dinas Kesehatan | 14<br>19<br>19                   |
| prog<br>BAB \<br>KEME<br>5.1<br>5.2<br>5.3                  | Penyusunan dan verifikasi rencana kebutuhan obat<br>gram (ROP) di tingkat Dinas Kesehatan | 14<br>19<br>19<br>19             |
| BAB \<br>KEME<br>5.1<br>5.2<br>5.3<br>BAB \<br>KEBU         | Penyusunan dan verifikasi rencana kebutuhan obat<br>gram (ROP) di tingkat Dinas Kesehatan | 14<br>19<br>19<br>19             |
| BAB \<br>KEME<br>5.1<br>5.2<br>5.3<br>BAB \<br>KEBU<br>DAFT | Penyusunan dan verifikasi rencana kebutunan obat<br>gram (ROP) di tingkat Dinas Kesehatan | 14<br>19<br>19<br>19<br>19<br>50 |

## DAFTAR GAMBAR

| Gambar 1. | Diagram | fishbone | kausalitas | s ketidaka | kuratan | RKO |
|-----------|---------|----------|------------|------------|---------|-----|
|           |         |          |            |            |         | 3   |

## DAFTAR TABEL

| Tabel 1. Kelebihan dan kekurangan metode perhitungan kebutuhan obat  | 20 |
|----------------------------------------------------------------------|----|
| Tabel 2. Pareto ABC dan VEN                                          | 28 |
| Tabel 3. Tingkat Buffer berdasarkan analisis ABC-VEN                 | 29 |
| Tabel 4. Deskripsi kriteria kelompok obat pada ABC-VEN               | 30 |
| Tabel 5. Pemantauan Indikator di Setiap Tingkat                      | 51 |
| Tabel 6. Ketersediaan Obat dan Vaksin Esensial (khusus di Puskesmas) | 52 |
| Tabel 7. Realisasi Pengadaan terhadap RKO                            | 53 |
| Tabel 8. Kepatuhan pelaporan RKO                                     | 55 |

## DAFTAR LAMPIRAN

| Lampiran 1. Contoh metode perhitungan kebutuhan obat: metode konsumsi jika tidak terjadi kekosongan obat |
|----------------------------------------------------------------------------------------------------|
| Lampiran 2. Contoh metode perhitungan kebutuhan obat:<br>metode konsumsi, jika terjadi kekosongan obat   |
| Lampiran 3. Contoh perhitungan metode morbiditas 57                                                      |
| Lampiran 4. Contoh Perhitungan Proxy Consumption 59                                                      |
| Lampiran 5. Contoh analisis ABC-VEN 62                                                                   |
| Lampiran 6. Contoh Perhitungan Indikator Pemantauan dan Evaluasi                                         |
| Lampiran 7. Cara Registrasi Fasyankes pada Aplikasi e-<br>Monev                                          |
| Lampiran 8. Cara Registrasi Akun e-Purchasing untuk<br>Fasyankes Swasta                                  |
| Lampiran 9. Cara pelaporan RKO pada aplikasi e-Monev di fasyankes: FPKTP                                 |
| Lampiran 10. Cara pelaporan RKO pada aplikasi e-Monev di fasyankes: FPKTL                                |
| Lampiran 11. Cara pelaporan RKO pada aplikasi e-Monev di fasyankes: Apotek PRB 103                       |
| Lampiran 12. Cara Pelaporan RKO pada Aplikasi e-Monev di<br>Dinas Kesehatan Kab/Kota 111                 |
| Lampiran 13. Cara Pelaporan RKO pada Aplikasi e-Monev di<br>Dinas Kesehatan Provinsi 117                 |
| Lampiran 14. Cara Verifikasi RKO pada Aplikasi e-Monev di<br>Dinas Kesehatan Kab/Kota 123                |
| Lampiran 15. Cara Verifikasi RKO pada Aplikasi e-Monev di<br>Dinas Kesehatan Provinsi                    |

| Lampiran 16. Cara Revisi RKO pada Aplikasi e-Monev Obat                                      | 38      |
|----------------------------------------------------------------------------------------------|---------|
| Lampiran 17. Cara Pelaporan RKO Sisipan pada Aplikasi e-<br>Monev14                          | 40      |
| Lampiran 18. Cara Pelaporan ROP pada Aplikasi e-Monev d<br>Dinas Kesehatan Kab/Kota14        | i<br>41 |
| Lampiran 19. Cara Verifikasi ROP pada Aplikasi e-Monev<br>Obat di Dinas Kesehatan Provinsi14 | 46      |

## DAFTAR SINGKATAN

| BAST        | : Berita Acara Serah Terima                     |  |  |
|-------------|-------------------------------------------------|--|--|
| BMHP        | : Bahan Medis Habis Pakai                       |  |  |
| BPJS        | : Badan Penyelenggara Jaminan Sosial            |  |  |
|             | Kesehatan                                       |  |  |
| Dinkes      | : Dinas Kesehatan                               |  |  |
| E-Catalogue | : Electronic Catalogue                          |  |  |
| Fasyankes   | : Fasilitas Pelayanan Kesehatan                 |  |  |
| FPKTL       | : Fasilitas Pelayanan Kesehatan Tingkat Lanjut  |  |  |
| FPKTP       | : Fasilitas Pelayanan Kesehatan Tingkat Pertama |  |  |
| JKN         | : Jaminan Kesehatan Nasional                    |  |  |
| Juknis      | : Petunjuk Teknis                               |  |  |
| LPLP        | : Laporan Pemakaian dan Lembar Permintaan       |  |  |
|             | Obat                                            |  |  |
| Nakes       | : Tenaga Kesehatan                              |  |  |
| PBF         | : Pedagang Besar Farmasi                        |  |  |
| PDN         | : Produk Dalam Negeri                           |  |  |
| PNPK        | : Pedoman Nasional Pelayanan Kedokteran         |  |  |
| PRB         | : Program Rujuk Balik                           |  |  |
| PUT         | : Prioritas, Utama, Tambahan                    |  |  |
| RKO         | : Rencana Kebutuhan Obat                        |  |  |
| ROP         | : Rencana Kebutuhan Obat Program                |  |  |
| SBBK        | : Surat Bukti Barang Keluar                     |  |  |
| SDM         | : Sumber Daya Manusia                           |  |  |
| SOP         | : Standard Operating Procedure                  |  |  |
| TKDN        | : Tingkat Komponen Dalam Negeri                 |  |  |
| TPOT        | : Tim Perencanaan Obat Terpadu                  |  |  |
| VEN         | : Vital, Esensial, Non Esensial                 |  |  |
| VVE         | : Vital dan/atau sangat sangat esensial         |  |  |

#### BAB I PENDAHULUAN

#### 1.1 Latar belakang

Obat dan perbekalan kesehatan merupakan unsur yang sangat penting dan tidak tergantikan dalam penyelenggaraan pelayanan kesehatan. Oleh karena itu, Pemerintah bertanggung jawab terhadap ketersediaan, pemerataan dan keterjangkauannya dalam rangka memenuhi kebutuhan untuk penyelenggaraan upaya kesehatan sebagaimana tercantum dalam amanat UU RI Nomor 17 Tahun 2023 tentang Kesehatan.

Pengelolaan obat membutuhkan dukungan berbagai pihak, baik pemerintah pusat maupun daerah (provinsi dan kabupaten/kota). Hal ini merupakan perwujudan dari UU RI Nomor 23 Tahun 2014 tentang Pemerintahan Daerah, dengan pembagian urusan pemerintahan konkuren, yang salah satunya urusan pemerintahan yang berkaitan dengan pelayanan dasar termasuk bidang kesehatan. Upaya menjamin ketersediaan ini juga tersurat dalam Perpres Nomor 82 Tahun 2018 tentang Jaminan Kesehatan.

Ketersediaan obat yang tidak merata masih menjadi permasalahan dalam pemenuhan kebutuhan penyelenggaraan upaya pelayanan kesehatan, dimana banyak keluhan kekosongan obat di beberapa daerah. Namun di sisi lain, di beberapa daerah, dijumpai juga kondisi dimana obat berlebih sehingga mencapai masa kedaluwarsa. Beberapa referensi menyebutkan bahwa hal ini sangat dipengaruhi oleh berbagai faktor yang terkait dalam sistem tata kelola obat yang merupakan rangkaian kegiatan mulai dari pemilihan/seleksi, perencanaan dan pembiayaan, pengadaan, pendistribusian, penggunaan (pelayanan kefarmasian), sampai monitoring evaluasi.

Sebagai evaluasi atas kegiatan perencanaan, maka dilakukan monitoring ketepatan rencana kebutuhan obat (RKO), berupa kajian kesesuaian RKO dengan pengadaan oleh satker (satuan kerja) dan fasilitas pelayanan kesehatan (fasyankes). Kajian menggunakan data RKO dan transaksi e-Purchasing pada kurun waktu 2018 sampai dengan tahun 2020, dengan hasil bahwa capaian realisasi transaksi e-Purchasing terhadap 40 item kontrol obat masih cukup rendah. Data menunjukan mayoritas realisasi masih berada dalam rentang di bawah 50% dari Rencana Kebutuhan Obat yang telah disampaikan kepada Kementerian Kesehatan. Akibatnya, melalui kondisi ini diketahui bahwa RKO masih belum cukup handal dan akurat untuk digunakan sebagai basis data dalam mendukung pertimbangan produksi oleh industri farmasi.

Berdasarkan analisis *fishbone*, penyebab ketidakakuratan RKO dapat dikategorikan ke dalam lima kluster meliputi *man*, *method*, *machine*, *material*, dan *money*.

- a. Pada kluster *man,* akar permasalahan atas ketidakakuratan RKO antara lain kesalahan dalam penyusunan dan verifikasi RKO dikarenakan ketidakseimbangan beban kerja dengan jumlah SDM dan tingginya tingkat mutasi serta kurang terlatihnya petugas.
- b. Pada kluster *method,* akar permasalahan atas ketidakakuratan RKO antara lain cara penyusunan dan verifikasi RKO yang tidak standar serta monitoring dan evaluasi RKO yang tidak rutin dilakukan.
- c. Pada kluster machine, akar permasalahan atas ketidakakuratan RKO berupa kendala yang dialami dari aplikasi perencanaan kebutuhan obat atau e-Monev Obat.

- d. Pada kluster material, akar permasalahan atas ketidakakuratan RKO adalah belum ada panduan komprehensif dalam mempersiapkan data dukung, menyusun, dan melakukan verifikasi RKO, serta data yang terfragmentasi akibat belum terintegrasinya secara sistem.
- e. Pada kluster *money*, akar permasalahan atas ketidakakuratan RKO antara lain ketidakpastian anggaran dan ketidaktepatan penyusunan anggaran belanja untuk merealisasikan RKO.

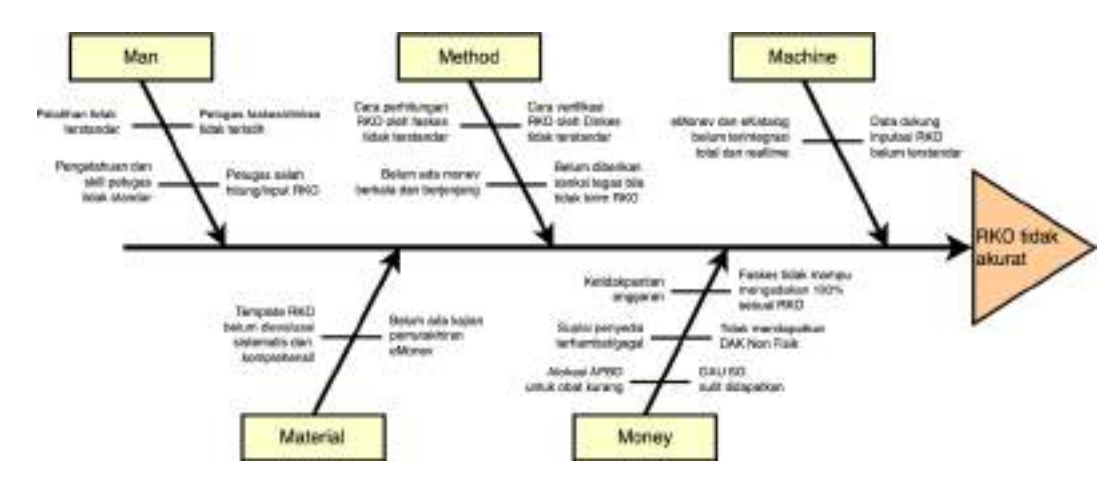

Gambar 1. Diagram fishbone kausalitas ketidakakuratan RKO

Untuk menyelesaikan permasalahan ketidakakuratan RKO, Kementerian Kesehatan Menyusun Petunjuk Teknis Perencanaan Kebutuhan Obat yang diharapkan dapat menjadi pedoman dalam menyusun perencanaan kebutuhan obat baik pelayanan kesehatan maupun sehingga kesehatan dapat meningkatkan program ketersediaan, pemerataan dan keterjangkauan obat yang berkontribusi dalam peningkatan derajat kesehatan masyarakat Indonesia.

#### 1.2 Tujuan

Petunjuk teknis perencanaan kebutuhan obat disusun dengan tujuan menjadi acuan bagi:

- 1. Fasyankes dalam menyusun dan mengevaluasi rencana kebutuhan obat.
- 2. Dinas Kesehatan Kabupaten/Kota, Dinas Kesehatan Provinsi, dan Kementerian Kesehatan RI dalam menyusun, memverifikasi, dan mengevaluasi rencana kebutuhan obat.

#### 1.3 Sasaran

Sasaran dari petunjuk teknis perencanaan kebutuhan obat adalah petugas penyusun dan verifikator RKO di fasyankes, Dinas Kesehatan Kabupaten/Kota, Dinas Kesehatan Provinsi, dan Kementerian Kesehatan RI.

#### 1.4 Ruang lingkup

RKO yang dimaksud dalam petunjuk teknis ini melingkupi rencana kebutuhan obat, obat bahan alam, vaksin, dan/atau bahan medis habis pakai (BMHP) untuk menyelenggarakan upaya kesehatan.

#### 1.5 Dasar hukum

- 1. Undang-Undang Nomor 23 Tahun 2014 tentang Pemerintahan Daerah
- 2. Undang-Undang Nomor 6 tahun 2023 tentang Cipta Kerja
- 3. Undang-Undang Nomor 17 Tahun 2023 tentang Kesehatan

- 4. Peraturan Pemerintah Nomor 72 Tahun 1998 tentang Pengamanan Sediaan Farmasi dan Alat Kesehatan
- 5. Peraturan Pemerintah Nomor 51 Tahun 2009 tentang Pekerjaan Kefarmasian
- 6. Peraturan Pemerintah Nomor 47 Tahun 2016 tentang Fasilitas Pelayanan Kesehatan
- 7. Peraturan Pemerintah Nomor 47 Tahun 2021 tentang Penyelenggaraan Bidang Perumahsakitan
- Peraturan Presiden Nomor 82 tahun 2018 tentang Jaminan Kesehatan sebagaimana diubah terakhir oleh Peraturan Presiden Nomor 64 Tahun 2020 tentang Perubahan Kedua Atas Peraturan Presiden Nomor 82 tahun 2018 tentang Jaminan Kesehatan
- 9. Peraturan Presiden Nomor 16 Tahun 2018 tentang Pengadaan Barang/Jasa Pemerintah
- Peraturan Presiden Nomor 12 Tahun 2021 tentang Perubahan Atas Peraturan Presiden Nomor 16 Tahun 2018 tentang Pengadaan Barang/Jasa Pemerintah
- 11. Peraturan Menteri Kesehatan Nomor 24 tahun 2014 tentang Rumah Sakit Kelas D Pratama
- 12. Peraturan Menteri Kesehatan Nomor 28 Tahun 2014 tentang Pedoman Pelaksanaan Program Jaminan Kesehatan Nasional
- 13. Peraturan Menteri Kesehatan Nomor 44 Tahun 2016 tentang Pedoman Manajemen Puskesmas
- Peraturan Menteri Kesehatan Nomor 72 Tahun 2016 tentang Standar Pelayanan Kefarmasian di Rumah Sakit
- 15. Peraturan Menteri Kesehatan Nomor 73 tahun 2016 tentang Standar Pelayanan Kefarmasian di Apotek
- Peraturan Menteri Kesehatan Nomor 74 tahun 2016 tentang Standar Pelayanan Kefarmasian di Puskesmas sebagaimana diubah terakhir oleh

Peraturan Menteri Kesehatan Nomor 26 tahun 2020 tentang Perubahan Atas Peraturan Menteri Kesehatan Nomor 74 Tahun 2016 tentang Standar Pelayanan Kefarmasian di Puskesmas

- 17. Peraturan Menteri Kesehatan Nomor 12 tahun 2017 tentang Penyelenggaraan Imunisasi
- Peraturan Menteri Kesehatan Nomor 54 tahun 2018 Tentang Penyusunan dan Penerapan Formularium Nasional Dalam Penyelenggaran Program Jaminan Kesehatan.
- Peraturan Menteri Kesehatan Nomor 5 tahun 2019 tentang Perencanan dan Pengadaan Obat berdasarkan Katalog Elektronik
- 20. Peraturan Menteri Kesehatan Nomor 43 tahun 2019 tentang Pusat Kesehatan Masyarakat
- Peraturan Menteri Kesehatan Nomor 7 tahun 2021 tentang Perubahan Keempat Atas Peraturan Menteri Kesehatan Nomor 71 tahun 2013 tentang Pelayanan Kesehatan Pada Jaminan Kesehatan Nasional
- 22. Peraturan Menteri Kesehatan RI Nomor 34 tahun 2021 tentang Standar Pelayanan Kefarmasian di Klinik
- 23. Peraturan Menteri Kesehatan RI Nomor 3 Tahun 2023 tentang Standar Tarif Pelayanan Kesehatan dalam Penyelenggaraan Program Jaminan Kesehatan
- Keputusan Menteri Kesehatan Nomor 1121/MENKES/SK/XII/2008 tentang Pedoman Teknis Pengadaan Obat Publik dan Perbekalan Kesehatan untuk Pelayanan Kesehatan Dasar
- 25. Keputusan Menteri Kesehatan Nomor HK.01.07/MENKES/165/2023 tentang Standar Akreditasi Pusat Kesehatan Masyarakat

## 1.6 Pengertian

- 1. Obat adalah bahan atau paduan bahan, termasuk produk biologi yang digunakan untuk mempengaruhi atau menyelidiki sistem fisiologi atau keadaan patologi dalam rangka penetapan diagnosis, pencegahan, penyembuhan, pemulihan, peningkatan kesehatan dan kontrasepsi, untuk manusia.
- Obat bahan alam adalah bahan, ramuan bahan, atau 2. produk yang berasal dari sumber daya alam berupa tumbuhan, hewan, jasad renik, mineral, atau bahan lain dari sumber daya alam, atau campuran dari bahan tersebut yang telah digunakan secara turun temurun, atau sudah dibuktikan berkhasiat, aman, dan bermutu, digunakan untuk pemeliharaan Kesehatan. peningkatan kesehatan. pencegahan penyakit, dan/atau kesehatan pengobatan, pemulihan berdasarkan pembuktian secara empiris dan/atau ilmiah.
- 3. Jamu adalah Obat Bahan Alam berupa bahan atau rarnuan yang bersumber dari pengetahuan tradisional atau warisan budaya Indonesia yang digunakan untuk pemeliharaan Kesehatan, peningkatan Kesehatan, pencegahan penyakit, pengobatan, dan/atau pemulihan Kesehatan.
- 4. Obat Herbal Terstandar adalah Obat Bahan Alam yang telah digunakan secara turun-temunrn di Indonesia yang digunakan untuk pemeliharaan Kesehatan, peningkatan Kesehatan, pencegahan penyakit, pengobatan, dan/ atau pemulihan Kesehatan yang dibuktikan keamanan dan khasiatnya sec€ra ilmiah dengan uji praklinik serta bahan baku yang telah distandardisasi.

- 5. Fitofarmaka adalah Obat Bahan Alam yang digunakan untuk pemeliharaan Kesehatan, peningkatan Kesehatan, pencegahan penyakit, pengobatan, dan/ atau pemulihan Kesehatan yang telah dibuktikan keamanan dan khasiatnya secara ilmiah dengan uji praklinik dan uji klinik serta bahan baku dan produk jadinya telah distandardisasi.
- 6. Vaksin adalah produk biologi yang berisi antigen berupa mikroorganisme yang sudah mati atau masih hidup yang dilemahkan, masih utuh atau bagiannya, atau berupa toksin mikroorganisme yang telah diolah menjadi toksoid atau protein rekombinan, yang ditambahkan dengan zat lainnya, yang bila diberikan kepada seseorang akan menimbulkan kekebalan spesifik secara aktif terhadap penyakit tertentu.
- Bahan Medis Habis Pakai adalah alat kesehatan yang ditujukan untuk penggunaan sekali pakai (*single use*) yang daftar produknya diatur dalam peraturan perundang-undangan.
- Rencana Kebutuhan Obat yang selanjutnya disingkat RKO adalah perkiraan kebutuhan obat satu tahun berikutnya berdasarkan perhitungan pemakaian ratarata obat satu tahun dan sisa stok akhir tahun atau metode lainnya.
- Rencana Kebutuhan Obat Program yang selanjutnya disingkat ROP adalah perkiraan kebutuhan obat program kesehatan satu tahun berikutnya berdasarkan perhitungan pemakaian rata-rata obat satu tahun dan sisa stok akhir tahun atau metode lainnya.
- 10. E-Monev Obat adalah sistem informasi elektronik untuk melakukan monitoring dan evaluasi terhadap kegiatan perencanaan obat dan pengadaan obat

berdasarkan Katalog Elektronik. E-Monev ini terintegrasi dengan Sistem Informasi Kesehatan Nasional (SIKN).

- Katalog Elektronik adalah sistem informasi elektronik yang memuat informasi berupa daftar, jenis, spesifikasi teknis, Tingkat Komponen Dalam Negeri (TKDN), Produk Dalam Negeri (PDN), produk standar nasional Indonesia, produk industri hijau, negara asal, harga, Penyedia, dan informasi lainnya terkait barang/jasa.
- 12. Pembelian secara Elektronik yang selanjutnya disebut E-purchasing adalah tata cara pembelian barang/jasa melalui sistem Katalog Elektronik.
- 13. Jaminan Kesehatan adalah jaminan berupa perlindungan kesehatan agar peserta memperoleh manfaat pemeliharaan kesehatan dan perlindungan dalam memenuhi kebutuhan dasar kesehatan yang diberikan kepada setiap orang yang telah membayar iuran jaminan kesehatan atau iuran jaminan kesehatannya dibayar oleh pemerintah pusat atau pemerintah daerah.
- 14. Badan Penyelenggara Jaminan Sosial Kesehatan yang selanjutnya disingkat BPJS Kesehatan adalah badan hukum yang dibentuk untuk menyelenggarakan program Jaminan Kesehatan.
- 15. Fasilitas Pelayanan Kesehatan (Fasyankes) adalah suatu alat dan/ atau tempat yang digunakan untuk menyelenggarakan upaya pelayanan kesehatan, baik promotif, preventif, kuratif maupun rehabilitatif yang dilakukan oleh pemerintah pusat, pemerintah daerah, dan/ atau masyarakat.
- 16. Fasilitas Pelayanan Kesehatan Tingkat Pertama yang selanjutnya disingkat FPKTP adalah merupakan

fasilitas kesehatan yang menyelenggarakan pelayanan kesehatan primer.

- 17. Fasilitas Pelayanan Kesehatan Tingkat Lanjut yang selanjutnya disingkat FPKTL adalah fasilitas kesehatan yang menyelenggarakan pelayanan kesehatan lanjutan yang bersifat spesialistik dan/atau sub spesialistik.
- 18. Apotek adalah sarana pelayanan kefarmasian tempat dilakukan praktik kefarmasian oleh Apoteker.
- 19. Pusat Kesehatan Masyarakat yang selanjutnya disebut Puskesmas adalah fasilitas pelayanan kesehatan yang menyelenggarakan upaya kesehatan masyarakat dan upaya kesehatan perseorangan tingkat pertama, dengan lebih mengutamakan upaya promotif dan preventif di wilayah kerjanya.
- 20. Rumah Sakit adalah institusi pelayanan kesehatan yang menyelenggarakan pelayanan kesehatan perorangan secara paripurna yang menyediakan pelayanan rawat inap, rawat jalan, dan gawat darurat.
- 21. Program Rujuk Balik yang selanjutnya disingkat PRB adalah pelayanan kesehatan yang diberikan kepada penderita penyakit kronis yang sudah dalam kondisi stabil dan masih memerlukan pengobatan atau asuhan keperawatan jangka panjang yang dilaksanakan di fasilitas kesehatan tingkat pertama atas rekomendasi/rujukan dari dokter spesialis/subspesialis yang merawat.
- 22. Pemerintah Pusat yang selanjutnya disebut Pemerintah, adalah Presiden Republik Indonesia yang memegang kekuasaan pemerintahan Republik Indonesia sebagaimana dimaksud dalam Undang-Undang Dasar Negara Republik Indonesia Tahun 1945.

- 23. Pemerintah Daerah adalah Gubernur, Bupati, atau Walikota dan perangkat daerah sebagai unsur penyelenggara pemerintahan daerah.
- 24. Penerimaan adalah kegiatan menerima obat dari Kementerian Kesehatan/Dinas Kesehatan Provinsi/Kab/Kota berdasarkan permintaan dan atau kegiatan menerima obat dari proses pengadaan baik secara e-katalog maupun pembelian secara langsung dan atau menerima obat dari proses hibah.
- 25. Penerimaan adalah kegiatan menerima obat dari proses permintaan dan atau proses pengadaan secara e-purchasing maupun manual berdasarkan katalog elektronik.
- 26. Pengadaan adalah kegiatan untuk menyediakan obat dan BMHP yang dibutuhkan di fasilitas pelayanan kesehatan dan fasilitas pelayanan kefarmasian. Pengadaan dapat dilakukan melalui mekanisme permintaan, produksi (khusus rumah sakit) dan/atau pemesanan/pembelian ke pedagang besar farmasi (PBF).
- 27. Permintaan adalah kegiatan untuk memenuhi kebutuhan obat yang sudah direncanakan dengan mengajukan permintaan kepada Kementerian Kesehatan/Dinas Kesehatan Provinsi/Kabupaten/Kota, sesuai dan peraturan kebijakan pemerintah setempat.
- 28. Institusi pemerintah adalah satuan kerja bidang kesehatan di pemerintahan; Dinas kesehatan pemerintah daerah provinsi/kabupaten/kota; FPKTP milik pemerintah dengan pola pengelolaan keuangan badan layanan umum; dan FPKTL milik pemerintah.
- 29. Institusi swasta adalah FPKTL milik swasta yang bekerja sama dengan BPJS Kesehatan; FPKTP milik

swasta yang bekerja sama dengan BPJS Kesehatan; dan Apotek yang bekerja sama dengan BPJS Kesehatan untuk PRB.

30. *E-purchasing* adalah tata cara pembelian barang/jasa rnelalui sistem katalog elektronik.

## BAB II KONSEP PERENCANAAN KEBUTUHAN OBAT

# 2.1 Definisi perencanaan kebutuhan obat dalam rantai suplai

Perencanaan kebutuhan obat merupakan kegiatan menentukan jenis dan jumlah obat untuk menjamin ketersediaannya dalam penyelenggaraan upaya kesehatan selama periode tertentu dengan terpenuhi kriteria tepat jenis, tepat jumlah dan tepat waktu dengan prinsip efisien dan akuntabel.

Perencanaan merupakan proses penting yang menahubunakan antara manajemen sumber daya (kebijakan penganggaran, pengadaan dan pendistribusian) pelavanan kefarmasian. dengan Perencanaan harus disusun sesuai dengan standar yang telah ditentukan untuk mendapatkan RKO yang akurat. Selain penyusunan, verifikasi RKO secara berjenjang merupakan rangkaian proses yang harus dilakukan untuk dapat menghasilkan data RKO nasional, termasuk Rencana Kebutuhan Obat Program (ROP), untuk menjadi data estimasi kebutuhan obat sebagai acuan industri farmasi dalam memperkirakan jumlah produksi obat yang harus disiapkan untuk memenuhi kebutuhan obat secara nasional di tahun yang akan datang.

#### 2.2 Tujuan perencanaan kebutuhan obat

Perencanaan kebutuhan obat dilakukan dengan tujuan:

- 1. mendapatkan perkiraan jenis dan jumlah kebutuhan obat untuk menjamin ketersediaan pada waktu tertentu;
- 2. meningkatkan penggunaan obat secara rasional;
- 3. kesesuaian dan efisiensi anggaran;

- 4. memberikan dukungan data bagi estimasi pengadaan, penyimpanan dan biaya distribusi obat; dan
- 5. sebagai dasar bagi pemerintah dalam merencanakan kebutuhan obat nasional untuk mempersiapkan suplai pemenuhan oleh industri farmasi.

#### 2.3 Jenis rencana kebutuhan obat

1. Rencana kebutuhan obat pelayanan kesehatan

Perencanaan obat pelayanan kesehatan merupakan salah satu bentuk dari upaya pemerintah dalam menjamin ketersediaan, pemerataan, dan keterjangkauan dalam melakukan pelayanan kesehatan untuk masyarakat, baik di FPKTP maupun FPKTL milik pemerintah dan swasta, terutama yang bekerja sama dengan BPJS Kesehatan.

2. Rencana kebutuhan obat program kesehatan

Perencanaan obat program dibutuhkan untuk mendukung pelaksanaan program nasional berdasarkan Rencana Induk Bidang Kesehatan dengan jenis obat mengacu pada Formularium Nasional dan/atau pedoman pelaksanaan program. Perencanaan kebutuhan obat program disusun oleh Dinas Kesehatan Kabupaten/Kota yang selanjutnya diverifikasi oleh Dinas Kesehatan Provinsi dan Kementerian Kesehatan.

#### 2.4 Sumber Daya Manusia

Penyusunan dan verifikasi RKO dimulai dari persiapan, pengumpulan data, perhitungan dan analisis data, serta penyampaian. Keseluruhan rangkaian tersebut membutuhkan SDM yang kompeten, yaitu Apoteker Penanggung Jawab Kefarmasian dengan dukungan SDM lain meliputi:

- 1. Tenaga Teknis Kefarmasian.
- 2. Dokter/Dokter Gigi/Penanggung Jawab Program.
- 3. Verifikator perencanaan obat di Dinas Kesehatan Kabupaten/Kota/ Provinsi.
- 4. Tenaga kesehatan lainnya yang terkait pengelolaan obat.

Adapun akurasi penyusunan RKO dipengaruhi oleh berbagai faktor, diantaranya beban kerja serta kompetensi SDM itu sendiri. Sehingga dianjurkan tugas penyusunan RKO diberikan kepada SDM yang telah mendapatkan sosialisasi dan/atau pelatihan manajemen pengelolaan obat terutama terkait perencanaan kebutuhan obat.

## 2.5 Metode perhitungan kebutuhan obat

Pilihan metode perhitungan kebutuhan obat didasarkan pada ketersediaan sumber data, meliputi metode konsumsi, metode morbiditas, dan *proxy consumption*.

## A. Metode konsumsi

Metode konsumsi didasarkan pada data konsumsi obat, dengan menggunakan data konsumsi periode sebelumnya dengan penyesuaian yang dibutuhkan meliputi stok penyangga (*buffer stock*), stok waktu tunggu (*lead time*), dan mempertimbangkan sisa stok serta kekosongan obat.

Jumlah *buffer stock* dipengaruhi perubahan pola penyakit, kenaikan kasus, atau kejadian luar biasa dengan variasi jumlah berdasarkan karakteristik obat dan anggaran. Sedangkan stok *lead time* adalah stok obat yang dibutuhkan selama waktu tunggu sejak obat dipesan/diminta sampai obat diterima. Untuk menghitung jumlah obat yang dibutuhkan berdasarkan metode konsumsi, perlu dilakukan langkah-langkah sebagai berikut:

- a. Pengumpulan dan pengolahan data
- b. Analisis data untuk informasi dan evaluasi
- c. Perhitungan rencana kebutuhan obat

Data yang perlu dipersiapkan untuk perhitungan dengan metode konsumsi adalah:

- a. Stok awal
- b. Penerimaan obat
- c. Pengeluaran obat/pemakaian rata-rata obat
- d. Sisa stok
- e. Obat rusak dan/atau kedaluwarsa
- f. Waktu kedaluwarsa obat yang tersedia
- g. Kekosongan obat
- h. *Lead time* (waktu tunggu sejak obat dipesan sampai diterima)
- i. Stok pengaman (*buffer stock*)
- j. Usulan rencana kebutuhan setiap unit di bawahnya (jika ada)
- k. Data relokasi (jika ada)
- I. Standar pengobatan

Rumus Metode Konsumsi:

$$A = (B + C + D) - E$$

Keterangan:

- A = Rencana Kebutuhan
- B = Stok Kerja (Pemakaian rata-rata x 12 bulan).
   Stok Kerja adalah kebutuhan obat untuk pelayanan kefarmasian selama satu tahun.
   Jika pernah terjadi kekosongan obat, maka perhitungan stok kerja berdasarkan

pemakaian rata-rata periode pelayanan dimana obat tersedia.

- C = *Buffer stock* (stok penyangga)
- D = Lead Time Stock (lead time x pemakaian ratarata)
- E = Sisa stok yang masih dapat digunakan

Contoh perhitungan kebutuhan menggunakan metode konsumsi dapat dilihat pada Lampiran.

Buffer stock, selain dapat ditetapkan dengan kisaran 10-20% (sesuai dengan tren pada periodeperiode yang lalu dan kondisi anggaran Fasyankes), dapat juga ditetapkan dengan menggunakan rumus sebagai berikut:

$$Buffer \ stok = \frac{Lead \ time}{Jumlah \ hari/bulan} \times CA$$

CA = kebutuhan rata rata per bulan

#### B. Metode Morbiditas

Metode morbiditas adalah perhitungan kebutuhan obat berdasarkan pola penyakit mengacu pada standar pengobatan yang telah ditetapkan. Metode ini memiliki tantangan dalam pengumpulan data morbiditas yang valid terhadap rangkaian penyakit tertentu, meliputi beberapa faktor yaitu perkembangan pola penyakit, jumlah kasus, jumlah sasaran program, dan standar pengobatan.

Rumus metode morbiditas:

 $CT = (CE \times T) + LTS + BS - Sisa Stok$ 

- CT = Kebutuhan per periode waktu
- CE = Perhitungan standar pengobatan
- T = Lama kebutuhan (bulan/tahun)
- LTS = Lead Time Stock
- BS = Buffer Stock

Langkah-langkah dalam perhitungan kebutuhan dengan metode morbiditas:

- 1. Menetapkan pola morbiditas penyakit berdasarkan kelompok umur-penyakit
- Menyiapkan data populasi penduduk dari demografi berdasarkan jenis kelamin untuk umur antara:
  - 0 s.d. 4 tahun
  - 4 s.d. 14 tahun
  - 15 s.d. 44 tahun
  - >45 tahun
  - Atau ditetapkan berdasarkan kelompok dewasa (>12 tahun) dan anak (1 – 12 tahun)
- 3. Mengumpulkan data yang diperlukan, meliputi:
  - Perkiraan jumlah populasi Komposisi demografi dari populasi yang akan diklasifikasikan berdasarkan jenis kelamin
  - 2) Pola morbiditas penyakit
    - Jenis penyakit pertahun untuk seluruh populasi pada kelompok umur yang ada.
    - Frekuensi kejadian masing-masing penyakit pertahun untuk seluruh populasi pada kelompok umur yang ada.
  - 3) Standar pengobatan

Obat yang masuk dalam rencana kebutuhan harus disesuaikan dengan standar pengobatan, seperti clinical pathway/PNPK di fasilitas pelayanan kesehatan.

- 4) Data sasaran program
- 4. Menghitung kebutuhan jumlah obat meliputi jenis obat, dosis, frekuensi, dan lama pemberian obat

sesuai dengan standar terapi/pedoman pengobatan.

5. Menghitung secara total jumlah kebutuhan obat yang harus disiapkan/diadakan.

Adapun contoh perhitungan kebutuhan menggunakan metode morbiditas dapat dilihat pada Lampiran.

#### C. Metode proxy consumption (metode kombinasi)

Metode consumption metode proxy atau kombinasi merupakan metode perencanaan gabungan dari metode morbiditas dan metode konsumsi dimana perencanaan kebutuhan dibuat berdasarkan pola penyakit dengan mempertimbangkan data pemakaian obat selama periode tertentu berdasarkan cakupan populasi atau tingkat layanan yang diberikan. Metode ini juga dapat digunakan oleh fasyankes yang belum memiliki data pemakaian obat sebelumnya dengan menggunakan ekstrapolasi dari data fasyankes lain yang memiliki kemiripan karakteristik.

Rumus metode *proxy consumption* (kombinasi):  $C \text{ kombinasi} = (CA + CE) \times T + BS - Sisa \text{ stok}$ Keterangan:

- CA = Pemakaian rata-rata per bulan
- CE = Perhitungan kebutuhan 1 bulan berdasarkan standar pengobatan
- T = Lama kebutuhan (bulan/tahun)
- BS = Buffer stock

Adapun contoh perhitungan kebutuhan menggunakan metode *proxy consumption* dapat dilihat pada Lampiran.

| Metode     | Kelebihan                                                                                                    | Kekurangan                                                                                                    |  |  |
|------------|----------------------------------------------------------------------------------------------------|----------------------------------------------------------------------------------------------------|--|--|
| Konsumsi   | <ul> <li>Dapat disusun langsung secara mandiri oleh Apoteker/Tim Farmasi</li> <li>Sudah ada <i>template</i> kertas kerja RKO berupa excel dengan rumus yang diperlukan secara seragam untuk semua obat</li> <li>Data konsumsi akurat karena berasal dari laporan bulanan dan/atau tahunan yang dibuat rutin oleh Apoteker pengelola obat</li> <li>Tidak membutuhkan data epidemiologi maupun standar pengobatan</li> <li>Dapat digunakan jika data konsumsi dicatat dengan baik, pola preskripsi tidak berubah dan kebutuhan relatif konstan</li> </ul> | <ul> <li>Jarang melibatkan tenaga<br/>kesehatan (nakes) lain sehingga<br/>ada risiko data kebutuhan obat<br/>baru tidak masuk atau minim<br/>validasi data kebutuhan dari sisi<br/>pengguna</li> <li>Penggunaan rumus excel dapat<br/>membuat Apoteker kurang teliti<br/>melakukan analisis item per item<br/>obat</li> <li>Data pemakaian dalam laporan<br/>rutin fasyankes seperti LPLPO<br/>umumnya masih mencakup data<br/>pengeluaran yang terbatas<br/>karena kekosongan obat<br/>dan/atau adanya pengeluaran<br/>obat kedaluwarsa (belum<br/>dipisahkan) sehingga data<br/>pemakaian tidak langsung bisa<br/>digunakan dalam perhitungan</li> <li>Umumnya menggunakan data<br/>pemakaian 2 tahun sebelum<br/>tahun RKO sehingga<br/>peningkatan kebutuhan mungkin<br/>belum tergambar seutuhnya</li> </ul> |  |  |
| Morbiditas | <ul> <li>Melibatkan tenaga kesehatan<br/>(nakes) lain sehingga validasi<br/>data kebutuhan dari sisi<br/>pengguna lebih terjamin</li> </ul>                                                                                                    | <ul> <li>Sulit diterapkan bagi Apoteker di<br/>Apotek karena dokter penulis<br/>resep banyak dari fasyankes lain</li> <li>Belum ada template kertas kerja</li> </ul>                                                                                                    |  |  |

# Tabel 1. Kelebihan dan kekurangan metode perhitungan kebutuhan obat

| Metode               | Kelebihan                                                                                                    | Kekurangan                                                                                                    |  |  |
|----------------------|----------------------------------------------------------------------------------------------------|----------------------------------------------------------------------------------------------------|--|--|
|                      | <ul> <li>Lebih memungkinkan untuk<br/>dilakukan analisis item per<br/>item obat sehingga perkiraan<br/>kebutuhan mendekati akurat</li> <li>Efektif digunakan pada obat<br/>pada program kesehatan</li> </ul>   | <ul> <li>standar yang dapat digunakan secara seragam pada seluruh obat</li> <li>Memerlukan waktu yang banyak</li> <li>Data jumlah kasus penyakit sulit diperoleh secara pasti dan kemungkinan terdapat penyakit yang tidak termasuk dalam daftar/tidak melapor sehingga dapat terjadi kekurangan obat</li> <li>Pola penyakit tidak selalu sama.</li> <li>Variasi obat terlalu luas. Pedoman / standar terapi yang digunakan pada 1 jenis obat beragam (lebih dari satu jenis kasus) sehingga menyulitkan perhitungan untuk obat-obat yang digunakan pada banyak kasus/diagnosis.</li> <li>Tidak memotret realisasi pemakaian di lapangan</li> <li>Data sasaran program yang digunakan biasanya berupa angka proyeksi yang jumlahnya dapat lebih besar atau lebih kecil dari kebutuhan sebenarnya</li> </ul> |  |  |
| Proxy<br>Consumption | <ul> <li>Melibatkan tenaga kesehatan<br/>(nakes) lain sehingga validasi<br/>data kebutuhan dari sisi<br/>pengguna lebih terjamin</li> <li>Merupakan kombinasi metode<br/>konsumsi dengan morbiditas</li> </ul> | <ul> <li>Belum ada <i>template</i> kertas kerja<br/>standar yang dapat digunakan<br/>secara seragam pada seluruh<br/>obat</li> <li>Data dari fasyankes lain yang<br/>digunakan belum tentu sesuai</li> </ul>                                                                                                    |  |  |

| Metode | Kelebihan                                                                                                    | Kekurangan                                                                                                    |
|--------|----------------------------------------------------------------------------------------------------|----------------------------------------------------------------------------------------------------|
|        | <ul> <li>sehingga data kebutuhan<br/>yang dihasilkan lebih akurat</li> <li>Efektif digunakan untuk<br/>fasyankes baru yang belum<br/>memiliki data pemakaian obat<br/>sebelumnya</li> <li>Efektif digunakan untuk<br/>perencanaan kebutuhan obat<br/>program kesehatan dan obat<br/>pelayanan kesehatan yang<br/>baru akan digunakan</li> </ul> | <ul> <li>dengan kebutuhan di fasyankes<br/>penyampai RKO</li> <li>Kemungkinan memerlukan biaya<br/>tersendiri untuk studi banding<br/>dan/atau permintaan data<br/>secara resmi dari fasyankes lain</li> </ul> |

# 2.6 Analisis rencana pengadaan terhadap rencana kebutuhan obat

Untuk menjamin ketersediaan obat dan efisiensi anggaran perlu dilakukan analisis saat perencanaan dengan penyesuaian anggaran terkait kebutuhan obat (ABC dan VEN).

## A. Analisis ABC (Pareto)

Analisis ABC dilaksanakan melalui dua pendekatan yaitu berdasarkan mutasi dan berdasarkan investasi. Kedua pendekatan ini dapat digunakan satu sama lain terutama untuk mengkonfirmasi keakuratan analisis status ABC tiap-tiap obat.

- a. Analisa ABC berdasarkan mutasi
  - (a) ABC bukan singkatan melainkan suatu penamaan yang menunjukkan peringkat/ranking dimana urutan dimulai dengan yang terbaik/terbanyak. Analisis ABC

mengelompokkan *item* Sediaan Farmasi berdasarkan mutasi, yaitu:

(i) Kelompok A

Adalah kelompok jenis Sediaan Farmasi yang mempunyai jumlah pemakaian tertinggi sekitar 70% dari jumlah pemakaian obat keseluruhan.

(ii) Kelompok B

Adalah kelompok jenis Sediaan Farmasi yang yang mempunyai jumlah pemakaian sekitar 20% dari jumlah pemakaian obat keseluruhan.

(iii) Kelompok C

Adalah kelompok jenis Sediaan Farmasi yang yang mempunyai jumlah pemakaian sekitar 10% dari jumlah pemakaian obat keseluruhan.

- (b) Langkah-langkah menentukan kelompok A, B dan C:
  - (i) Hitung jumlah pemakaian barang yang dibutuhkan untuk masing-masing Sediaan Farmasi
  - (ii) Tentukan peringkat mulai dari yang terbesar pemakaiannya sampai yang terkecil.
  - (iii) Hitung persentasenya terhadap total pemakaian yang dibutuhkan.
  - (iv) Hitung akumulasi persennya.
  - (v) Sediaan Farmasi kelompok A termasuk dalam akumulasi 70% (jumlah pemakaiannya kurang lebih 70%).

- (vi) Sediaan Farmasi kelompok B termasuk dalam akumulasi 71-90% (jumlah pemakaiannya kurang lebih 20%).
- (vii) Sediaan Farmasi kelompok C termasuk dalam akumulasi 91-100% (jumlah pemakaiannya kurang lebih 10%).
- b. Analisa ABC berdasarkan investasi
  - (a) Analisis ABC mengelompokkan item Sediaan Farmasi berdasarkan kebutuhan dananya, yaitu:
    - (i) Kelompok A

Adalah kelompok jenis Sediaan Farmasi yang jumlah nilai pengadaannya menunjukkan penyerapan dana sekitar 70% dari jumlah dana Obat keseluruhan.

- (ii) Kelompok B
   Adalah kelompok jenis Sediaan Farmasi yang jumlah nilai pengadaannya menunjukkan penyerapan dana sekitar 20%.
- (iii) Kelompok C

Adalah kelompok jenis Sediaan Farmasi yang jumlah nilai pengadaannya menunjukkan penyerapan dana sekitar 10% dari jumlah dana Obat keseluruhan.

Berdasarkan berbagai observasi dalam manajemen persediaan, yang paling banyak ditemukan adalah tingkat konsumsi pertahun hanya diwakili oleh relatif sejumlah kecil *item*. Sebagai contoh, dari pengamatan terhadap pengadaan Sediaan Farmasi dijumpai bahwa
sebagian besar dana Sediaan Farmasi (70%) digunakan untuk pengadaan 10% dari jenis atau *item* Sediaan Farmasi yang paling banyak digunakan, sedangkan sisanya sekitar 90% jenis atau *item* Sediaan Farmasi menggunakan dana sebesar 30%.

Dengan analisis ABC, jenis-jenis Sediaan Farmasi ini dapat diidentifikasi, untuk kemudian dilakukan evaluasi lebih lanjut.

Evaluasi ini misalnya dengan mengoreksi kembali apakah penggunaannya memang banyak atau apakah ada alternatif sediaan lain yang lebih efisiensi biaya (misalnya nama dagang lain, bentuk sediaan lain, dan sebagainya). Evaluasi terhadap jenis-jenis Sediaan Farmasi yang menyerap biaya terbanyak juga lebih efektif dibandingkan evaluasi terhadap Sediaan Farmasi yang relatif memerlukan anggaran sedikit.

- (b) Langkah-langkah menentukan kelompok A, B dan C:
  - (i) Hitung jumlah nilai barang yang dibutuhkan untuk masing-masing Sediaan Farmasi dengan cara mengalikan jumlah Sediaan Farmasi dengan harga Sediaan Farmasi.
  - (ii) Tentukan peringkat mulai dari yang terbesar dananya sampai yang terkecil.
  - (iii) Hitung persentasenya terhadap total dana yang dibutuhkan.
  - (iv) Hitung akumulasi persennya.

- (v) Identifikasi jenis Sediaan Farmasi yang menyerap kurang lebih 70% anggaran total (biasanya didominasi beberapa Sediaan Farmasi saja).
- (vi) Sediaan Farmasi kelompok A termasuk dalam akumulasi 70% (menyerap anggaran 70%).
- (vii) Sediaan Farmasi kelompok B termasuk dalam akumulasi 71-90% (menyerap anggaran 20%).
- (viii)Sediaan Farmasi kelompok C termasuk dalam akumulasi 91-100% (menyerap anggaran 10%).

Dengan analisis ABC, jenis-jenis obat ini dapat diidentifikasi untuk kemudian dilakukan evaluasi lebih lanjut untuk proses seleksi obat berdasarkan pemakaian dan anggaran yang tersedia serta prioritas dalam pengadaan.

## B. Analisis VEN

Analisis VEN adalah suatu metode evaluasi untuk meningkatkan efisiensi penggunaan anggaran dengan mengelompokkan obat berdasarkan dampak tiap jenis obat pada kesehatan (vital, esensial, dan non esensial), dengan pengelompokkan sebagai berikut:

- Kelompok V (Vital) merupakan kelompok obat yang mampu menyelamatkan jiwa *(lifesaving)*. Contoh: Epinefrin injeksi (obat syok anafilaksis), Adrenalin injeksi.
- Kelompok E (Esensial) merupakan kelompok obat yang bekerja pada sumber penyebab penyakit dan paling banyak dibutuhkan untuk

pelayanan kesehatan. Obat untuk penyakit kronis yang tidak boleh putus menjadi salah satu prioritas pada kelompok obat Esensial, seperti obat antidiabetik, obat antihipertensi, dan obat penyakit kronis lainnya. Contoh obat kelompok Esensial:

- Obat untuk pelayanan kesehatan pokok (contoh: antidiabetes, analgesik, antikonvulsi, dan lainnya)
- Obat untuk mengatasi penyakit penyebab kematian terbesar (contoh: Klopidogrel tablet 75 mg, Isosorbid dinitrat tablet 5 mg, dan lainnya)
- c. Kelompok N (Non Esensial) merupakan kelompok obat penunjang yang biasa dipergunakan untuk menimbulkan kenyamanan atau untuk mengatasi keluhan ringan. Contoh: vitamin C, vitamin B Kompleks, suplemen lainnya.

Penggolongan obat sistem VEN dapat digunakan untuk:

- Penyusunan rencana kebutuhan obat yang masuk kelompok V agar selalu tersedia
- Penyesuaian rencana kebutuhan obat dengan alokasi anggaran yang tersedia. Obat yang perlu ditambah atau dikurangi dapat didasarkan atas pengelompokan obat menurut VEN.

Dalam penyusunan kriteria obat berdasarkan VEN, sebaiknya dilakukan oleh tim yang terdiri dari apoteker dan dokter. Penetapan VEN berdasarkan kondisi dan kebutuhan masing-masing

fasyankes/dinkes. Kriteria yang disusun dapat mencakup berbagai aspek antara lain aspek klinis, konsumsi, target kondisi, dan biaya.

# C. Analisis Kombinasi

Analisis kombinasi adalah gabungan antara analisis ABC dengan VEN untuk mendapatkan kategori pemilihan obat berdasarkan prioritas, utama, dan tambahan (PUT).

Kriteria PUT berdasarkan kombinasi ABC dan VEN dapat dijabarkan dalam bagan sebagai berikut.

|   | A  | В  | С  | Kategori<br>PUT | Tingkat<br>Buffer |
|---|----|----|----|-----------------|-------------------|
| V | AV | BV | CV | Р               | 25-30%            |
| E | AE | BE | CE | U               | 15-25%            |
| Ν | AN | BN | CN | Т               | 10-20%            |

Tabel 2. Pareto ABC dan VEN

Kategori PUT meliputi:

- Prioritas harus diadakan tanpa memperdulikan sumber anggaran. Pada analisis ABC-VEN yang termasuk dalam kelompok prioritas adalah kelompok AV, BV, dan CV (kategori vital A, vital B, vital C).
- b. Utama menjadi prioritas kedua dalam perencanaan. Pada analisis ABC-VEN yang termasuk dalam kelompok utama adalah kelompok AE, BE, CE (kategori esensial A, esensial B, esensial C).

c. Tambahan dialokasikan pengadaannya setelah obat prioritas dan utama terpenuhi. Pada analisis ABC-VEN yang termasuk dalam kelompok tambahan adalah kelompok AN, BN dan CN (kategori non essensial A, non essensial B, non essensial C).

Selain itu, kombinasi ABC-VEN juga dapat digunakan untuk mengkalkulasi tingkat Buffer yang harus ditambahkan terhadap perhitungan kebutuhan, misal:

|         | Tingkat Buffer terhadap |
|---------|-------------------------|
| ADC-VEN | kebutuhan               |
| AV      | 30%                     |
| AE      | 25%                     |
| AN      | 20%                     |
| BV      | 30%                     |
| BE      | 20%                     |
| BN      | 15%                     |
| CV      | 30%                     |
| CE      | 15%                     |
| CN      | 5-10%                   |

Tabel 3. Tingkat Buffer berdasarkan analisis ABC-VEN

# Tabel 4. Deskripsi kriteria kelompok obat pada ABC-VEN

| ABC-<br>VEN | Deskripsi/penjelasan kriteria                                                                                                    |
|-------------|----------------------------------------------------------------------------------------------------|
| AV          | Obat <i>fast moving</i> yang bersifat vital, harus ada, yang<br>diperlukan untuk menyelamatkan kehidupan, masuk dalam<br>kategori potensial <i>life saving drug</i> , mempunyai efek<br>samping <i>withdrawl</i> secara signifikan (pemberian harus<br>secara teratur dan penghentiannya tidak tiba-tiba) dan<br>sangat penting penyediaannya pada pelayanan kesehatan,<br>misal vaksin dan serum serta obat untuk mengatasi<br>penyebab kematian yang besar. Kelompok obat ini sangat<br>kritis sehingga perlu dikontrol secara ketat, dan dilakukan<br>monitoring secara terus menerus. Pemesanan terhadap<br>kelompok dapat dilakukan dengan jumlah sedikit tetapi<br>frekuensi pemesanan lebih sering. Obat vital dengan waktu<br>tunggu yang lama bisa dimasukkan ke dalam kategori ini.                                                                                                    |
| AE          | Obat <i>fast moving</i> yang bersifat esensial pada pelayanan<br>kesehatan, sifat obat biasanya efektif untuk mengurangi<br>rasa kesakitan, namun sangat signifikan untuk bermacam-<br>macam penyakit tetapi tidak vital secara absolut, hanya<br>untuk penyediaan sistem dasar, biasanya memiliki rasio<br>manfaat-risiko yang paling menguntungkan, serta biasanya<br>memiliki rasio manfaat-biaya tertinggi secara langsung<br>maupun tidak. Kriteria nilai kritis obat ini adalah obat yang<br>bekerja kausal yaitu obat yang bekerja pada sumber<br>penyebab penyakit dan yang banyak digunakan dalam<br>pengobatan penyakit terbanyak. Kelompok obat ini perlu<br>dikontrol ketat dengan toleransi kekosongan obat sekitar 48<br>jam. Pemesanan terhadap kelompok dapat dilakukan<br>dengan jumlah sedikit tetapi frekuensi pemesanan lebih<br>sering. Obat esensial dengan waktu tunggu yang lama bisa<br>dimasukkan ke dalam kategori ini. |

| ABC-<br>VEN | Deskripsi/penjelasan kriteria                                                                                                    |
|-------------|----------------------------------------------------------------------------------------------------|
| AN          | Obat <i>fast moving</i> yang bersifat non-esensial pada<br>pelayanan kesehatan, obat digunakan untuk penyakit yang<br>dapat sembuh sendiri dan obat yang diragukan manfaatnya<br>dibanding obat lain yang sejenis. Kriteria nilai krisis obat ini<br>adalah obat penunjang agar tindakan atau pengobatan<br>menjadi lebih baik, untuk kenyamanan atau untuk<br>mengatasi keluhan. Kelompok ini perlu dimonitor namun<br>tidak ketat dan waktu kekosongan ditolerir dapat lebih dari<br>48 jam.      |
| BV          | Obat vital yang masuk ke dalam kategori <i>slow moving</i> ,<br>pengendalian persediaan perlu cukup ketat dan laporan<br>penggunaanya dan sisa obatnya harus tetap dilaporkan<br>sehingga pengendalian persediaan selalu dapat dikontrol.<br>Obat mungkin penggunaannya tidak banyak tapi harganya<br>cukup mahal. Beberapa obat yang mungkin masuk ke<br>dalam kategori ini ialah obat dalam trolley emergency atau<br>obat <i>life saving drug</i> lainnya yang hanya digunakan<br>sewaktu-waktu. |
| BE          | Obat esensial yang masuk ke dalam kategori slow moving,<br>pengendalian persediaan dilaksanakan dengan monitoring<br>pergerakan stok. Kriteria nilai kritis esensial ini adalah obat<br>yang bekerja kausal yaitu obat yang bekerja pada sumber<br>penyebab penyakit dan yang banyak digunakan dalam<br>pengobatan penyakit terbanyak, walaupun dari sisi<br>kecepatan pergerakan stok tidak terlalu tinggi.                                                                                        |
| BN          | Obat non-esensial yang masuk ke dalam kategori <i>slow</i><br><i>moving</i> , cukup perlu dicek stok melalui stok opname secara<br>periodik, dikelola dengan prioritas manajemen yang lebih<br>rendah dalam pengendaliannya.                                                                                                    |

| ABC-<br>VEN | Deskripsi/penjelasan kriteria                                                                                                    |
|-------------|----------------------------------------------------------------------------------------------------|
| CV          | Obat vital yang memerlukan pengawasan yang lebih tinggi<br>untuk menjaga anggaran dan ketersediaan obat, walaupun<br>obat pada kategori ini mungkin secara persediaan sedikit<br>jumlahnya atau secara investasi harganya murah. |
| CE          | Obat esensial yang tingkat prioritas manajemen tidak terlalu<br>ketat, secara persediaan sedikit jumlahnya atau secara<br>investasi harganya murah.                                                                              |
| CN          | Obat non-esensial dengan tingkat prioritas dan perhatian<br>paling rendah dalam proses pengadaannya. Secara jumlah<br>persediaan sedikit dan harganya murah.                                                                     |

# 2.7 Hal-hal yang perlu diperhatikan dalam menyusun perencanaan kebutuhan obat

Dalam penyusunan perencanaan kebutuhan obat, terdapat beberapa hal yang perlu disiapkan. Persiapan ini sebaiknya dilaksanakan tersinergi antara Apoteker dengan tenaga kesehatan lain dan penanggung jawab program serta pengampu lain yang terkait.

- Seleksi/pemilihan obat. Pemilihan obat yang direncanakan mengacu kepada Formularium meliputi Formularium Nasional, Formularium Daerah (jika ada), Formularium RS, Formularium Puskesmas, dan/atau daftar obat lainnya. Selain itu, pemilihan obat juga berdasar pada pedoman terapi dan/atau regulasi lainnya yang berlaku.
- Ketersediaan anggaran dan rencana pengembangan. Jika tersedia anggaran dan rencana pengembangan, maka Apoteker perlu mengevaluasi pemenuhan anggaran obat periode sebelumnya, penggunaan

anggaran tahun berjalan, dan kemungkinan ketersediaan anggaran tahun depan, termasuk rencana pengembangan layanan jika ada. Dalam hal ini Apoteker perlu membangun komunikasi dengan tim perencana anggaran fasyankes atau sejenisnya.

- 3. Reviu format RKO dalam aplikasi e-Monev Obat minimal 1 tahun sekali oleh Kementerian Kesehatan
- 4. Potensi obat rusak dan kedaluwarsa. Perencanaan kebutuhan obat harus dilakukan seoptimal mungkin sebagai upaya pencegahan potensi obat rusak dan kedaluwarsa. Jika data pemakaian masih mencakup data pemusnahan obat, maka perlu dihitung kembali data pemakaian obat kepada pasien/sasaran program. Penggunaan standar jumlah *buffer stock* dapat berbeda antara satu obat dengan obat lainnya sesuai analisis ABC-VEN. Obat untuk kegawatdaruratan harus tetap tersedia dengan jumlah secukupnya walaupun berpotensi kedaluwarsa.
- 5. Analisis setiap item obat dalam perhitungan RKO. Dalam perencanaan kebutuhan obat, baik obat pelayanan kesehatan maupun obat program memiliki karakteristik sehingga tidak bisa digeneralisir dengan perlakuan sama.
- Pertimbangan Lainnya. Apabila dalam merencanakan kebutuhan obat terdapat kondisi yang tidak sesuai dengan Juknis ini, maka harus dibuatkan justifikasi dengan data dukung yang jelas dan diketahui oleh pimpinan.
- 7. Asumsi forecasting. Asumsi perkiraan yang diperlukan untuk memperhitungkan data yang hilang atau tidak lengkap dan untuk memperkirakan dampaknya faktor program dan lingkungan yang diperkirakan akan mempengaruhi kebutuhan obat, misal pada kasus yang

tidak rutin/kasus musiman seperti pada kasus demam berdarah atau influenza (asumsi ialah perkiraan jumlah pasien), atau pada mitigasi dampak bencana (asumsi ialah jumlah keluarga terdampak dan tingkat insiden penyakit akibat bencana), atau asumsi dari munculnya produk baru, asumsi perubahan regimen terapi, atau asumsi obat yang akan di-gratiskan atau tidak lagi ditanggung biayanya, atau asumsi yang terkait dengan kondisi sosial (misal stigma ada kasus HIV/AIDS, TB, Kusta, dan lainnya).

#### 2.8 Aplikasi e-Monev Obat

e-Monev Obat merupakan sistem informasi elektronik untuk melakukan monitoring dan evaluasi terhadap kegiatan perencanaan dan pengadaan obat berdasarkan katalog elektronik. e-Monev Obat diakses melalui alamat website <u>https://monevkatalogobat.kemkes.go.id</u>. Aplikasi e-Monev Obat digunakan oleh setiap institusi pemerintah dan institusi swasta merujuk pada Peraturan Menteri Kesehatan tentang Perencanaan Kebutuhan Obat yang berlaku, untuk selanjutnya melaksanakan pengadaan obat berdasarkan katalog elektronik.

Setiap institusi pemerintah dan swasta tersebut wajib menyampaikan RKO kepada Kementerian Kesehatan secara berjenjang.

# BAB III PERENCANAAN KEBUTUHAN OBAT DI TINGKAT FASYANKES

#### 3.1 Persiapan

Tahap persiapan merupakan tahap pertama dalam implementasi perencanaan kebutuhan obat di tingkat fasyankes. Secara umum, tahap persiapan meliputi:

- 1. Menentukan SDM yang terlibat dan membentuk tim yang diperlukan.
- 2. Menyiapkan SOP Perencanaan.
- 3. Memilih jenis/item obat yang akan direncanakan.
- 4. Mempersiapkan kertas kerja dan/atau format RKO.
- 5. Mengumpulkan data yang dibutuhkan dalam perencanaan

Untuk setiap jenis fasyankes, terdapat beberapa hal yang harus disiapkan secara spesifik karena akan bergantung pada ruang lingkup, yang secara spesifik, meliputi:

- (a) Puskesmas
  - 1. Puskesmas dapat membentuk Tim Perencanaan Obat Puskesmas yang ditetapkan melalui Surat Keputusan Kepala Puskesmas.
  - Melakukan pemilihan obat berdasarkan Formularium Nasional, Formularium Daerah (jika ada), pedoman terapi, dan/atau regulasi lainnya yang berlaku.
- (b) Rumah sakit
  - 1. Rumah Sakit membentuk Tim Perencanaan.
  - Melakukan pemilihan obat berdasarkan Formularium Nasional dan Formularium Rumah Sakit yang telah ditetapkan oleh Komite/ Tim

Farmasi dan Terapi dengan pertimbangan terapetik dan ekonomi.

- 3. Tim Perencanaan berkoordinasi dengan unit layanan, unit perencanaan rumah sakit, dan Komite/ Tim Farmasi dan Terapi untuk melakukan perencanaan berdasarkan evaluasi formularium dan pengembangan layanan rumah sakit.
- (c) Apotek
  - 1. Petugas yang akan menyusun RKO adalah Apoteker Penanggungjawab.
  - 2. Melakukan pemilihan obat berdasarkan daftar obat Apotek.
  - Apotek yang bekerja sama dengan BPJS Kesehatan untuk pelayanan obat PRB dan/atau obat penyakit kronis melakukan pemilihan obat berdasarkan Formularium Nasional.
- (d) Klinik
  - 1. Klinik membentuk Tim Perencanaan.
  - Melakukan pemilihan obat berdasarkan Formularium Nasional, Formularium Klinik, pedoman terapi, dan/atau regulasi lainnya yang berlaku.

#### 3.2 Perhitungan dan analisis data

Tahap kritikal dalam perencanaan kebutuhan obat ialah tahap perhitungan dan analisis data. Ketidaksesuaian perhitungan dalam tahap ini akan menyebabkan deviasi dari perhitungan total kebutuhan. Setiap deviasi yang terjadi pada tingkat fasyankes akan berpengaruh terhadap akurasi tingkat diatasnya secara kumulatif, yang secara signifikan mempengaruhi akurasi untuk perthitungan kebutuhan tingkat Dinkes Kab/Kota dan Dinkes Provinsi sampai tingkat nasional. Adapun tahap perhitungan data meliputi:

- 1. Mengelompokkan obat sesuai kategori ABC-VEN.
- 2. Melakukan perhitungan kebutuhan obat sesuai dengan metode perencanaan yang ditentukan.
- Melakukan penyesuaian rencana kebutuhan berdasarkan hasil perhitungan kebutuhan obat dan ABC-VEN.
- 4. Penetapan RKO.

Perhitungan dan analisis RKO perlu memperhatikan hal-hal sebagai berikut:

- 1. Data sisa stok yang digunakan harus memperhitungkan masa kedaluwarsa obat yang masih aktif pada tahun yang akan datang.
- Pemakaian rata-rata harus memperhatikan waktu kekosongan obat dan riwayat penggantian obat serta jumlah obat yang kedaluwarsa pada periode pengambilan data.
- 3. Rencana pengadaan disusun berdasarkan rencana kebutuhan yang telah disesuaikan dengan prioritas perencanaan, penyesuaian kemasan, dan/atau perkiraan anggaran.
- 4. Jika ada penambahan item obat yang belum ada data penggunaan sebelumnya, maka ditambahkan justifikasi dengan mengisi keterangan pada format RKO.
- 5. Jika kuantitas obat yang direncanakan jauh berbeda dengan penggunaan periode sebelumnya, maka ditambahkan justifikasi dengan mengisi keterangan pada format RKO.

## 3.3 Penyampaian

Fasyankes yang memiliki akun e-Monev Obat wajib menyampaikan RKO melalui aplikasi, sedangkan fasyankes yang belum memiliki akun dapat menyampaikan RKO manual kepada Dinkes Kab/Kota. Fasyankes yang memiliki akun e-Monev Obat harus memastikan status RKO terkirim secara berjenjang ke Dinkes Kab/Kota, Dinkes Provinsi, hingga Kementerian Kesehatan.

Dalam penyampaian RKO melalui aplikasi e-Monev Obat perlu memperhatikan hal-hal berikut:

- Tidak boleh mengubah format RKO seperti mengubah penamaan serta penambahan atau pengurangan pada kolom dan baris. Format RKO sudah terkunci pada nama Satker.
- 2. Mengunggah RKO sesuai timeline pengiriman RKO
- Memonitor hasil verifikasi RKO yang dikirimkan melalui e-Monev Obat dan email yang terdaftar serta berkoordinasi tindak lanjutnya.
- Melakukan perbaikan apabila ada penolakan RKO dari Dinkes Kabupaten/Kota, kemudian mengirimkan kembali melalui aplikasi e-Monev Obat sampai statusnya terkirim ke Kementerian Kesehatan.

# BAB IV PERENCANAAN KEBUTUHAN OBAT DI TINGKAT DINAS KESEHATAN

# 4.1 Rencana kebutuhan obat untuk pelayanan kesehatan di tingkat Dinas Kesehatan

Dinas kesehatan kabupaten/kota memiliki fungsi melakukan penyusunan serta verifikasi RKO yang dilaporkan oleh fasyankes di wilayah kerjanya. Dalam perencanaan di tingkat Dinkes kabupaten/kota, apabila di wilayah kerja Dinkes kabupaten/kota terdapat FPKTP Pemerintah yang belum memiliki akun e-Monev Obat, maka Dinkes kabupaten/kota melakukan rekapitulasi kebutuhan seluruh FPKTP Pemerintah tersebut ditambah dengan buffer stok. Apabila seluruh FPKTP Pemerintah di wilayah kerja sudah memiliki akun e-Monev Obat, maka Dinkes kabupaten/kota hanya merencanakan buffer stok yang dalam prosesnya juga berkoordinasi dengan FPKTP Pemerintah di wilayah kerjanya.

Dinas Kesehatan provinsi memiliki fungsi melakukan penyusunan rencana kebutuhan obat dan verifikasi rencana kebutuhan obat yang disampaikan oleh fasyankes dan dinkes kabupaten/kota di wilayah kerjanya.

# 4.2 Proses perencanaan kebutuhan obat di tingkat Dinas Kesehatan

Tahapan dalam proses perencanaan obat di Dinas Kesehatan yaitu:

- 1. Persiapan
  - a. Membentuk Tim Perencanaan Obat Terpadu (TPOT) yang ditetapkan dengan Surat Keputusan Kepala Dinas Kesehatan atau Kepala Daerah.
  - b. Menyiapkan SOP Perencanaan.

- c. Melakukan pemilihan obat mengacu pada Formularium Nasional, Formularium Daerah (jika ada), standar pengobatan, dan/atau regulasi lain yang berlaku.
- d. Mempersiapkan format RKO yang mengacu pada format Kementerian Kesehatan. Khusus Dinkes Kab/Kota dilakukan pendistribusian format RKO ke FPKTP Pemerintah yang belum memiliki akun e-Monev Obat di wilayah kerjanya.
- e. Mengumpulkan data yang dibutuhkan dalam perencanaan.
- 2. Analisis Data dan Perhitungan
  - a. Dinkes Kab/Kota mereviu usulan kebutuhan obat FPKTP Pemerintah sementara Dinkes Provinsi mereviu usulan kebutuhan obat Dinkes Kab/Kota.
  - b. Khusus Dinkes Kab/Kota melakukan rekapitulasi usulan kebutuhan obat FPKTP Pemerintah.
  - c. Melakukan penyesuaian rencana kebutuhan berdasarkan sisa stok di Dinas Kesehatan, analisis ABC-VEN, stok *lead time*, dan stok penyangga *(Buffer stock)*.
  - d. Penetapan RKO.

Perhitungan RKO memperhatikan hal-hal sebagai berikut:

- a. Data sisa stok yang digunakan harus memperhitungkan masa kadaluwarsa obat yang masih aktif pada tahun yang akan datang.
- b. Pemakaian rata-rata harus memperhatikan waktu kekosongan obat dan riwayat penggantian obat serta jumlah obat yang kedaluwarsa pada periode pengambilan data.

- c. Rencana pengadaan disusun berdasarkan rencana kebutuhan yang telah disesuaikan dengan prioritas perencanaan, penyesuaian kemasan, dan/atau perkiraan anggaran.
- d. Jika ada penambahan item obat yang belum ada data penggunaan sebelumnya, maka ditambahkan justifikasi dengan mengisi keterangan pada format RKO.
- e. Jika kuantitas obat yang direncanakan jauh berbeda dengan penggunaan periode sebelumnya, maka ditambahkan justifikasi dengan mengisi keterangan pada format RKO.
- 3. Penyampaian

RKO yang telah disusun selanjutnya dikirim melalui e-Monev Obat, untuk diverifikasi secara berjenjang hingga Kementerian Kesehatan. Dalam penyampaian RKO perlu memperhatikan hal-hal berikut:

- a. Tidak boleh mengubah Format RKO seperti mengubah penamaan serta penambahan atau pengurangan pada kolom dan baris. Format RKO sudah terkunci pada nama Satker.
- b. Mengunggah RKO sesuai timeline pengiriman RKO
- c. Memonitor hasil verifikasi RKO yang dikirimkan melalui e-Monev obat dan email yang terdaftar serta berkoordinasi tindak lanjutnya.
- d. Melakukan perbaikan apabila ada penolakan RKO dari jenjang di atasnya, kemudian mengirimkan kembali melalui aplikasi e-Monev Obat sampai statusnya terverifikasi di Kementerian Kesehatan.

# 4.3 Verifikasi Rencana Kebutuhan Obat

Verifikasi data adalah proses untuk memastikan bahwa data yang disampaikan sudah benar. Proses verifikasi terutama dilakukan terhadap RKO vang disampaikan melalui aplikasi e-Monev Obat. RKO dari diteruskan ke Dinas Kesehatan fasvankes Kabupaten/Kota, untuk selanjutnya dilakukan verifikasi dan proses persetujuan. Selanjutnya RKO dari fasyankes dan Dinkes Kabupaten/Kota diverifikasi oleh Dinkes Provinsi untuk kemudian diteruskan ke Kementerian Kesehatan. Adapun tahap pelaksanaan verifikasi RKO meliputi:

1. Persiapan

Hal-hal yang perlu diperhatikan sebelum melakukan verifikasi RKO meliputi:

- a. Menetapkan SDM dengan kualifikasi telah mengikuti pelatihan atau sosialisasi tentang perencanaan kebutuhan obat.
- b. Menyiapkan daftar tilik verifikasi RKO dengan paling sedikit meliputi:
  - 1) Data fasyankes dan/atau Dinkes Kab/Kota yang akan diverifikasi. Apabila ada fasyankes yang sudah tidak memenuhi kriteria sesuai Peraturan Menteri Kesehatan tentana Perencanaan Kebutuhan Obat yang berlaku, maka Dinkes Kab/Kota perlu mengirimkan surat resmi pemberitahuan ke Dinas Kesehatan Provinsi untuk selanjutnya diteruskan ke Kementerian Kesehatan yang kemudian menjadi dasar menonaktifkan akun e-Monev Obat fasyankes tersebut.
  - 2) Ketepatan waktu pengumpulan RKO.
  - 3) Kesesuaian perencanaan jenis dan jumlah item obat yang diusulkan.

## 2. Pengumpulan data

Dalam pengumpulan data harus dipastikan validitasnya. Data yang akan diverifikasi meliputi RKO dari instansi pemerintah dan swasta yang merujuk pada Peraturan Menteri Kesehatan tentang Perencanaan Kebutuhan Obat yang berlaku. Khusus Dinkes Provinsi melakukan verifikasi untuk RKO Dinkes Kabupaten/Kota.

3. Analisis data

Tahapan Verifikasi RKO sebagai berikut:

- a. Memverifikasi ketepatan jenis dan jumlah perencanaan kebutuhan obat dengan membandingkan data rencana kebutuhan dan rencana pengadaan.
- b. Apabila usulan rencana kebutuhan dan rencana pengadaan jauh berbeda, maka sebaiknya direviu rata-rata pemakaian dan sisa stok. Selanjutnya diberikan penandaan dan catatan hasil klarifikasi untuk informasi penolakan, pemberian justifikasi, atau revisi usulan kebutuhan.
- 4. Penyampaian

RKO fasyankes yang disampaikan melalui aplikasi e-Monev Obat dan sudah terverifikasi Dinas Kesehatan Kabupaten/Kota selanjutnya dikirim ke Dinas Kesehatan Provinsi untuk dilakukan verifikasi kembali. Apabila RKO fasyankes atau Dinkes Kab/Kota belum sesuai, maka RKO dikembalikan ke fasyankes atau Dinkes Kab/Kota untuk diperbaiki dan dilakukan pengecekan kembali sebagaimana pada poin analisis data. Apabila sudah sesuai maka diteruskan ke Kementerian Kesehatan.

4.4 Penyusunan dan verifikasi rencana kebutuhan obat program (ROP) di tingkat Dinas Kesehatan

Penyusunan ROP dilakukan oleh Dinas Kesehatan Kabupaten/Kota, sementara verifikasi dilakukan secara berjenjang oleh Dinas Kesehatan Provinsi hingga Kementerian Kesehatan. Tahapan penyusunan ROP sebagai berikut:

- 1. Persiapan
  - a. Menetapkan jadwal penyusunan perencanaan kebutuhan obat program yang mengacu pada batas waktu penyusunan ROP yang tertera pada surat permintaan penyusunan ROP dari Kementerian Kesehatan, dengan memperhatikan batas waktu verifikasi ROP oleh Dinas Kesehatan Provinsi.
  - b. TPOT berkoordinasi dengan berbagai stakeholder untuk penyiapan data
  - c. Mengunduh format kertas kerja perencanaan kebutuhan obat program di e-Monev Obat berdasarkan jenis program dan tahun penyusunan ROP. Untuk ROP yang belum diakomodir melalui e-Monev Obat, maka kertas kerja sesuai format yang ditetapkan oleh program pusat.
- 2. Pengumpulan data

Data yang dibutuhkan dalam penyusunan ROP antara lain:

- a. Target dan sasaran program
- b. Persentase capaian program pada tahun sebelumnya.
- c. Data kasus tahun berjalan

- d. Pemakaian rata-rata per bulan di Instalasi Farmasi Kab/Kota
- e. Data sisa stok dan masa kedaluwarsa obat program di Instalasi Farmasi kab/kota sesuai dengan periode perencanaan
- f. Jumlah prediksi penerimaan obat program di Instalasi Farmasi Kab/Kota tahun berjalan
- g. Data penerimaan obat program per periode, baik dari hasil pengadaan pusat yang dikirimkan ke IF Provinsi lalu ke IF Kabupaten/Kota atau permintaan buffer stok pusat.
- h. Data pendukung tambahan sesuai dengan kebutuhan masing-masing program.
- 3. Analisis data dan perhitungan
  - a. Target Sasaran

Target sasaran mengacu pada Rencana Induk Bidang Kesehatan dan data Pusdatin atau BPS daerah setempat. Apabila terjadi peningkatan/penurunan target sasaran, maka harus disertai dengan justifikasi dan data pendukung yang lengkap.

b. Capaian Program

Capaian program dihitung berdasarkan keberhasilan atau cakupan pemberian (termasuk terapi pencegahan). Data capaian program menjadi pertimbangan tingkat keberhasilan pelaksanaan program yang dapat digunakan sebagai dasar dalam menyusun perencanaan obat program untuk tahun yang akan datang.

c. Perhitungan Sisa Stok Akhir
 Sisa stok akhir dihitung berdasarkan hasil stok
 opname fasyankes dan Dinas Kesehatan Kab/Kota

dengan mempertimbangkan tanggal kedaluwarsa obat program dan pelaksanaan program.

- Rencana Kebutuhan dan Usulan Pengadaan Apabila terdapat perbedaan rencana kebutuhan dengan usulan pengadaan pada format ROP, maka diberikan klarifikasi dan justifikasi.
- 4. Penyampaian

ROP yang telah disusun dan disetujui bersama di tingkat Dinas Kesehatan Kabupaten/Kota, disampaikan ke Dinas Kesehatan Provinsi melalui e-Monev Obat.

Tahapan verifikasi ROP meliputi:

- a. Persiapan
  - Memastikan kertas kerja ROP yang diunggah oleh Dinkes Kab/Kota telah sesuai dengan format kertas kerja ROP yang tersedia pada e-Monev Obat sesuai dengan jenis program dan tahun penyusunan ROP. Untuk program yang belum diakomodir dalam e-Monev Obat maka dipastikan kertas kerja ROP sesuai dengan format yang ditetapkan oleh program pusat.
  - 2) Memastikan seluruh Dinas Kesehatan Kabupaten/Kota di wilayah kerjanya telah mengirimkan ROP sesuai dengan tenggat waktu yang telah disepakati dengan Dinas Kesehatan Kabupaten/Kota mengacu pada *timeline* penyusunan ROP Kementerian Kesehatan.
  - Melakukan koordinasi antara pengelola program dan penanggung jawab kefarmasian di tingkat Dinas Kesehatan Provinsi dalam verifikasi ROP yang telah disampaikan oleh Dinas Kesehatan Kab/Kota.

b. Pengumpulan data

Data yang dibutuhkan untuk verifikasi ROP diantaranya adalah:

- a) ROP Dinkes Kabupaten/Kota
- b) Target dan sasaran program
- c) Persentase capaian program pada tahun sebelumnya
- d) Angka kesakitan/data kasus tahun berjalan
- e) Pemakaian rata-rata per bulan di Instalasi Farmasi Provinsi
- f) Data sisa stok dan masa kedaluwarsa obat program di Instalasi Farmasi Provinsi sesuai dengan periode perencanaan yang akan diverifikasi
- g) Jumlah prediksi penerimaan obat program di Instalasi Farmasi Provinsi tahun berjalan.
- h) Data penerimaan obat program per periode di Instalasi Farmasi Provinsi.
- i) Data pendukung tambahan sesuai dengan kebutuhan masing-masing program (contoh sebagaimana data pendukung tambahan di penyusunan ROP oleh Dinkes Kab/Kota)
- c. Analisis data
  - a) Memeriksa kelengkapan data yang di input ke dalam format ROP.
  - b) Memverifikasi ketepatan jenis dan jumlah dengan mempertimbangkan target sasaran program dan laju pelaksanaan program/capaian program sebelumnya.
  - c) Memberikan penandaan dan catatan hasil klarifikasi untuk informasi penolakan, pemberian justifikasi, atau revisi usulan kebutuhan yang

disampaikan di menu chat aplikasi e-Monev Obat untuk program yang difasilitasi dalam e-Monev Obat. Bila tidak, maka disampaikan melalui metode lain yang terdokumentasi.

d. Penyampaian

ROP yang telah diverifikasi disampaikan kepada Kementerian Kesehatan melalui e-Monev Obat. Adapun penyampaian ROP untuk program yang belum terintegrasi dengan e-Monev, disampaikan secara berjenjang kepada Kementerian Kesehatan.

# BAB V PERENCANAAN KEBUTUHAN OBAT DI TINGKAT KEMENTERIAN KESEHATAN

#### 5.1 Perencanaan kebutuhan obat pelayanan kesehatan

Kementerian Kesehatan melakukan monitoring pengiriman RKO yang disampaikan oleh institusi pemerintah dan swasta. Selanjutnya dilakukan verifikasi RKO dengan mencermati data-data penyusun kebutuhan obat sebagaimana format RKO. RKO yang telah terverifikasi dilakukan rekapitulasi untuk selanjutnya dilakukan desk dengan Dinas Kesehatan Provinsi untuk ditetapkan sebagai RKO Pelayanan Kesehatan tingkat nasional.

#### 5.2 Perencanaan kebutuhan obat program kesehatan

Kementerian Kesehatan melakukan verifikasi ROP yang meliputi kelengkapan dan kesesuaian data sasaran (populasi), target cakupan program, perhitungan rencana kebutuhan, sisa stok dan perhitungan usulan pengadaan obat program Kesehatan. Selanjutnya dilaksanakan desk dengan Dinas Kesehatan Provinsi terkait ROP terverifikasi. Data rekapitulasi hasil desk selanjutnya ditetapkan menjadi ROP tingkat nasional.

#### 5.3 Rekapitulasi rencana kebutuhan obat nasional

Kementerian Kesehatan melakukan rekapitulasi RKO pelayanan kesehatan dan ROP tingkat nasional. Hasil rekapitulasi kemudian disampaikan ke industri farmasi sebagai salah satu upaya menjaga ketersediaan obat nasional.

# BAB VI PEMANTAUAN DAN EVALUASI RENCANA KEBUTUHAN OBAT

Pemantauan dan evaluasi rencana kebutuhan obat merupakan tahap akhir yang dilaksanakan untuk mengetahui kualitas RKO dan data penyusun yang dihasilkan dari setiap proses dalam rantai pengelolaan. Adapun cara yang digunakan berupa penetapan dan pengukuran indikator.

Pengukuran indikator diharapkan dapat mengidentifikasi berbagai permasalahan untuk kemudian disusun strategi antisipasi yang efektif dalam peningkatan ketepatan perencanaan kebutuhan obat di berbagai tingkatan. Oleh karena itu, pemantauan dan evaluasi RKO dilaksanakan secara dari Fasyankes, berieniang mulai Dinas Kesehatan Kabupaten/Kota. Dinas Kesehatan Provinsi hingga Kementerian Kesehatan untuk mendapatkan data yang komprehensif dan berkelanjutan sebagai output dari proses yang akan menjadi dasar pertimbangan dan perbaikan pada proses perencanaan selanjutnya.

Selain sebagai pemantauan dan evaluasi untuk menjadi pertimbangan dalam perencanaan kebutuhan obat di tahun mendatang, indikator ini juga diharapkan dapat menjadi masukan untuk menyusun kebijakan dan menyelesaikan permasalahan skala nasional, sehingga indikator tersebut bersifat wajib dilaporkan secara berjenjang sampai ke Kementerian Kesehatan.

| No | Nama Indikator                           | Pelaksana                                                                                                    |
|----|------------------------------------------|----------------------------------------------------------------------------------------------------|
| 1  | Ketersediaan obat<br>dan vaksin esensial | <ol> <li>Puskesmas</li> <li>Dinkes Kab/Kota</li> <li>Dinkes Provinsi</li> </ol>                                                                                                    |
| 2  | Realisasi pengadaan<br>terhadap RKO      | <ol> <li>Fasyankes</li> <li>Dinkes Kab/Kota</li> <li>Dinkes Provinsi</li> <li>Kementerian Kesehatan<br/>(Ditjen Kefarmasian dan<br/>Alkes-Dit.Pengelolaan dan<br/>Pelayanan Kefarmasian)</li> </ol> |
| 3  | Kepatuhan<br>Pelaporan RKO               | <ol> <li>Dinkes Kab/Kota</li> <li>Dinkes Provinsi</li> <li>Kementerian Kesehatan<br/>(Ditjen Kefarmasian dan<br/>Alkes-Dit.Pengelolaan dan<br/>Pelayanan Kefarmasian)</li> </ol>                    |

# Tabel 5. Pemantauan Indikator di Setiap Tingkat

## 6.1 Indikator Ketersediaan Obat dan Vaksin Esensial

Indikator ketersediaan obat dan vaksin esensial wajib dilaporkan setiap bulan melalui aplikasi Selena. Adapun data yang diharapkan berupa tingkat ketersediaan (bulan) berdasarkan sisa stok saat pemantauan dan rata-rata pemakaian per bulan. Detil contoh perhitungan dapat dilihat pada Lampiran 7. Contoh Perhitungan Indikator Pemantauan dan Evaluasi, Bagian 1. Tabel 6. Ketersediaan Obat dan Vaksin Esensial (khusus di Puskesmas)

| Judul Indikator                  | Ketersediaan Obat dan Vaksin Esensial                                                                                                    |
|----------------------------------|----------------------------------------------------------------------------------------------------|
| Definisi<br>Operasional          | <ol> <li>Bulan berjalan adalah bulan pada tahun<br/>pelaporan, misalkan bulan Januari 2024.</li> <li>Stok obat/vaksin esensial adalah jumlah<br/>riil obat/vaksin pada saat pemantauan</li> <li>Pemakaian rata-rata per bulan obat/vaksin<br/>esensial         <ul> <li>a. rata-rata pemakaian obat/vaksin<br/>esensial yang dihitung berdasarkan<br/>data pemakaian dalam 12 bulan<br/>terakhir</li> <li>b. pemakaian obat/vaksin esensial yang<br/>diberikan untuk pemenuhan pelayanan<br/>pasien, tidak termasuk item obat rusak,<br/>kedaluwarsa dan/atau realokasi</li> <li>c. Pada kondisi pernah terjadi<br/>kekosongan, data pada bulan tersebut<br/>tidak diikutsertakan</li> </ul> </li> </ol> |
| Numerator<br>(pembilang)         | Stok obat/vaksin esensial                                                                                                    |
| Denominator<br>(penyebut)        | Pemakaian rata-rata per bulan obat/vaksin esensial                                                                                                    |
| Rumus                            | Sisa Stok                                                                                                    |
| Perhitungan                      | Rata – Rata Pemakaian                                                                                                    |
| Metode<br>Pengumpulan<br>Data    | Retrospektif                                                                                                    |
| Instrumen<br>Pengambilan<br>Data | Kartu stok                                                                                                    |

| Judul Indikator                              | Ketersediaan Obat dan Vaksin Esensial                                                                                                    |
|----------------------------------------------|----------------------------------------------------------------------------------------------------|
| Periode<br>Pengumpulan<br>Data               | Per bulan, secara berjenjang                                                                                                    |
| Periode<br>Analisis dan<br>Pelaporan<br>Data | Per bulan selambatnya tanggal 10 sudah diterima di Kementerian Kesehatan                                                                                                    |
| Interpretasi<br>hasil                        | Jika ketersediaan obat/vaksin esensial<br>kurang dari waktu tunggu penyediaan obat<br>(bulan), maka perlu dilakukan reviu terhadap<br>proses penambahan stok melalui mekanisme<br>sesuai ketentuan |

## 6.2 Indikator Realisasi Pengadaan terhadap RKO

Dari analisis indikator ini diharapkan dapat memberikan gambaran mulai dari akurasi RKO, sampai dengan faktor dan kendala ketidaksesuaian realisasi pengadaan terhadap RKO yang disusun, sehingga menjadi upaya perbaikan untuk meningkatkan ketersediaan, yang akan ditindaklanjuti oleh para pihak sesuai dengan kewenangannya. Detil contoh perhitungan dapat dilihat pada Lampiran 7. Contoh Perhitungan Indikator Pemantauan dan Evaluasi, Bagian 2.

| Judul Indikator | Realisasi Pengadaan Terhadap RKO        |
|-----------------|-----------------------------------------|
| Definisi        | 1. Tahun T adalah tahun berjalan, misal |
| Operasional     | tahun 2024                              |
|                 | 2. Tahun T-1 adalah tahun pelaksanaan   |
|                 | penyusunan RKO, 1 (satu) tahun          |
|                 | sebelum Tahun T, misal tahun 2023       |
|                 | 3. RKO adalah rencana kebutuhan obat    |
|                 | (RKO) yang disusun pada tahun T-1       |

| Tabel 7. Realis | asi Pengadaan | terhadap RKO |
|-----------------|---------------|--------------|
|-----------------|---------------|--------------|

| Judul Indikator    | Realisasi Pengadaan Terhadap RKO                        |
|--------------------|---------------------------------------------------------|
|                    | 4. Realisasi pengadaan adalah jumlah                    |
|                    | realisasi dari pengadaan yang                           |
|                    | dilakukan pada tahun T, baik secara e-                  |
|                    | purchasing maupun cara lain sesuai                      |
|                    | peraturan perundangan pengadaan                         |
|                    | barang/jasa pemerintah                                  |
| Numerator          | Jumlah realisasi pengadaan                              |
| (pembilang)        |                                                         |
| Denominator        | Jumlah rencana kebutuhan obat (RKO)                     |
| (penyebut)         |                                                         |
| Rumus              | Jumlah Realisasi Pengadaan x 100%                       |
| Perhitungan        | Jumlah RKO                                              |
| Metode             | Retrospektif                                            |
| Pengumpulan        |                                                         |
| Data               |                                                         |
| Instrumen          | e-Monev Obat, Kontrak Pengadaan,                        |
| Pengambilan        | Laporan penerimaan barang, Tanda                        |
| Data               | terima, LPLPO, Kartu stok, Tanda terima                 |
|                    | hibah, data LKPP ePurchasing                            |
| Periode            | Triwulan, Semesteran, Tahunan                           |
| Pengumpulan        |                                                         |
| Data               |                                                         |
| Periode Analisis   | Bulan April, Bulan Juli, Bulan Oktober,                 |
| Dan Pelaporan      | Akhir Bulan Desember pada tahun                         |
| Data               | berjalan                                                |
| Interpretasi hasil | <ul> <li>Jika persentase realisasi pengadaan</li> </ul> |
|                    | terhadap RKO diantara 50% sampai                        |
|                    | 150 % maka realisasi RKO dinilai                        |
|                    | memenuhi (ditandai dengan 1)                            |
|                    | <ul> <li>Jika persentase realisasi pengadaan</li> </ul> |
|                    | terhadap RKO < 50% atau RKO >                           |

| Judul Indikator | Realisasi Pengadaan Terhadap RKO      |
|-----------------|---------------------------------------|
|                 | 150% maka realisasi RKO dinilai tidak |
|                 | memenuhi (ditandai dengan 0) dan      |
|                 | perlu dilakukan reviu terhadap proses |
|                 | penyusunan RKO dan menggali akar      |
|                 | masalah ketidaksesuaiannya            |

## 6.3 Indikator Kepatuhan Pelaporan RKO

RKO disusun dan dilaporkan secara berjenjang dengan proses verifikasi dari Fasyankes ke Dinas Kesehatan Kabupaten/Kota, lalu ke Dinas Kesehatan Provinsi, dan terakhir ke Kementerian Kesehatan. Ketidakpatuhan pelaporan RKO di fasyankes, Dinas Kesehatan Kab/Kota dan Dinas Kesehatan Provinsi akan menyebabkan ketidaktepatan jumlah rencana kebutuhan obat secara nasional. Detil contoh perhitungan dapat dilihat pada Lampiran 7. Contoh Perhitungan Indikator Pemantauan dan Evaluasi, Bagian 3.

| Judul Indikator | Kepatuhan pelaporan RKO           |  |  |  |  |  |
|-----------------|-----------------------------------|--|--|--|--|--|
| Definisi        | 1. Fasyankes yang melapor RKO     |  |  |  |  |  |
| Operasional     | adalah insitusi pemerintah dan    |  |  |  |  |  |
|                 | swasta dengan kriteria merujuk    |  |  |  |  |  |
|                 | Peraturan Menteri Kesehatan       |  |  |  |  |  |
|                 | tentang Perencanaan Kebutuhan     |  |  |  |  |  |
|                 | Obat yang berlaku                 |  |  |  |  |  |
|                 | 2. Satker yang melapor RKO adalah |  |  |  |  |  |
|                 | satuan kerja di pemerintahan      |  |  |  |  |  |
|                 | daerah, meliputi Dinas Kesehatan  |  |  |  |  |  |
|                 | Kab/Kota dan Dinas Kesehatan      |  |  |  |  |  |
|                 | Provinsi                          |  |  |  |  |  |

Tabel 8. Kepatuhan pelaporan RKO

| Judul Indikator    | Kepatuhan pelaporan RKO                                       |
|--------------------|---------------------------------------------------------------|
|                    | 3. Pelaporan RKO adalah                                       |
|                    | penyampaian RKO melalui                                       |
|                    | aplikasi e-Monev Obat sesuai                                  |
|                    | waktu yang telah ditentukan.                                  |
| Numerator          | Jumlah fasyankes dan satker yang                              |
| (pembilang)        | telah melakukan pelaporan RKO                                 |
| Denominator        | Jumlah fasyankes dan satker yang                              |
| (penyebut)         | terdaftar di akun e-Monev Obat                                |
| Rumus              | Jumlah fasyankes dan satker yang                              |
| Perhitungan        | $\frac{\text{telah melakukan pelaporan RKO}}{1} \times 100\%$ |
|                    | Jumian fasyankes dan satker yang                              |
| Metode             | Konkuren                                                      |
| Pengumpulan        |                                                               |
| Data               |                                                               |
| Instrumen          | RKO e-Monev Obat                                              |
| Pengambilan Data   |                                                               |
| Periode            | Bulanan                                                       |
| Pengumpulan        |                                                               |
| Data               |                                                               |
| Periode Analisis   | Setiap bulan mulai Januari sampai                             |
| Dan Pelaporan      | dengan batas waktu pelaporan RKO                              |
| Data               | yang ditetapkan                                               |
| Interpretasi hasil | Jika persentase kepatuhan pelaporan                           |
|                    | RKO kurang dari 100%, diperlukan                              |
|                    | dorongan untuk segera melakukan                               |
|                    | pelaporan RKO melalui e-Monev                                 |
|                    | Obat.                                                         |

# DAFTAR PUSTAKA

- Koala D, Yahouni Z, Alpan G, Frein Y. Factors influencing Drug Consumption and Prediction Methods. In: CIGI-Qualita : Conférence Internationale Génie Industriel QUALITA - Grenoble [Internet]. Grenoble, France; 2021 [cited 2023 Oct 25]. Available from: https://hal.science/hal-03353040
- 2. Nesi G, Kristin E. EVALUASI PERENCANAAN DAN PENGADAAN OBAT DI INSTALASI FARMASI RSUD KEFAMENANU KABUPATEN TIMOR TENGAH UTARA.
- Management Sciences for Health. Inventory Management. In: Inventory Management [Internet]. Management Sciences for Health; 2012 [cited 2023 Jun 18]. Available from: https://msh.org/wp-content/uploads/2013/04/mds3-ch23inventorymgmt-mar2012.pdf
- Saptanti AA. Evaluation of Drug Management in Pharmaceutical Installation Dr. Soesilo Hospital, Tegal Regency. 2022;
- Iqbal M, Geer M, Dar P. Evaluation of Medicines Forecasting and Quantification Practices in Various Public Sector Hospitals Using Indicator Based Assessment Tool. J App Pharm Sci [Internet]. 2017 [cited 2023 Oct 25]; Available from:

http://www.japsonline.com/abstract.php?article\_id=2502

## DAFTAR LAMPIRAN

# Lampiran 1. Contoh metode perhitungan kebutuhan obat: metode konsumsi jika tidak terjadi kekosongan obat

Selama tahun 2022 (Januari–Desember) pemakaian Natrium Diklofenak 50 mg sebanyak 300.000 tablet. Sisa stok per 31 Desember 2022 adalah 10.000 tablet. Buffer stock 2024 diperkirakan 20%. Diketahui waktu tunggu (*lead time*) diperkirakan 1 (satu) bulan.

| Nama<br>Obat          | Pemakaian<br>satu tahun<br>(tablet) | Pemakaian<br>rata-rata<br>tiap bulan<br>(tablet) | Sisa<br>stok<br>(tablet) | Stok penyangga<br>(tablet) | Stok waktu tunggu<br>(tablet) | Rencana<br>kebutuhan<br>(tablet) |  |
|-----------------------|-------------------------------------|--------------------------------------------------|--------------------------|----------------------------|-------------------------------|----------------------------------|--|
|                       | (B)                                 | (a) = (B)/12                                     | (E)                      | (C) = (B) x %buffer        | (D) = lead time x (a)         | (A) = (B+C+D)-(E)                |  |
| Natrium<br>diklofenak | 300.000                             | 25.000                                           | 10.000                   | 60.000                     | 25.000                        | 375.000                          |  |

# Lampiran 2. Contoh metode perhitungan kebutuhan obat: metode konsumsi, jika terjadi kekosongan obat

Jika terjadi kekosongan Natrium Diklofenak 50 mg selama 20 hari dalam satu tahun, dan diketahui pemakaian rata-rata Natrium Diklofenak 50 mg setahun adalah 300.000 tablet, maka:

| Nama<br>Obat          | Pemakaian<br>satu tahun<br>(tablet) | Waktu<br>kekosongan<br>obat (hari) | Pemakaian<br>rata-rata per<br>hari<br>(tablet) | Pemakaian<br>rata-rata tiap<br>bulan<br>(tablet) | Sisa<br>stok<br>(tablet) | Kebutuhan rill<br>satu tahun<br>(tablet) | Stok<br>penyangga<br>(tablet) | Stok waktu<br>tunggu<br>(tablet) | Rencana kebutuhan<br>(tablet) |
|-----------------------|-------------------------------------|------------------------------------|------------------------------------------------|--------------------------------------------------|--------------------------|------------------------------------------|-------------------------------|----------------------------------|-------------------------------|
|                       | (B1)                                | (b)                                | (a) = (B1) /<br>(365 - b)                      | (c) = (a) x 30                                   | (E)                      | (B2) = (c) x 12                          | (C) = (B2)<br>x %buffer       | (D) = lead<br>time x (c)         | (A) = (B2+C+D)-(E)            |
| Natrium<br>diklofenak | 300.000                             | 20                                 | 870                                            | 26.100                                           | 10.000                   | 313.200                                  | 62.640                        | 26.100                           | 391.940                       |

#### Lampiran 3. Contoh perhitungan metode morbiditas Contoh 1

Dosis umum yang direkomendasikan pada anak dengan berat badan > 30 kg adalah 50-100 mg, oral dua kali sehari. Jumlah kasus dalam satu tahun adalah 100 kasus. Bila berat badan anak diasumsikan adalah 30 kg, maka perhitungan kebutuhan sebagai berikut:

| Nama<br>Obat | Dosis maksimum<br>(mg) |     | Pemakaian<br>sehari (kali) | Pemakaian<br>sehari (kali)<br>Lama<br>penggun-<br>aan (hari) |     | Jumlah obat<br>per kasus<br>sesuai<br>pedoman<br>pengobatan<br>(mg) | i obat<br>asus<br>Jai<br>man Konversi<br>batan kemasan<br>g) |       | Jumlah obat per<br>kasus sesuai<br>pedoman<br>pengobatan dengan<br>penyesuaian<br>kemasan | Jumlah obat<br>yang<br>dibutuhkan |  |
|--------------|------------------------|-----|----------------------------|--------------------------------------------------------------|-----|---------------------------------------------------------------------|--------------------------------------------------------------|-------|-------------------------------------------------------------------------------------------|-----------------------------------|--|
|              | (a)                    |     | (b)                        | (c)                                                          | (d) | (e1) = (b) x (c)<br>x (d)                                           |                                                              |       | (e2)                                                                                      | (f) = (e2) x<br>(d)               |  |
| Cefixime     | anak<br>(>30 kg)       | 100 | 2                          | 5                                                            | 100 | 1.000                                                               | 1,2                                                          | Botol | 1                                                                                         | 100                               |  |

(Keterangan: kemasan cefixime sirup 100 mg/5ml adalah botol 60 ml)
# Contoh 2

Pasien RS "K" yang mengalami demam berdarah (DHF) pada tahun 2022, ada 10 kasus per hari pada pasien anak, dengan rata-rata pemberian terapi cairan per kasus adalah 3 bag ringer laktat 500 ml perhari, rata-rata pasien dirawat 5 hari dan pada dewasa total 700 kasus, dengan rata-rata pemberian 20 bag per kasus dengan rata rata pasien dirawat 5 hari.

| Pasien     | Kasus/hari | Jumlah<br>kasus        | Kebutuhan<br>per hari<br>(bag) | Jumlah<br>terapi<br>(hari) | Jumlah kebutuhan per<br>kasus sesuai pedoman<br>pengobatan (bag) | Jumlah yang<br>dibutuhkan<br>(bag) |
|------------|------------|------------------------|--------------------------------|----------------------------|------------------------------------------------------------------|------------------------------------|
|            | (a)        | (b) = (a) x<br>30 x 12 | (c)                            | (d)                        | (e) = (c) x (d)                                                  | (f) = (b) x (e)                    |
| Anak DHF   | 10         | 3.600                  | 3                              | 5                          | 15                                                               | 54.000                             |
| Dewasa DHF |            | 700                    |                                |                            | 20                                                               | 14.000                             |

### Lampiran 4. Contoh Perhitungan Proxy Consumption

Klinik Usada berdiri tanggal 5 Mei 2023. Sebagai klinik yang baru ingin membuat perencanaan obat untuk memenuhi pelanggannya. Karena belum memiliki data pemakaian obat di tahun sebelumnya, maka klinik Usada berencana membuat perencanaan perhitungan kebutuhan dengan metode *proxy consumption* dengan mencari dan mengumpulkan data pola penyakit, data pemakaian obat, di apotek sekitar yang memiliki kemiripan karakteristik cakupan populasi dan pelayanan yang diberikan.

Berdasarkan data yang dikumpulkan, dari pola morbiditas penyakit *Common cold*/selesma merupakan penyakit yang paling banyak dialami pada anak anak usia 6-12 tahun, dengan pemakaian rata rata obat yang dikonsumsi berdasarkan ekstrapolasi data apotek sekitar selama periode terapi tahun 2022 adalah sebagai berikut:

| No | Nama Obat                                      | Pemakaia/<br>tahun/fls | Pemakaian/<br>bulan/fls | Standar Pengobatan<br>(3-5 hari)           |
|----|------------------------------------------------|------------------------|-------------------------|--------------------------------------------|
| 1  | Parasetamol sirup 250<br>mg ( 60 ml)           | 240                    | 20                      | 3 x 1 sendok takar (5 mL)<br>~1 fls 60 ml  |
| 2  | Cetirizine HCl sirup 5 mg/<br>5 ml ( 60 ml)    | 180                    | 15                      | 1 x 1 sendok takar (5 mL)<br>~1 fls 60 ml  |
| 3  | Oxymetazolin HCl 0,05%                         | 144                    | 12                      | 2 x 1 semprot<br>~1 fls                    |
| 4  | Dextromethorphan +<br>Guafenesin sirup (60 ml) | 300                    | 25                      | 3 x 2 sendok takar (10 ml)<br>~2 fls 60 ml |
| 5  | Fluticasone furoate spray                      | 96                     | 8                       | 2 x 1 semprot<br>~1 fls                    |

Jika Klinik Usada melakukan perencanaan pembelian untuk kebutuhan 1 bulan, dan safety stock yang ditetapkan adalah 10% hitunglah berapa jumlah kebutuhan masing masing obat dengan menggunakan metode proxy consumption. Diketahui:

- 1. Sisa stok obat di apotek saat ini parasetamol sirup (2 fls), cetirizin sirup (5 fls), dan sediaan lainnya belum tersedia.
- 2. Rumus metode *Proxy Consumption*

$$= (CA \times CE) \times T + BS - Sisa stok$$

Keterangan:

CA = Pemakaian rata-rata per bulan

CE = Perhitungan standar pengobatan

T = Lama kebutuhan (bulan/tahun)

BS = Buffer stock (asumsi 10%)

Berdasarkan rumus diatas maka kebutuhan obat selama satu tahun untuk klinik Usada dengan menggunakan metode *proxy consumption* adalah sebagai berikut:

| No | Nama Obat                              | Pemakaian/bulan/fls<br>(CA) | Standar<br>Pengobatan<br>(CE) | Lama<br>kebutuhan<br>(T) | Buffer Stock<br>(BS= 10%) | Sisa<br>stok | Jumlah<br>kebutuhan<br>CA |
|----|----------------------------------------|-----------------------------|-------------------------------|--------------------------|---------------------------|--------------|---------------------------|
| 1  | Parasetamol sirup<br>250 mg            | 20                          | 1 fls                         | 12                       | 24                        | 2            | 262                       |
| 2  | Cetirizine HCl sirup<br>5 mg/ 5 ml     | 15                          | 1 fls                         | 12                       | 18                        | 5            | 193                       |
| 3  | Oxymetazolin HCl<br>0,05%              | 12                          | 1 fls                         | 12                       | 14                        | 0            | 158                       |
| 4  | Dextromethorphan<br>+ Guafenesin sirup | 25                          | 2 fls                         | 12                       | 60                        | 0            | 660                       |

| No | Nama Obat                 | Pemakaian/bulan/fls<br>(CA) | Standar<br>Pengobatan<br>(CE) | Lama<br>kebutuhan<br>(T) | Buffer Stock<br>(BS= 10%) | Sisa<br>stok | Jumlah<br>kebutuhan<br>CA |
|----|---------------------------|-----------------------------|-------------------------------|--------------------------|---------------------------|--------------|---------------------------|
| 5  | Fluticasone furoate spray | 8                           | 1 fls                         | 12                       | 10                        | 0            | 106                       |

# Lampiran 5. Contoh analisis ABC-VEN

Contoh:

### Analisis ABC berdasarkan mutasi

| No. | Nama Obat                   | Jumlah<br>pemakaian<br>diurutkan<br>besar-kecil | Kumulatif<br>jumlah<br>pemakaian | Persen<br>inventori<br>kumulatif | Analisis ABC |
|-----|-----------------------------|-------------------------------------------------|----------------------------------|----------------------------------|--------------|
|     |                             | (a)                                             | (b)                              | (c)                              | (d)          |
| 1   | Amoksisilin kap 500 mg      | 500                                             | 500                              | 42%                              | A            |
| 2   | Paracetamol tab 500 mg      | 200                                             | 700                              | 59%                              | A            |
| 3   | Metampiron tab 500 mg       | 100                                             | 800                              | 68%                              | A            |
| 4   | Piridoksin tab 100 mg       | 100                                             | 900                              | 76%                              | В            |
| 5   | Garam oralit 200 mL         | 100                                             | 1000                             | 85%                              | В            |
| 6   | Klorokuin tab 150 mg        | 50                                              | 1050                             | 89%                              | В            |
| 7   | Kloramfenikol salep mata 1% | 50                                              | 1100                             | 93%                              | С            |
| 8   | Kalsium laktat tab 500 mg   | 30                                              | 1130                             | 96%                              | С            |
| 9   | Asam askorbat tab 50 mg     | 30                                              | 1160                             | 98%                              | C            |
| 10  | Amlodipin 5 mg              | 20                                              | 1180                             | 100%                             | C            |

Keterangan:

Dalam melakukan analisis ABC berdasarkan mutasi, jumlah pemakaian diurutkan dari yang terbanyak sampai yang tersedikit. Kemudian dihitung kumulatif jumlah pemakaian, sebagai berikut:

- Jumlah kumulatif pemakaian obat ke 1 = jumlah pemakaian obat ke 1
- Jumlah kumulatif pemakaian obat ke 2 = Jumlah pemakaian kumulatif obat ke 1 + jumlah pemakaian obat ke 2

- Jumlah kumulatif pemakaian obat ke 3 = Jumlah pemakaian kumulatif obat ke2 + jumlah pemakaian obat ke 3
- Dan seterusnya sampai mencapai total kumulatif mutase (contoh diatas seperti pada bagian yang berwarna jingga)

Selanjutnya, dihitung Persen inventori kumulatif, yaitu dengan membagi Kumulatif jumlah pemakaian tiap-tiap obat dengan angka Kumulatif jumlah terakhir, misal pada tabel diatas, Persen inventori kumulatif Amoksisilin kap 500 mg ialah 500 dibagi 1180 = 42% sedangkan untuk Paracetamol tab 500 mg ialah 700 dibagi 1180 = 59%, dan seterusnya. Untuk status ABC, dapat dibagi berdasarkan batas A < 70% Persen inventori kumulatif, B > 70% dan B < 90% Persen inventori kumulatif, dan C > 90% Persen inventori kumulatif.

### Analisis ABC berdasarkan investasi

Pada Puskesmas A terdapat 10 sediaan dengan jumlah pemakaian dan harga satuan tertera pada tabel di bawah ini:

| No. | Nama Obat                         | Kemasan      | Jumlah<br>(a) | Harga<br>(Rupiah)<br>(b) | Jumlah harga<br>(c) = (a) X (b) | Urutan<br>berdasarkan<br>jumlah harga |
|-----|-----------------------------------|--------------|---------------|--------------------------|---------------------------------|---------------------------------------|
| 1   | Metampiron tablet 500 mg          | Botol/ 1000  | 100           | 55.600                   | 5.560.000                       | 3                                     |
| 2   | Amlodipin 5 mg                    | Ktk/ 10 x 10 | 20            | 25.000                   | 500.000                         | 9                                     |
| 3   | Paracetamol tablet 500 mg         | Botol/ 1000  | 200           | 49.500                   | 9.900.000                       | 2                                     |
| 4   | Kalsium laktat tablet 500 mg      | Botol/ 1000  | 30            | 41.000                   | 1.230.000                       | 6                                     |
| 5   | Amoksisilin kaplet 500 mg         | Botol/ 100   | 500           | 28.200                   | 14.100.000                      | 1                                     |
| 6   | Kloramfenikol salep mata 1%       | Tube 5 g     | 50            | 1.600                    | 80.000                          | 10                                    |
| 7   | Piridoksin (Vit.B6) tablet 100 mg | Botol/ 1000  | 100           | 17.100                   | 1.710.000                       | 5                                     |
| 8   | Klorokuin tablet 150 mg           | Botol/ 1000  | 50            | 65.900                   | 3.295.000                       | 4                                     |
| 9   | Asam askorbat tablet 50 mg        | Botol/ 1000  | 30            | 18.700                   | 561.000                         | 8                                     |
| 10  | Garam oralit 200 mL               | Ktk 25 sach  | 100           | 8.800                    | 888.000                         | 7                                     |

|     |                           | Jumlah | Harga<br>(Rupiah) | Jumlah<br>harga                          | Jumlah<br>Harga | Persentase<br>harga | Persentase<br>Kumulatif   | Analisis<br>ABC |
|-----|---------------------------|--------|-------------------|------------------------------------------|-----------------|---------------------|---------------------------|-----------------|
|     |                           |        | (                 |                                          | Kumulatif       | Jan Jan             |                           |                 |
| No. | Nama Obat                 |        |                   |                                          |                 | (e) = (c) /         | (e) = (d) /               |                 |
|     |                           | (2)    | (b)               | (c) = (a) x                              | (d)             | (jumlah harga       | umlah harga (jumlah harga |                 |
|     |                           | (a)    | (D)               | (b) <sup>(u)</sup> kumulatif) x kumulati | kumulatif) x    |                     |                           |                 |
|     |                           |        |                   |                                          |                 | 100%                | 100%                      |                 |
| 1   | Amoksisilin kap 500 mg    | 500    | 28.200            | 14.100.000                               | 14.100.000      | 37,3%               | 37,30%                    | А               |
| 2   | Paracetamol tab 500 mg    | 200    | 49.500            | 9.900.000                                | 24.000.000      | 26,1%               | 63,40%                    | А               |
| 3   | Metampiron tab 500 mg     | 100    | 55.600            | 5.560.000                                | 29.560.000      | 14,8%               | 78,20%                    | В               |
| 4   | Klorokuin tab 150 mg      | 50     | 65.900            | 3.295.000                                | 32.855.000      | 11,7%               | 86,90%                    | В               |
| 5   | Piridoksin tab 100 mg     | 100    | 17.100            | 1.710.000                                | 34.565.000      | 4,5%                | 91,40%                    | С               |
| 6   | Kalsium laktat tab 500 mg | 30     | 41.000            | 1.230.000                                | 35.795.000      | 3,3%                | 94,70%                    | C               |

|     |                             | Jumlah | Harga<br>(Rupiah) | Jumlah<br>harga    | Jumlah<br>Harga<br>Kumulatif | Persentase<br>harga                                  | Persentase<br>Kumulatif                              | Analisis<br>ABC |
|-----|-----------------------------|--------|-------------------|--------------------|------------------------------|------------------------------------------------------|------------------------------------------------------|-----------------|
| No. | Nama Obat                   | (a)    | (b)               | (c) = (a) x<br>(b) | (d)                          | (e) = (c) /<br>(jumlah harga<br>kumulatif) x<br>100% | (e) = (d) /<br>(jumlah harga<br>kumulatif) x<br>100% |                 |
| 7   | Garam oralit 200 mL         | 100    | 8.800             | 888.000            | 36.675.000                   | 2,3%                                                 | 97%                                                  | С               |
| 8   | Asam askorbat tab 50 mg     | 30     | 18.700            | 561.000            | 37.236.000                   | 1,48%                                                | 98,48%                                               | C               |
| 9   | Amlodipin 5 mg              | 20     | 25.000            | 500.000            | 37.736.000                   | 1,32%                                                | 99,80%                                               | С               |
| 10  | Kloramfenikol salep mata 1% | 50     | 1.600             | 80.000             | 37.816.000                   | 0,2%                                                 | 100%                                                 | С               |

### Keterangan:

Dalam melakukan analisis ABC berdasarkan investasi, jumlah harga yang didapat diurutkan dari yang tertinggi sampai yang terendah. Kemudian dihitung jumlah kumulatif, sebagai berikut:

- Jumlah kumulatif harga obat ke 1 = jumlah harga obat ke 1
- Jumlah kumulatif harga obat ke 2 = Jumlah kumulatif harga obat ke 1 + jumlah harga obat ke 2
- Jumlah kumulatif harga obat ke 3 = Jumlah kumulatif harga obat ke 2 + jumlah harga obat ke 3
- Jumlah kumulatif harga obat ke 4 = Jumlah kumulatif harga obat ke 3 + jumlah harga obat ke 4
- Jumlah kumulatif harga obat ke 5 = Jumlah kumulatif harga obat ke 4 + jumlah harga obat ke 5

- Jumlah kumulatif harga obat ke 6 = Jumlah kumulatif harga obat ke 5 + jumlah harga obat ke 6
- Jumlah kumulatif harga obat ke 7 = Jumlah kumulatif harga obat ke 6 + jumlah harga obat ke 7
- Jumlah kumulatif harga obat ke 8 = Jumlah kumulatif harga obat ke 7 + jumlah harga obat ke 8
- Jumlah kumulatif harga obat ke 9 = Jumlah kumulatif harga obat ke 8 + jumlah harga obat ke 9
- Jumlah kumulatif harga obat ke 10 = Jumlah kumulatif harga obat ke 9 + jumlah harga obat ke 10

Jika obat lebih dari 10 item, dalam menghitung jumlah kumulatif juga dilakukan dengan cara yang sama.

Dalam menghitung persentase kumulatif juga dilakukan dengan cara yang sama dengan perhitungan jumlah harga obat kumulatif, yaitu:

- Persentase kumulatif obat ke 1 = persentase harga obat ke 1
- Persentase kumulatif obat ke 2 = Persentase kumulatif obat ke 1 + persentase harga obat ke 2
- Persentase kumulatif obat ke 3 = Persentase kumulatif obat ke 2 + persentase harga obat ke 3
- Persentase kumulatif obat ke 4 = Persentase kumulatif obat ke 3 + persentase harga obat ke 4

- Persentase kumulatif obat ke 5 = Persentase kumulatif obat ke 4 + persentase harga obat ke 5
- Persentase kumulatif obat ke 6 = Persentase kumulatif obat ke 5 + persentase harga obat ke 6
- Persentase kumulatif obat ke 7 = Persentase kumulatif obat ke 6 + persentase harga obat ke 7
- Persentase kumulatif obat ke 8 = Persentase kumulatif obat ke 7 + persentase harga obat ke 8
- Persentase kumulatif obat ke 9 = Persentase kumulatif obat ke 8 + persentase harga obat ke 9
- Persentase kumulatif obat ke 10 = Persentase kumulatif obat ke 9 + persentase harga obat ke 10

Dari hasil perhitungan persentase kumulatif, maka dapat ditentukan kategori ABC:

- Obat kelompok A termasuk dalam akumulasi 70% (menyerap anggaran ± 70%)
- Obat kelompok B termasuk dalam akumulasi >70% s/d 90% (menyerap anggaran ± 20%)
- Obat kelompok C termasuk dalam akumulasi >90% s/d 100% (menyerap anggaran ± 10%)

### Analisis VEN

| No | Nama Obat                   | Analisis VEN | Keterangan/Justifikasi |
|----|-----------------------------|--------------|------------------------|
| 1  | Metampiron tab 500 mg       | E            | 10 penyakit terbanyak  |
| 2  | Amlodipin 5 mg              | E            | 10 penyakit terbanyak  |
| 3  | Paracetamol tab 500 mg      | E            | 10 penyakit terbanyak  |
| 4  | Kalsium laktat tab 500 mg   | N            | Penunjang              |
| 5  | Amoksisilin kap 500 mg      | E            | Bekerja kausal         |
| 6  | Kloramfenikol salep mata 1% | E            | Bekerja kausal         |
| 7  | Piridoksin tab 100 mg       | N            | Penunjang              |
| 8  | Klorokuin tab 150 mg        | V            | Program malaria        |
| 9  | Asam askorbat tab 50 mg     | N            | Penunjang              |
| 10 | Garam oralit 200 mL         | V            | Program diare          |

### Lampiran 6. Contoh Perhitungan Indikator Pemantauan dan Evaluasi

### 1. Ketersediaan obat dan vaksin esensial

7

Puskesmas Sukamaju berencana melaporkan ketersediaan obat Metformin 500 mg Bulan Juli 2023 dan Januari 2024. Adapun data yang tersedia sebagai berikut:

Sisa Stok Metformin 500 mg Bulan Juli 2023 = 1500 tablet 5 6

Sisa Stok Metformin 500 mg Bulan Januari 2024 = 1000 tablet

Rata – rata pemakaian tiap bulannya sebagai berikut:

| Tahun | Bulan     | Rata-Rata Pemakaian |  |  |
|-------|-----------|---------------------|--|--|
| 2022  | Juni      | 1.000               |  |  |
|       | Juli      | 1.500               |  |  |
|       | Agustus   | 500                 |  |  |
|       | September | 0                   |  |  |
|       | Oktober   | 1.000               |  |  |
|       | November  | 750                 |  |  |
|       | Desember  | 750                 |  |  |
| 2023  | Januari   | 1.500               |  |  |
|       | Februari  | 2.000               |  |  |
|       | Maret     | 1.000               |  |  |
|       | April     | 0                   |  |  |
|       | Mei       | 500                 |  |  |
|       | Juni      | 500                 |  |  |
|       | Juli      | 1.500               |  |  |
|       | Agustus   | 2.000               |  |  |
|       | September | 500                 |  |  |
|       | Oktober   | 0                   |  |  |

| Tahun                        |          | Bulan                            | Rata-Rata Pemakaian                   |
|------------------------------|----------|----------------------------------|---------------------------------------|
|                              | November | ſ                                | 750                                   |
|                              | Desember | ſ                                | 750                                   |
| 2024                         | Januari  |                                  | 0                                     |
| Rata-rata                    |          | 1.500 + 500 + 1.000 + 750 + 750  | 0 + 1.500 + 2.000 + 1.000 + 500 + 500 |
| pemakaian                    |          |                                  | 10                                    |
| Juli 2022 –                  | = 1000   |                                  |                                       |
| Juni 2023                    |          |                                  |                                       |
| Rata-rata                    |          | 1.500 + 2.000 + 1.000 + 500 + 50 | 00 + 1.500 + 2.000 + 500 + 750 + 750  |
| pemakaian                    |          |                                  | 11                                    |
| Januari 2023                 | = 1100   |                                  |                                       |
| <ul> <li>Desember</li> </ul> |          |                                  |                                       |
| 2023                         |          |                                  |                                       |

Tingkat ketersediaan obat Bulan Juli 2023 =  $\frac{1500}{1000}$  = 1,5 bulan

Tingkat ketersediaan obat Bulan Januari 2024 =  $\frac{1000}{1100}$  = 0,9 bulan

### 2. Realisasi Pengadaan terhadap RKO

Kasus 1: Pada RKO 2024, RKO Amlodipin tablet 5 mg Instalasi Farmasi Dinas Kesehatan Kabupaten Subang yaitu sebanyak 500.000 tablet. Pada tahun 2024, pengadaan Amlodipin tablet 5 mg berhasil dilakukan melalui pembelian e-purchasing sebanyak 200.000 tablet pada bulan Maret 2024 (Triwulan 1). Dari evaluasi TW1, maka diputuskan bahwa Amlodipin tablet 5 mg harus ditambah penyediaan melalui pengadaan kedua, namun obat tersebut telah turun tayang sehingga diadakan melalui cara lain sesuai peraturan perundangan sebesar 180.000 tablet.

| тw | Nama<br>Obat                                                                                                    | RKO<br>2024 | Rencana<br>Pengadaan<br>Tahun<br>2024 | Realisasi<br>Pengadaan<br>Tahun 2024 e-<br>Purchasing | Realisasi<br>Pengadaan<br>Tahun 2024<br>selain e-<br>Purchasing | Total Realisasi<br>Pengadaan<br>Tahun 2024<br>Kumulatif | Realisasi pengadaan RKO<br>Tahun 2024                                | Status<br>ketepatan<br>RKO<br>(1=Tepat;<br>0=Tidak) <sup>1</sup> |
|----|----------------------------------------------------------------------------------------------------|-------------|---------------------------------------|-------------------------------------------------------|-----------------------------------------------------------------|---------------------------------------------------------|----------------------------------------------------------------------|------------------------------------------------------------------|
| 1  | Amlodipin<br>5mg                                                                                                    | 500.000     | 300.000                               | 200.000                                               |                                                                 | 200.000                                                 | $\frac{200.000}{500,000} \times 100\% = 40\%$                        | 0                                                                |
| 2  | Amlodipin<br>5mg                                                                                                    | 500.000     | 300.000                               | 200.000                                               | 180.000                                                         | 380.000                                                 | $\frac{380.000}{500,000} \times 100\% = 76\%$                        | 1                                                                |
|    | Walau masuk pada klasifikasi tepat (yaitu antara 50% sampai 150%), namun<br>Kesimpulan karena realisasi pengadaan atas RKO lebih kecil dari RKO, maka perlu<br>dilakukan reviu terhadap RKO tahun berjalan dan tahun selanjutnya |             |                                       |                                                       |                                                                 |                                                         | 50% sampai 150%), namun<br>dari RKO, maka perlu<br>tahun selanjutnya |                                                                  |

Penjelasan: <sup>1</sup> RKO dinilai akurat jika realisasi pengadaan dibanding RKO berada pada rentang 50% - 150%. Pada pelaporan realisasi pengadaan terhadap RKO pada triwulan 1 (TW 1), realisasi pengadaan tablet Amlodipin 5 mg dilaporkan tidak sesuai RKO (=0) atau RKO amlodipine 5mg tidak akurat, sedangkan pada triwulan 2 (atau pada semester 1),

realisasi pengadaan tablet Amlodipin 5 mg dilaporkan sesuai RKO (=1) atau RKO Amlodipin 5mg ialah akurat.

Kasus 2: Pada RKO 2024, RKO Asiklovir tablet 400 mg Instalasi Farmasi Dinas Kesehatan Kota Tangerang yaitu sebanyak 200.000 tablet. Pada bulan Juli 2024 diadakan sebanyak 200.000 tablet (Triwulan 2) melalui ePurchasing. Namun demikian, tiba-tiba pada bulan September terjadi lonjakan kasus cacar air yang sangat signifikan sehingga Asiklovir tablet 400 mg harus diadakan kembali dengan meminta ke Dinas Kesehatan Provinsi Banten sebanyak 250.000 tablet untuk memenuhi kebutuhan.

| TW | Nama<br>Obat       | RKO<br>2024 | Rencana<br>Pengadaan<br>Tahun 2024 | Realisasi<br>Pengadaan<br>Tahun 2024 e-<br>Purchasing | Realisasi<br>Pengadaan Tahun<br>2024 selain e-<br>Purchasing | Total Realisasi<br>Pengadaan<br>Tahun 2024<br>Kumulatif | Realisasi<br>pengadaan RKO<br>Tahun 2024         | Status<br>ketepatan<br>RKO (1=Tepat;<br>0=Tidak) |
|----|--------------------|-------------|------------------------------------|-------------------------------------------------------|--------------------------------------------------------------|---------------------------------------------------------|--------------------------------------------------|--------------------------------------------------|
| 2  | Asiklovir<br>400mg | 200.000     | 200.000                            | 200.000                                               | 0                                                            | 200.000                                                 | $\frac{200.000}{200,000} \times 100\%$<br>= 100% | 1                                                |
| 3  | Asiklovir<br>400mg | 200.000     | 200.000                            | 200.000                                               | 250.000                                                      | 450.000                                                 | $\frac{450.000}{200,000} \times 100\%$<br>= 225% | 0                                                |
|    |                    | Kesimpul    | an                                 | Pada triwulan 2                                       | , realisasi RKO ditanda                                      | ai 1, namun pada triv                                   | vulan 3 ditandai 0                               |                                                  |

# Contoh rekapitulasi perhitungan RKO triwulan 4 tahun 2024 (dilaporkan di akhir Desember 2024)

| No | Nama Obat                      | RKO<br>2024 | Rencana<br>Pengadaan<br>Tahun 2024 | Realisasi<br>Pengadaan Tahun<br>2024 e-Purchasing¹ | Realisasi Pengadaan<br>Tahun 2024 selain e-<br>Purchasing <sup>2</sup> | Total Realisasi<br>Pengadaan Tahun<br>2024 Kumulatif | Realisasi<br>pengadaan RKO<br>Tahun 2024 | Status ketepatan<br>RKO (1=Tepat;<br>0=Tidak) |
|----|--------------------------------|-------------|------------------------------------|----------------------------------------------------|------------------------------------------------------------------------|------------------------------------------------------|------------------------------------------|-----------------------------------------------|
| 1  | Amoksisilin kap<br>500 mg      | 14100       | 12100                              | 8500                                               | 2500                                                                   | 11000                                                | 78%                                      | 1                                             |
| 2  | Paracetamol<br>tab 500 mg      | 24000       | 22000                              | 15400                                              | 15400                                                                  | 30800                                                | 128%                                     | 1                                             |
| 3  | Metampiron tab<br>500 mg       | 2950        | 950                                | 700                                                | 200                                                                    | 900                                                  | 31%                                      | 0                                             |
| 4  | Piridoksin tab<br>100 mg       | 34500       | 32500                              | 22800                                              | 6500                                                                   | 29300                                                | 85%                                      | 1                                             |
| 5  | Garam oralit<br>200 mL         | 36600       | 34600                              | 24300                                              | 7000                                                                   | 31300                                                | 86%                                      | 1                                             |
| 6  | Klorokuin tab<br>150 mg        | 32800       | 30800                              | 3100                                               | 6200                                                                   | 9300                                                 | 28%                                      | 0                                             |
| 7  | Kloramfenikol<br>salep mata 1% | 37800       | 35800                              | 25100                                              | 7200                                                                   | 32300                                                | 85%                                      | 1                                             |
| 8  | Kalsium laktat<br>tab 500 mg   | 35700       | 33700                              | 10200                                              | 0                                                                      | 10200                                                | 29%                                      | 0                                             |
| 9  | Asam askorbat<br>tab 50 mg     | 37200       | 35200                              | 1800                                               | 59900                                                                  | 61700                                                | 166%                                     | 0                                             |
| 10 | Amlodipin 5 mg                 | 37700       | 35700                              | 10800                                              | 35700                                                                  | 46500                                                | 123%                                     | 1                                             |

Keterangan:

<sup>1</sup> Realisasi e-Purchasing kumulatif tahun berjalan

<sup>2</sup> Realisasi Pengadaan Tahun 2024 selain e-Purchasing

Berdasarkan tabel diatas, maka perhitungan pelaporan ketepatan Realisasi Pengadaan terhadap RKO pada triwulan 4 ialah jumlah obat yang ditandai (=1) pada Status ketepatan RKO-nya dibagi total obat pada RKO ialah:

Ketepatan realisasi RKO =  $6/10 \times 100\% = 60\%$ 

# 3. Kepatuhan pelaporan RKO Fasyankes

| Periode          | Target Jumlah<br>Fasyankes yang<br>memiliki akun E-<br>Monev Obat 2023 | Jumlah Fasyankes yang<br>sudah melaporkan RKO<br>2024 di E-Monev Obat | Kepatuhan<br>Pelaporan<br>RKO 2024 | Evaluasi                                                                                  | Rencana Tindak Lanjut                                                                                                    |
|------------------|------------------------------------------------------------------------|-----------------------------------------------------------------------|------------------------------------|-------------------------------------------------------------------------------------------|----------------------------------------------------------------------------------------------------|
| (a)              | (b)                                                                    | (c)                                                                   | (d) = (c) / (b) x<br>100%          | (e)                                                                                       | (f)                                                                                                    |
| Januari<br>2023  | 10                                                                     | 0                                                                     | 0 %                                | Fasyankes masih<br>proses menyusun<br>RKO dalam kertas<br>kerja manual                    | Mengingatkan fasyankes untuk<br>segera input data RKO 2024 ke<br>dalam Aplikasi E-Monev Obat                                                                                               |
| Februari<br>2023 | 10                                                                     | 6                                                                     | 60 %                               | Ada 4 fasyankes<br>(RS A, Puskesmas<br>B, Klinik C, Apotek<br>D) yang belum input<br>data | Mendorong APJ 4 fasyankes untuk<br>segera input data RKO 2024 ke<br>dalam Aplikasi E-Monev Obat,<br>melakukan verifikasi RKO 2024<br>fasyankes yang sudah melaporkan<br>dalam E-Monev Obat |
| Maret<br>2023    | 10                                                                     | 10                                                                    | 100 %                              | Seluruh fasyankes<br>sudah melapor RKO                                                    | Melakukan verifikasi seluruh RKO<br>fasyankes                                                                                                    |

# Lampiran 7. Cara Registrasi Fasyankes pada Aplikasi e-Monev

Untuk memulai proses registrasi satuan kerja, user harus memastikan bahwa komputer dapat terhubung dengan internet. User dapat mengakses halaman aplikasi e-Monev Obat dengan menggunakan aplikasi browser yang telah tersedia pada komputer user.

Aplikasi E-Monev obat dapat diakses pengguna dengan mengetikan alamat <u>https://monevkatalogobat.kemkes.go.id/</u> pada address bar yang tersedia pada browser anda.

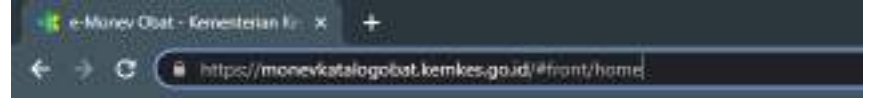

Setelah pengguna mengetikan alamat pada *address bar*, maka browser akan menampilkan halaman utama aplikasi E-Monev obat seperti berikut :

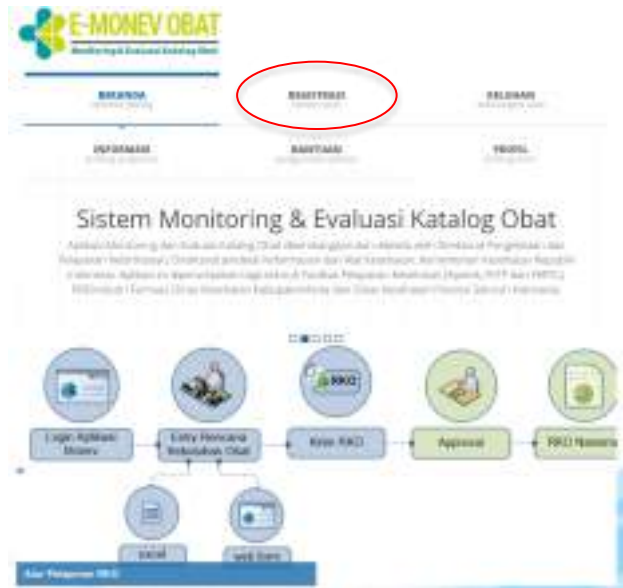

Pada halaman utama apikasi E-Monev Obat tersedia link akses yang berupa tab menu untuk melakukan registrasi. Silahkan klik menu tab registrasi untuk melakukan registrasi. Setelah anda menekan tab registrasi akan muncul halaman **Step 1** registrasi seperti berikut:

| BELANDA                       | REGISTRAS                       |                        | RELUHAN                  |
|-------------------------------|---------------------------------|------------------------|--------------------------|
| espontan                      | BANTUAN                         |                        | PROFIL<br>In congression |
| Ship-1                        | 2.5mp.0                         | $3_{\mathrm{chip}(i)}$ |                          |
| DATA INSTANSI                 |                                 |                        |                          |
| Normer Paleon Happy Pagen (10 | 1987) <sup>-</sup>              |                        |                          |
| Arm Patanar                   |                                 |                        |                          |
| Industri Farmasi              | 1.1                             |                        |                          |
| lana Perutahaan               |                                 |                        |                          |
| Nonor trin Industri Famaiar   | Targgar Tarta -<br>errectancia: |                        |                          |
| Aleret <sup>1</sup>           |                                 |                        |                          |
| Provine 1 R                   | ibupativi/Kita *                |                        |                          |
| Ketamatan D                   | aw Kelundhen 1                  |                        |                          |
|                               |                                 |                        |                          |
| Rada Poel                     |                                 |                        |                          |

# DATA INSTANSI

 Kolom Nomor Pokok Wajib Pajak (NPWP), diisi dengan Nomor Pokok Wajib Pajak yang dimiliki oleh perusahaan. NPWP diisi dengan 15 angka.

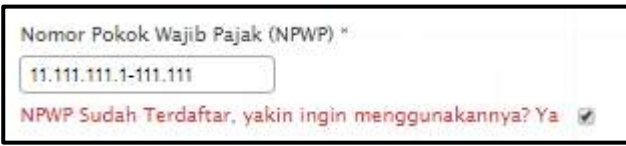

Apabila NPWP yang dimasukkan sudah pernah didaftarkan sebelumnya, silahkan centang catatan berwarna merah yang bertuliskan "NPWP sudah terdaftar, yakin ingin menggunakannya? Ya"

 Kolom Jenis Instansi, diisi dengan memilih salah satu jenis instansi yang ada. Jenis Instansi yang dapat dipilih oleh user yaitu Industri Farmasi, Pedagang Besar Farmasi, dan Fasilitas Kesehatan.

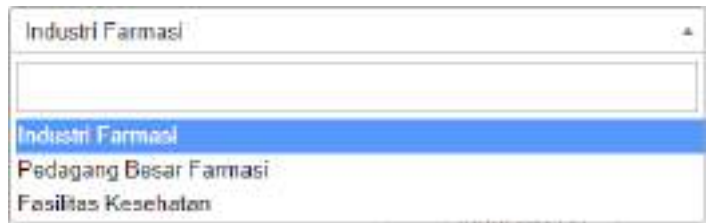

Apabila user memilih jenis instansi Fasilitas Kesehatan, maka aplikasi akan menampilkan tiga kolom pilihan baru berupa kolom pilihan Jenis Lembaga, Jenis Satker, dan kolom pilihan Verifikator RKO.

| DATA INSTANSI                       |     |
|-------------------------------------|-----|
| Nornor Policik Wajib Pajak (NPWP) * |     |
|                                     |     |
| Jamus Instants/*                    |     |
| Fasiltas Kesehalan                  |     |
| Jeris Lembaga"                      |     |
| Pernerintal:                        | . * |
| Jenis Satker'                       |     |
| Apotek PRB                          |     |
| Wettikator RIKO *                   |     |
| Dinas Kab-Kota                      | -   |

Kolom Jenis Lembaga, diisi dengan memilih salah satu pilihan lembaga yang terdapat pada kolom ini. Daftar pilihan yag ada pada kolom pilihan jenis lembaga adalah Pemerintah, Swasta, dan TNI/POLRI.

| Pemerintah |  |
|------------|--|
| Swasta     |  |
| TNI/POLRI  |  |

Kolom Jenis Satker, diisi dengan memilih salah satu pilihan satuan kerja yang terdapat pada kolom ini. Daftar pilihan yang ada pada kolom pilihan jenis satker adalah Apotek, Fasilitas Kesehatan Tingkat Pertama, dan Fasilitas Kesehatan Rujukan Tingkat Lanjut dan Klinik.

| Apotek PRB                                           | • |
|------------------------------------------------------|---|
| Apotek PRB                                           |   |
| Fasilitas Kesehatan Tingkat Pertama                  |   |
| Fasilitas Kesehatan Rujukan Tingkat Lanjut<br>Klinik |   |

- Kolom Verifikator RKO, diisi dengan memilih petugas verifikator RKO. Daftar pilihan yang dapat dipilih oleh user adalah, Dinas Kab/Kota.
- 4. Kolom Nama Perusahaan, diisi dengan mengetikkan nama perusahaan pada kolom yang tersedia.
- 5. Kolom Nomor Izin, diisi dengan mengetikkan nomor izin berdasarkan pilihan jenis instansi.
- Misalnya, user memilih jenis instansi Pedagang Besar Farmasi, maka pada kolom nomor izin user harus menuliskan nomor izin pedagang besar farnasi yang dimiliki oleh perusahaan.
- 7. Kolom Tanggal Terbit, diisi dengan tanggal terbit izin instansi. Tanggal terbit ini dapat diinput dengan dua cara, yakni dengan mengetikkan tanggal sesuai format penanggalan "YYYY-MM- DD" atau memilih tanggal secara langsung dari fasilitas kalender yang telah disediakan. Apabila user ingin menginputkan tanggal dengan metode input keyboard, maka user harus mengikuti format "YYYY-MM-DD".

Keterangan:

Y : tahun M : bulan D : hari

Misalnya user ingin mengetikkan tanggal 26 Juni 2023, maka user harus mengetikkan "2023-06-23" tanpa kutip

pada kolom tanggal yang tersedia.

| 9   | Jun |      | × 20. | 23 | *   | 0   |
|-----|-----|------|-------|----|-----|-----|
| Su  | Mo  | Tu   | We    | τh | Fr  | 54  |
|     |     |      |       | 1  |     |     |
| - 4 | - 5 |      |       | 8  | - 9 | 10  |
| 1.1 | 12  | 1.0  | 14    | 15 | 10  | 17  |
| 18  | 19  | (24) | - 21  | 22 | 21  | .2/ |
| 20  |     | :27  | 218   | 20 | 343 |     |

Apabila user ingin menginput tanggal dengan metode pilih tanggal berdasarkan kalender, user hanya tinggal memilih tanggal yang ingin dicari. Secara default, tanggal yang ada pada kalender akan menampilkan bulan dan tahun saat ini.

Keterangan :

a. Pilih icon
 apabila user ingin mencari bulan
 terdahulu
 dari bulan yang muncul pada layar saat
 ini.

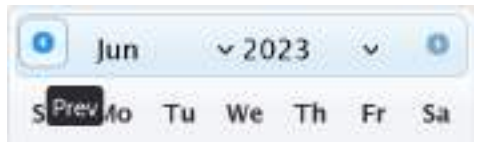

Misalnya, apabila bulan yang ada pada kalender saat ini adalah bulan Juni 2023, apabila user memilih maka kalender pada aplikasi akan menampilkan nama bulan terdahulu yang berada satu bulan sebelum bulan saat ini (Juni 2023). Setelah user memilih maka kalender akan menampilkan bulan Mei 2023.

b. Pilih o apabila user ingin mencari bulan berikutnya dari bulan yang muncul pada layar saat ini.

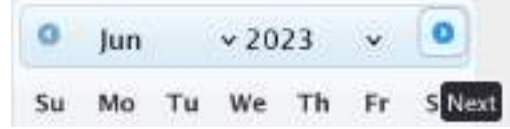

Misalnya, apabila bulan yang ada pada kalender saat ini adalah bulan Juni 2023, maka apabila user memilih maka kalender pada aplikasi akan menampilkan nama bulan berikutnya yang berada satu bulan setelah bulan saat ini (Juni). Setelah user memilih icon maka kalender akan menampilkan bulan Juli 2023. c. Apabila user memilih bulan, maka kalender akan menampilkan pilihan bulan seperti gambar berikut:

| 0      | Jun    | . W | 20.  | 23   | ×   | 0  |
|--------|--------|-----|------|------|-----|----|
| 5u     | jan    |     | le l | Th   | Fr  | Sa |
|        | Feb    |     |      | 1    |     |    |
|        | Mar    |     | -    | -    | -   | 10 |
| 1.2    | Apr    | - 1 | 2    | 8    | - 2 | 10 |
| 11     | inter. | - 1 | 14   | 15   | 16  | 42 |
| 1.8    | May    |     | 11   | 22   | 22  | 24 |
| 25     | Jun    |     |      | 20   | 30  |    |
| 100    | Jul    |     |      | 0.00 | 1   |    |
| To     | Aug    |     |      |      | Do  | ne |
| Nation | " Sep  |     |      |      |     |    |
|        | Oct    |     |      |      |     |    |
|        | Nov    |     |      |      |     |    |
|        | Dec    |     |      |      |     |    |

d. Apabila user memilih tahun, maka kelender akan menampilkan pilihan tahun seperti gambar berikut:

| 0      | Jun    | 6 33 | ¥. | 2023 |   | 0    |
|--------|--------|------|----|------|---|------|
| 50     | Мо     | Tu   | v  | 2012 | ^ | 52   |
|        |        |      | 1  | 2013 |   |      |
| 11720  | 122    | EM2N |    | 2014 | 1 |      |
| 4      |        | 6    |    | 2015 |   | 10   |
| 4      | 12     |      |    | 2016 |   | 17   |
| 16     | 19     | 20   |    | 2017 |   | 24   |
| 25     | 26     | 27   |    | 2018 | 2 |      |
| To     | day    |      |    | 2019 |   | me i |
|        |        |      |    | 2020 |   |      |
| peten/ | Kota * |      |    | 2021 |   |      |
| Kalura | dian ? | . 1  |    | 2022 |   |      |
|        |        |      |    | 2023 |   |      |
|        |        |      |    | 2024 |   |      |

e. Tombol is akan menampilkan tanggal saat ini.

- f. Tombol dapat dipilih apabila user telah selesai menginputkan tanggal.
- Kolom Alamat, diisi dengan mengetikkan alamat perusahaan sesuai dengan NPWP. Alamat yang dimasukkan tidak boleh berisi Provinsi, Kabupaten/Kota, Kecamatan, Desa/Kelurahan dan Kode Pos.
- 9. Kolom Provinsi, diisi dengan memilih salah satu nama provinsi yang sesuai dengan alamat perusahaan. Setelah user memilih provinsi yang sesuai dengan alamat perusahaan, maka secara langsung kolom Provinsi akan menampilkan kolom Kabupaten/Kota. Setelah kolom Kabupatan/Kota dipilih oleh user, aplikasi secara otomatis akan menampilkan kolom Kecamatan. User diharuskan untuk memilih seluruh daftar pilihan yang ada pada kolom Provinsi, Kolom Kabupaten/Kota, dan kolom Kecamatan berdasarkan alamat perusahaan yang sesuai.
- 10. Kolom **Desa / Kelurahan**, diisi dengan mengetikan nama Desa/ Kelurahan yang sesuai dengan alamat perusahaan.
- 11. Kolom **Kode Pos**, diisi dengan megetikkan nomor kode pos yang sesuai dengan alamat perusahaan. Kode pos diisi dengan menggunakan angka tanpa menggunakan karakter apapun.
- 12. Kolom **Telepon**, diisi dengan mengetikkan nomor telepon aktif yang dimiliki oleh perusahaan.
- 13. Kolom **Faks**, diisi dengen mengetikkan nomor faks aktif yang dimiliki oleh perusahaan.

## DATA PIMPINAN

| DATA PIMPINAN                                                                                                    |         |
|----------------------------------------------------------------------------------------------------|---------|
| Nome *                                                                                                    |         |
| Phone *                                                                                                    |         |
| u-Mait                                                                                                    |         |
| KETERANGAN                                                                                                    |         |
| • ni dengan data yang lengkap dan berar sesuai dengan dokumen milik. Unit                                                                                                    | Leyanan |
| <ul> <li>Kolom dengen tender ") wejb divi</li> </ul>                                                                                                    |         |
| Paatiken ebenat entel yang disisan botser dan ektil                                                                                                    |         |
| Pisahilan dengan lande : Jika alamat email lebih dali 1 (setu)                                                                                                    |         |
| Opershaal Enmat Super Permutaen Keesian Dete     Apolek     Afrik     Fanites     Fanites Keesteten Rujuker Targlet Larget (FKRTL)     Industr Ferman / Pedagang Beast Ferman |         |
| The file spinor yang aportointion haves perform makeimum ultures the B                                                                                                    | NID CIN |

- 1. Kolom Nama, diisi dengan mengetikkan nama dari pimpinan perusahaan.
- 2. Kolom Phone, diisi dengan mengetikkan nomor telepon genggam/HP dari pemimpin perusahaan.
- 3. Kolom e-Mail, diisi dengan mengetikkan alamat email aktif yang dimiliki oleh pemimpin.

Perhatikan intruksi dan ketentuan pengisian kolom pada bagian **Keterangan**.

Pilih tombol Next berwarna biru dipojok kanan bawah, apabila user telah selesai mengisi seluruh data dengan lengkap dan benar.

Setelah menekan tombol next aplikasi akan menampilkan halaman **Step 2** registrasi data penanggung jawab seperti pada gambar dibawah ini.

## DATA PENANGGUNG JAWAB

| Nama '                                                                                                    |   |
|----------------------------------------------------------------------------------------------------|---|
| Norrer & Tanggal Tetel Sunat John Proklak Apoleker (SIPA)                                                                                                    |   |
| 17YYYMM OD                                                                                                    |   |
| Dinas Koschatan Penetiit BPA                                                                                                    |   |
|                                                                                                    |   |
|                                                                                                    |   |
| Nonor Sural Tanda Registrati Apoteker (97PA)                                                                                                    |   |
|                                                                                                    |   |
| Tilligon *                                                                                                    |   |
|                                                                                                    |   |
| Ernal "                                                                                                    |   |
|                                                                                                    |   |
|                                                                                                    |   |
| KETERANGAN                                                                                                    | - |
|                                                                                                    |   |
| tal dörgan slötti yang langkap dan banar tetuai dengan dekuman milik Unit Cavenan                                                                                                    |   |
| tal dörigan stati, yang lengkap dan benar betwai dengan dokumen milik Unit Layanan     Kolom dengan tanda "y wajto dilei                                                                                                    |   |
| ter dörigan olati yang lengkap dan benar tetsas dengan dokumen milik Unit Lavanan     Kolom dengan tanda ") wejti dilei     Pastilian alamat yang disakasi benar dan aktif                                                                                                    |   |
| ter dörigen detti yang lengkep den benar tetsas dengan dekumen mille Unit Lavanon     Kolon derigen tende ") wijfo dilei     Pastilian alartist ernst yang disakati binar dan aktif     Pastilian degen tende   (ike elemet ernst tetit con 1 beski)                                                                                   |   |
| ter dörigen detti yang lengkep den benar tetsas dengan dekumen mille Unit Lavanan     Kolon derigen tanda ") wijfo diel     Pastilian alartal ernat yang deskasi benar dan aktil     Pastilian alartal ernat yang deskasi benar dan aktil     Command format burat Parnyalaan Kosatan bata     Acotek     Acotek     Acotek     Acotek |   |

- 1. Kolom Nama, diisi dengan mengetikkan nama penanggung jawab perusahaan.
- 2. Kolom Nomor & Tanggal Terbit Surat Izin Praktek Apoteker (SIPA), diisi dengan mengetikkan

- Kolom Dinas Kesehatan Penerbit SIPA, diisi dengan memilih provinsi Dinas Kesehatan Penerbit SIPA. Setelah user memilih provinsi Dinas Kesehatan Penerbit SIPA, maka aplikasi secara otomatis akan menampilkan kolom Kabupaten/Kota dari dinas kesehatan provinsi yang telah dpilih sebelumya.
- 4. Kolom Nomor Surat Tanda Registrasi Apoteker (STRA), diisi dengan mengetikkan nomor.
- 5. Kolom Telepon, diisi dengan mengetikkan nomor telepon aktif yang dimiliki oleh penanggug jawab perusahaan.
- 6. Kolom Email, diisi dengan mengetikkan alamat email aktif yang dimiliki oleh penanggung jawab.

Perhatikanan intruksi dan Ketentuan pengisian kolom pada bagian **Keterangan**.

Pilih tombol Next berwarna biru dipojok kanan bawah, apabila user telah selesai megisi seluruh data dengan lengkap dan benar.

Setelah menekan tombol next aplikasi akan menampilkan halaman Step 3 registrasi data pengguna aplikasi seperti pada gambar dibawah ini.

# DATA PENGGUNA APLIKASI

| DATA PENGGUNA APLIKASI                                                                                                    |   |
|----------------------------------------------------------------------------------------------------|---|
| Norm 1                                                                                                    |   |
| Tolopan *                                                                                                    |   |
| Enal*                                                                                                    |   |
| Uppoart scan Sund Persysteen Reester Date and 1                                                                                                    |   |
| Chapter File The One of second                                                                                                    |   |
|                                                                                                    |   |
| KETERANGAN                                                                                                    |   |
| KETERANGAN<br>• Isi ikergan data yang kergisap dan liserar sasuai dengan dakuman milik Uni Layawan.                                                                                            |   |
| KETERANGAN<br>• Tal skergart data yang kergisap stat literar asawa dengar diskurran milik Unit Layanan<br>• Kotan dengan tanih 11 wajih diai                                                   | - |
| KETERANGAN<br>• tal ikergan data yang tergaag dat henar asawa dengan tekunan milik Unit Layanan<br>• Koton dengan tantik 11 mgiti olisi<br>• Paction alamat amali yang itisiker boner dan Jelf | - |
| KETERANGAN                                                                                                    |   |
| KETERANGAN                                                                                                    |   |

- 1. Kolom **Nama**, diisi dengan mengetikkan nama pengguna aplikasi dari perusahaan.
- 2. Kolom **Telepon**, diisi dengan mengetikkan nomor telepon aktif yang dimiliki oleh pengguna aplikasi.
- 3. Kolom **Email**, diisi dengan mengetikan alamat email aktif yang dimiliki pengguna aplikasi.
- 4. Kolom **Upload Scan Surat Pernyataan Keaslian Data asli**, user diharapkan untuk melampirkan scan asli Surat Pernyataan Keaslian Data.
- 5. Untuk Download format surat pernyataan keaslian data berwarna merah di sesuaikan dengan kebutuhan pemilihan faskes.
- 6. Untuk melakukan **upload file**, user dapat mengikuti instruksi berikut :

### 7. Pilih tombol Choose File.

Upload scan Surat Pernyataan Keaslian Data asli \* Choose File Nu filo chosen

Kemudian aplikasi akan menampilkan *interface* pencarian file yang ada pada komputer user seperti berikut:

| A. I mental second second se                                                                                                    | 1000               |
|----------------------------------------------------------------------------------------------------|--------------------|
|                                                                                                    | 1 1 Tan B<br>3 4 1 |
| a manife and a manifest and a manifest and a manife |                    |

1. Cari dan pilih file yang akan diupload. Setelah user menemukan file yang dicari, pilih file tersebut, kemudian klik Open.

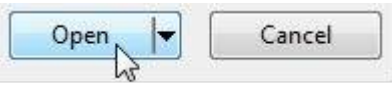

2. Apabila proses penguploadan file telah berhasil, maka nama file yang berhasil diupload akan muncul di sebelah kanan tombol Choose File.

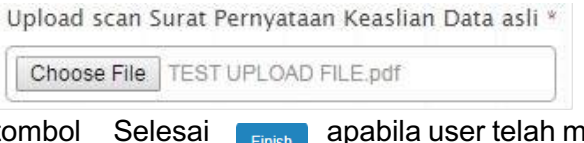

3. Pilih tombol Selesai epabila user telah mengisi seluruh data dengan engkap dan benar

# Lampiran 8. Cara Registrasi Akun e-Purchasing untuk Fasyankes Swasta

Registrasi akun e-purchasing dapat dilakukan melalui aplikasi e-Monev. Fasyankes yang akan melakukan registrasi, diwajibkan untuk login terlebih dahulu ke akun e-Monev Obat. Adapun Langkah-langkah registrasi sebagai berikut:

- 1. Klik Menu "Profil" lalu Klik "Pengajuan Akses Purchasing"
- 2. Akan keluar form yang harus di isi dan dilengkapi

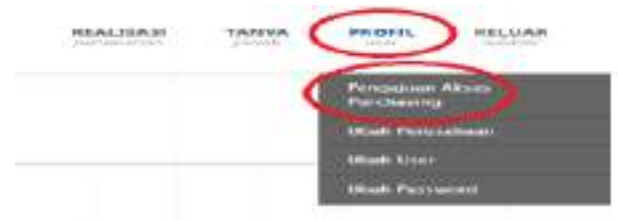

Akan muncul halaman untuk registrasi akun pejabat pengadaan dan pejabat pembuat komitmen (PPK)/Kuasa Pengguna Anggaran (KPA). Perlu diperhatikan, pejabat pengadaan dan PPK/KPA adalah 2 (dua) orang yang berbeda.

| Adaption T                                                         |                     |  |
|--------------------------------------------------------------------|---------------------|--|
|                                                                    |                     |  |
| 100.1                                                              |                     |  |
|                                                                    |                     |  |
| Alarmed 7                                                          |                     |  |
|                                                                    |                     |  |
| Protect                                                            | Kalapatanétéré      |  |
| Joak                                                               | +                   |  |
| Reservation 7                                                      | 2ma/Relamban        |  |
|                                                                    | +                   |  |
| Magar                                                              |                     |  |
|                                                                    |                     |  |
| Envil 1                                                            |                     |  |
|                                                                    |                     |  |
|                                                                    |                     |  |
| teacor SKPP                                                        | Teircogant Failtoft |  |
| teanor Ski PP                                                      | Tanggan Failor      |  |
| Namer SK PP                                                        | Tariggen Feitig     |  |
| Name SCAP                                                          | Serggen Failur      |  |
| Name SCAP<br>Optimal IN: For your Am The<br>Chemica Nac. Inc. Inc. | Sergan Fallet       |  |

| Nill                                                                                                    | Natura 1                         |                                                                                                    |  |
|----------------------------------------------------------------------------------------------------|----------------------------------|----------------------------------------------------------------------------------------------------|--|
| Agenal * * * * * * * * * * * * * * * * * * *                                                                                                    |                                  |                                                                                                    |  |
| Kenal (<br>Anne (<br>Anne | 2                                |                                                                                                    |  |
| Prema " Acos                                                                                                    | format (                         |                                                                                                    |  |
| Pentral" KolgadovKatu<br>Acat -                                                                                                    |                                  |                                                                                                    |  |
| And                                                                                                    | Parent                           | Natural Victor                                                                                                    |  |
| Rinamanan' Cirana Kolonanan'<br>Nengan<br>Denal'<br>Komor 36, PPN Tanggar Tarkit<br>(*****aka tan)<br>Tanggar Tarkit                                                                                                    | host                             | and the second second s |  |
| Telepen<br>Deal<br>Konsor SK ADN Tangger Takte<br>("YYY Mak BU<br>"YYY Mak BU                                                                                                    | Circle and                       | Gena Robertua 1                                                                                                    |  |
| Namon SK KDN Tangge Takte<br>Namon SK KDN Tangge Takte<br>("YYY Men III")<br>("YYY Men III")<br>("YYY Men III")                                                                                                    |                                  |                                                                                                    |  |
| Some St. KDs. Tangge Take<br>Network SC. KDs. Tangge Take<br>("YYY Met III")<br>("YYY Met III")<br>("YYY Met III")                                                                                                    | Trity-                           |                                                                                                    |  |
| Const Dr. FPV Tanger Tada<br>Notice Dr. FPV Tanger Tada<br>Version SC K2N Tanger Tada<br>(************************************                                                                                                    |                                  |                                                                                                    |  |
| Nonior SK PP4 Tangge Table<br>(************************************                                                                                                    | Dread *                          |                                                                                                    |  |
| Nomice DF, PPW Funder<br>(1997-146-00)<br>Nomice DF, R2N Tangger Turker<br>(1997-146-00)<br>(1997-146-00)                                                                                                    |                                  | 1.1                                                                                                    |  |
| Noncor SC K254 Tangger Tarket                                                                                                    | Nomor SK PP#                     | Tanjgar Tashiti                                                                                                    |  |
| Nyeor SCR2N Tengge Tybe                                                                                                    |                                  | ( Providence and                                                                                                    |  |
| 1.7.1. BB CD.                                                                                                    | Numpi-SICK2N                     | Tanggel Tatoli                                                                                                    |  |
|                                                                                                    |                                  | 17377 BBR (20)                                                                                                    |  |
| Uppert (#. Peeugelet IT 9,430                                                                                                    | Uphan (R. Passerial an IT'S, 93) |                                                                                                    |  |
|                                                                                                    |                                  |                                                                                                    |  |

Isikan data-data sebagai berikut:

- 1. Untuk Pejabat Pengadaan (PP)
  - a. Nama
  - b. NIK (menggunakan kartu identitas seperti KTP)
  - c. Alamat
  - d. No Telpon
  - e. Alamat email PP (harus email resmi PP, dilarang email pribadi), contoh yang diperbolehkan: ppfarmasi@rscipto.com; ppapotekAda@gmail.com
  - f. Nomor SK PP
  - g. Upload dokumen SK Penunjukan PP (harus disebutkan dalam SK bahwa yang bersangkutan ditunjuk sebagai PP (dan tidak merangkap PPK/KPA))
  - h. Upload dokumen bukti status Kepegawaian PP

- 2. Untuk Pejabat Pembuat Komitmen (PPK)
  - a. Nama
  - b. NIK (menggunakan kartu identitas seperti KTP)
  - c. Alamat
  - d. No Telpon
  - e. Alamat email PPK (harus email resmi PPK, dilarang email pribadi), contoh yang diperbolehkan: ppkfarmasi@rscipto.com; ppkapotekAda@gmail.com
  - f. Nomor SK PPK
  - g. Upload dokumen SK Penunjukan PPK (harus disebutkan dalam SK bahwa yang bersangkutan ditunjuk sebagai PPK (dan tidak merangkap PP))
  - h. Upload dokumen bukti status Kepegawaian PPK

Poin-poin yang harus diperhatikan saat pendaftaran akun e-purchasing ialah sebagai berikut:

- Nama Pejabat Pengadaan (PP) dan Pejabat Pembuat Komitmen (PPK) harus orang yang berbeda. User PP digunakan untuk pemesanan obat dengan nilai < 200 juta. Sedangkan user PPK digunakan untuk pemesanan obat dengan nilai > 200 juta.
- Email PPK dan PP harus email yang berbeda dan harus email resmi instansi, contoh yang diperbolehkan: ppfarmasi@rscipto.com; ppapotekAda@gmail.com
- c. Status RKO tahun berjalan sudah terkirim minimal Status RKO terkirim ke Dinas Kab/Kota
- d. File SK Penunjukkan PPK dan PP
  - a) Mencantumkan nama sesuai dengan yang ditulis di E-Monev
  - b) Nomenklatur ditunjuk sebagai Pejabat Pembuat Komitmen (PPK) dan Pejabat Pengadaan (PP) bukan Penanggung Jawab Pengadaan/Penanggung Jawab E-Purchasing

- c) Ditandatangani oleh Pimpinan Instansi
- e. File Bukti Status Kepegawaian
  - a) Berupa Kontrak Kerja/Surat Pernyataan Kepegawaian/SK Pengangkatan Pegawai
  - b) Mencantumkan nama sesuai dengan yang ditulis di E-Monev
  - c) Ditandatangani oleh Pimpinan Instansi

# Lampiran 9. Cara pelaporan RKO pada aplikasi e-Monev di fasyankes: FPKTP

1. Membuka https://monevkatalogobat.kemkes.go.id

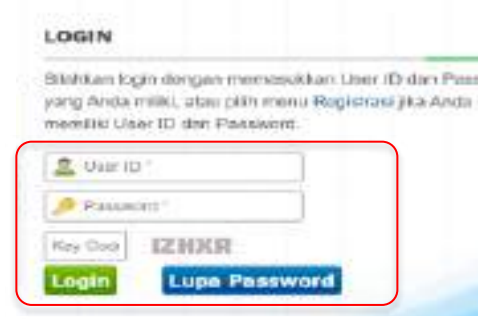

- 2. Melakukan Login menggunakan User ID dan Password yang dimiliki FPKTP
- 3. Setelah login, Klik menu Pelaporan → Laporan RKO

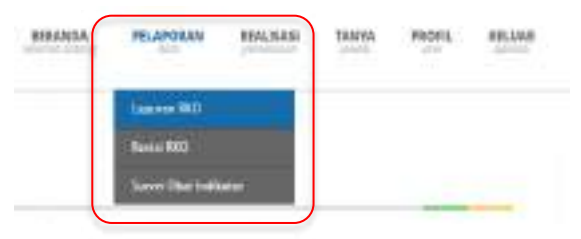

4. Akan muncul Pelaporan RKO, Klik tombol Pelaporan RKO 2024 Pelaporan RKO 2024 muncul *pop up box* kemudian klik OK

| Sec. 9 Second colored   |                                                                                                    |                     |              |
|-------------------------|----------------------------------------------------------------------------------------------------|---------------------|--------------|
| Passing (TTT Train 1717 | Wittering ROU 3234                                                                                                    |                     |              |
| N . 1979                | A REAL PROPERTY AND A REAL PROPERTY AND A REAL |                     | then inter   |
| C 1000130000            | \$100 Produces income tensor participation                                                                                                    | 19                  | 10.          |
| nitizani.               | And Departure representation of the section.                                                                                                    | 19                  | - 24         |
|                         | Auto Automatical Addression - Charlengers Taketty appro-                                                                                                    |                     | 10.0         |
| COMPANESS               | Auto Purtamo estatoriar canta que conchetara                                                                                                    |                     | Allowing and |
| C PERSONAL AND INC.     | Build Produces in an order On the part internal State                                                                                                    |                     | AR. 2110     |
| CONTRACTOR OF           | And formers thanks through the second                                                                                                    | A Print strength or | star .       |
|                         |                                                                                                    | 112                 |              |

 Akan tampil Form Pelaporan RKO Umum 2024. Isi keterangan apabila diperlukan (Contoh Nama Puskesmas\_RKO 2024), kemudian klik

| ARK BORLMAN<br>Note: *<br>Performance<br>Root Presentations*<br>Root Presentations*<br>Root Presentatio | ANTA DOVLUMAN<br>Non *<br>Peter Antale M<br>Non Providence<br>Rect Taments Nonceran Internet Nonceran Internet Nonceran<br>Non Proton<br>Non Proton<br>Non Proton |               |                                   |       |  |
|----------------------------------------------------------------------------------------------------|----------------------------------------------------------------------------------------------------|---------------|-----------------------------------|-------|--|
| Nurtu "<br>Tertifa Farra di seri"<br>Rudi Farra di seri"<br>Rudi Farra di seri"<br>Rudi Farra di seri<br>Rudi Farra di seri<br>Rudi Farra di Series                                                                                                    | nene "<br>Territ Analan an<br>Inna Parada an<br>Rec Tame ma Navenatar Innonega periodi deni<br>den Param<br>Territo ya                                            |               | MEN                               |       |  |
| Helfer-Ertaan al<br>Norte-Persent Aware<br>Budd Funders<br>Norte Factors<br>Meter<br>Factors<br>Factors<br>Factors<br>Factors<br>Factors                                                                                                    | Heller Alf Maria III<br>Unite Presidentes<br>Burd Factors<br>Maria Factors<br>III - Innus<br>Viene pre                                                            | in-           |                                   |       |  |
| North Presidenteer<br>Build Frankerstein Beretreren beretreren beretre<br>Mehrer Frankers<br>Mehrer<br>Mehreren<br>Mehreren                                                                                                    | lana Parada ang<br>Bud Tang ma Kauman Kanongan Jang Kaum<br>Ing Tang Manan<br>Manangan<br>Kanangan                                                                | 110-121400    | e 11                              |       |  |
| Buch Farmers Reinners Reinners an Annen Annen An                                                                                                    | Rect Faire multi-enter through lands from<br>and Faires<br>Mile Faires<br>United yet                                                                              | one Percent   |                                   |       |  |
| Mana Polony - Manan<br>Materia Danan<br>Nama gan                                                                                                    | Man Folder<br>Met Internet gen                                                                                                    | A, CP Former  | In the state of the second second | PP 16 |  |
| International International In                                                                                                    | inter internet                                                                                                    | atust Findema |                                   |       |  |
| New year                                                                                                    |                                                                                                    |               | (denoted)                         |       |  |
|                                                                                                    |                                                                                                    |               |                                   |       |  |
|                                                                                                    |                                                                                                    |               |                                   |       |  |
|                                                                                                    |                                                                                                    |               |                                   | 4     |  |

6. Akan tampil Tabel Data Obat

| 2 Upload Excel 1                                                                                                    |     |
|----------------------------------------------------------------------------------------------------|-----|
| UPLOAD KKO FORMAT EXCEL                                                                                                    | 1   |
| Doordraat RKO derigan Fernar excel di diri , uhan,narchan<br>dara yang diperiakan di Tie woord tasi Doordraat, keesadan<br>uplood kendadi di Peld "upload excel" beskar.<br>Upload excel " |     |
| Chapter Pite Into file (Ausoria                                                                                                    |     |
| Presses                                                                                                    | . 8 |
|                                                                                                    |     |

- a. Klik Upload Excel dan muncul Pop Up
- b. Unduh Format RKO yang sudah disediakan (klik di sini)
- c. Lakukan pengisian RKO pada kolom yang berwarna hijau
- d. Klik Choose File, pilih file yang akan diunggah kemudian

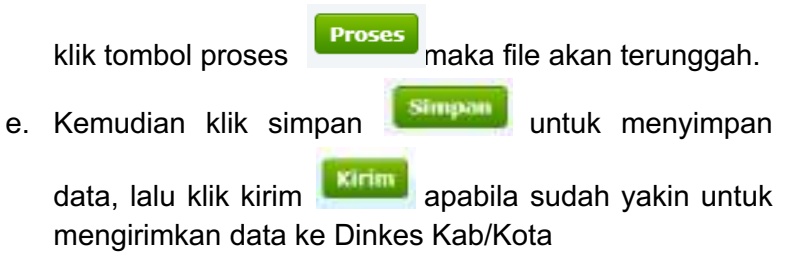
#### Contoh Format RKO

### RENCANA KEBUTUHAN OBAT PADA FASILITAS PELAYANAN KESEHATAN TINGKAT PERTAMA (FPKTP) TAHUN 2025

SATUAN KERJA : Puskesmas......

| N<br>O | NAMA<br>OBAT                                 | SATUAN                | SISA STOK<br>PER 31<br>DESEMBER<br>2023 | PREDIKSI<br>PENGADAAN<br>TAHUN 2024 | PEMAKAIAN<br>RATA-RATA<br>PER BULAN<br>SELAMA 2023 | KATEGORI<br>A/B/C | KATEGORI<br>V/E/N | KATEGORI<br>OBAT<br>SESUAI ABC-<br>VEN | KATEGORI<br>PUT | PERSENTAS<br>E BUFFER<br>STOK | PREDIKSI<br>SISA STOK<br>31<br>DESEMBE<br>R 2024 | JUMLAH<br>KEBUTUHAN<br>TAHUN 2025 | RENCANA<br>KEBUTUHAN<br>TAHUN 2025 | RENCANA<br>PENGADAAN<br>TAHUN 2025 | RENCANA<br>PENGADAAN<br>TAHUN 2024 | REALISASI<br>PENGADAAN<br>TAHUN 2023 | KET |
|--------|----------------------------------------------|-----------------------|-----------------------------------------|-------------------------------------|----------------------------------------------------|-------------------|-------------------|----------------------------------------|-----------------|-------------------------------|--------------------------------------------------|-----------------------------------|------------------------------------|------------------------------------|------------------------------------|--------------------------------------|-----|
|        |                                              |                       | A                                       | В                                   | С                                                  | D                 | E                 | F                                      | G               | Н                             | I = (A + B) -<br>(12 x C)                        | J = (C x 12) +<br>(H x C x 12)    | K = J - I                          | L                                  | М                                  | Ν                                    | 0   |
| 1      | Diazepam<br>inj 5 mg/ml<br>(i.v./i.m.)       | ampul/vial            | 400                                     | 500                                 | 50                                                 | A                 | V                 | AV                                     | Ρ               | 30%                           | 300                                              | 930                               | 630                                | 0                                  |                                    | 0                                    |     |
| 2      | Epinefrin<br>(adrenalin)<br>inj 1 mg/ml      | Ampul                 | 400                                     | 500                                 | 50                                                 | В                 | V                 | BV                                     | Ρ               | 30%                           | 300                                              | 930                               | 630                                | 0                                  |                                    | 0                                    |     |
| 3      | Atropin inj<br>0,25 mg/ml<br>(i.m./i.v./s.k) | Ampul                 | 400                                     | 500                                 | 50                                                 | с                 | V                 | CV                                     | Ρ               | 30%                           | 300                                              | 930                               | 630                                | 0                                  |                                    | 0                                    |     |
| 4      | Metformin<br>tab 500 mg                      | tab/kapsul/<br>kaplet | 400                                     | 500                                 | 50                                                 | A                 | E                 | AE                                     | U               | 25%                           | 300                                              | 900                               | 600                                | 0                                  |                                    | 0                                    |     |
| 5      | Amlodipin<br>tab 10 mg                       | tab/kapsul/<br>kaplet | 400                                     | 500                                 | 50                                                 | В                 | E                 | BE                                     | U               | 20%                           | 300                                              | 870                               | 570                                | 0                                  |                                    | 0                                    |     |
| 6      | Albendazol<br>tab 400 mg                     | tab/kapsul/<br>kaplet | 400                                     | 500                                 | 50                                                 | С                 | E                 | CE                                     | U               | 15%                           | 300                                              | 840                               | 540                                | 0                                  |                                    | 0                                    |     |
| 7      | Klorfenirami<br>n tab 4 mg                   | tab/kapsul/<br>kaplet | 400                                     | 500                                 | 50                                                 | A                 | Ν                 | AN                                     | Т               | 20%                           | 300                                              | 870                               | 570                                | 0                                  |                                    | 0                                    |     |
| 8      | Zinc drops<br>10 mg/ml                       | Botol                 | 400                                     | 500                                 | 50                                                 | В                 | Ν                 | BN                                     | Т               | 15%                           | 300                                              | 840                               | 540                                | 0                                  |                                    | 0                                    |     |
| 9      | Pirantel<br>pamoat tab<br>scored 125<br>mg   | tab/kapsul/<br>kaplet | 400                                     | 500                                 | 50                                                 | с                 | N                 | CN                                     | Т               | 10%                           | 300                                              | 810                               | 510                                | 0                                  |                                    | 0                                    |     |
|        | 9                                            |                       |                                         |                                     |                                                    |                   |                   |                                        |                 |                               |                                                  |                                   |                                    |                                    |                                    |                                      |     |
|        |                                              |                       |                                         |                                     |                                                    |                   |                   |                                        |                 |                               |                                                  |                                   |                                    |                                    |                                    |                                      |     |
|        |                                              |                       |                                         |                                     |                                                    |                   |                   |                                        |                 |                               |                                                  |                                   |                                    |                                    |                                    |                                      |     |

Keterangan:

- 1. Satuan kerja adalah nama FPKTP, puskesmas atau dinkes provinsi dan kab/kota
- 2. Nama obat adalah nama obat-obatan yang sudah ditetapkan berdasarkan Formularium Nasional
- 3. Satuan adalah ukuran terkecil obat
- (KOLOM A) Sisa stok per 31 Desember 2023 adalah sisa stok yang dihitung dari sisa pemakaian (tidak termasuk obat kedaluwarsa/rusak) per 31 Desember 2023 di satuan kerja
- (KOLOM B) Prediksi pengadaan tahun 2024 adalah prediksi jumlah yang direncanakan untuk diadakan tahun 2024
- (KOLOM C) Pemakaian rata-rata per bulan selama 2023 adalah pemakaian rata-rata per bulan di satker selama tahun 2023 yang dihitung dengan memperhatikan waktu kekosongan obat
- (KOLOM D) Kategori A/B/C adalah kategori obat yang didasarkan pada mutasi atau investasi, diisi dengan memilih antara A atau B atau C
- (KOLOM E) Kategori V/E/N adalah kategori obat vital, esensial, dan non esensial dalam mengobati penyakit, diisi dengan memilih antara V atau E atau N
- (KOLOM F) Kategori obat sesuai VEN-ABC adalah kategori yang menggambarkan hasil penggabungan kategori V/E/N dan A/B/C, terisi otomatis
- 10. (KOLOM G) Kategori PUT adalah kategori pemilihan obat berdasarkan prioritas, utama, dan tambahan, terisi otomatis
- (KOLOM H) Persentase buffer stock adalah besarnya persediaan yang disimpan untuk menjaga agar stok tetap aman. Mengikuti tabel referensi, terisi otomatis

- (KOLOM I) Prediksi sisa stok 31 Desember 2024 adalah sisa stok per 31 Desember 2023 ditambah prediksi pengadaan tahun 2024 dikurangi (12 x pemakaian ratarata per bulan tahun 2023), terisi otomatis
- (KOLOM J) Jumlah kebutuhan tahun 2025 adalah pemakaian rata-rata per bulan selama 2023 dikali 12 bulan dalam satuan terkecil seperti : tablet / kapsul / kaplet / botol / ampul / vial / tube / sacchet / puff, terisi otomatis
- (KOLOM K) Rencana kebutuhan tahun 2025 adalah jumlah kebutuhan yang dihitung berdasarkan metode konsumsi dan analisis ABC-VEN dikurangi dengan prediksi sisa stok per 31 Desember 2024, terisi otomatis
- 15. (KOLOM L) Rencana pengadaan tahun 2025 adalah rencana untuk pengadaan di tahun 2025 dalam satuan terkecil seperti: tablet / kapsul / kaplet / botol / ampul / vial / tube / sacchet / puff yang akan diadakan tahun 2024
- (KOLOM M) Rencana pengadaan tahun 2024 adalah otomatis terisi dari sistem jika satker telah mengirimkan pelaporan RKO tahun 2024
- 17. (KOLOM N) Realisasi pengadaan tahun 2023 adalah realisasi pengadaan obat JKN baik e-purchasing maupun selain e-purchasing selama tahun 2023
- 18. (KOLOM O) Kolom keterangan digunakan untuk menjelaskan/menjustifikasi bila terdapat kondisi tertentu, misalkan kenaikan kebutuhan yang signifikan, perbedaan rencana kebutuhan dan rencana pengadaan yang signifikan, dan sebagainya

Sebagai informasi untuk RKO saat ini sudah mencakup Fitofarmaka.

# Lampiran 10. Cara pelaporan RKO pada aplikasi e-Monev di fasyankes: FPKTL

1. Membuka website https://monevkatalogobat.kemkes.go.id

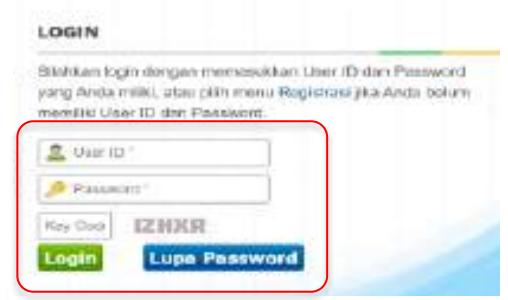

- 2. Melakukan Login menggunakan User ID dan Password yang dimiliki FPKTL
- 3. Setelah login, Klik menu Pelaporan → Laporan RKO

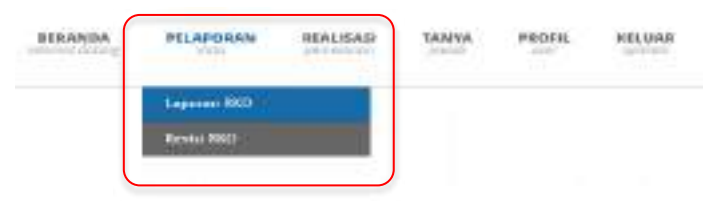

4. Akan muncul Pelaporan RKO, Klik tombol Pelaporan RKO

2024 Pelaporan RKO 2024, muncul *pop up box* kemudian klik OK

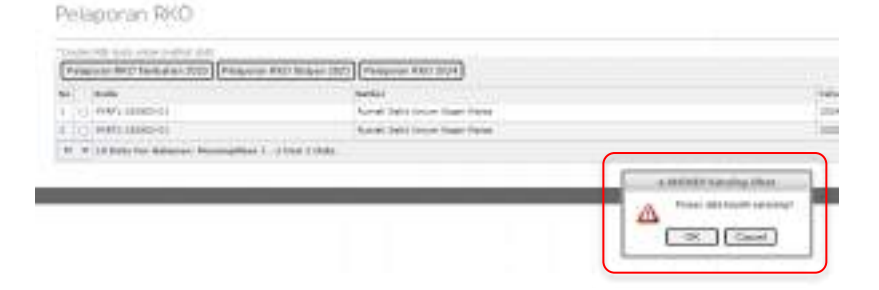

5. Akan tampil Form Pelaporan RKO Umum 2024. Isi keterangan apabila diperlukan (Contoh Nama Rumah

Sakit\_RKO 2024), kemudian klik simpan dan selanjutnya tampil Tabel Data Obat seperti di bawah ini

| Reveri Palaporan 890 Umare 2024                                                                                                    |    |      |       |             |   |     |    |          |     |                |      |  |
|----------------------------------------------------------------------------------------------------|----|------|-------|-------------|---|-----|----|----------|-----|----------------|------|--|
| a and a second second se                                                                                                    |    |      |       | at insertan |   |     |    |          |     |                |      |  |
| ner<br>Hen same a<br>Kar besteller<br>Kar besteller<br>Hen same                                                                                                    |    |      |       | A face of   |   |     |    |          |     |                |      |  |
| and see                                                                                                    |    |      |       |             |   |     |    |          |     |                |      |  |
| [memory][instan]                                                                                                    |    |      |       |             |   |     |    | -        | -   |                | 1371 |  |
| 4. 181 mild                                                                                                    | -  | h.H. | ill's | Eir.        |   |     | 毘  | illing a | 1Ba | and the second | -    |  |
| In the second structure of the second structure of     | -  |      |       | 1. I.       | * | • • |    | -        |     |                | ++ . |  |
| Contractor and a contractor of the contractor of the contractor of | 22 |      |       | 5           | 8 | 100 | 8. | -        | 100 | 6.16           | 120  |  |
|                                                                                                    |    |      |       |             |   |     |    |          |     |                |      |  |

a. Klik Upload Excel dan muncul Pop Up

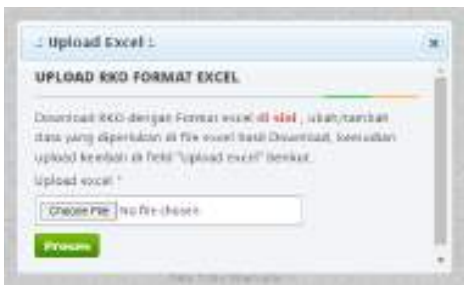

- b. Unduh Format RKO yang sudah disediakan (klik di sini)
- c. Lakukan pengisian RKO pada kolom yang berwarna hijau
- d. Klik Choose File, pilih file yang akan diunggah kemudian

klik tombol proses Proses maka file

maka file akan terunggah.

e. Kemudian klik simpan untuk menyimpan data, lalu klik kirim apabila sudah yakin untuk mengirimkan data ke Dinkes Kab/Kota

## Contoh Format RKO RENCANA KEBUTUHAN OBAT PADA FASILITAS PELAYANAN KESEHATAN TINGKAT LANJUT (FPKTL) TAHUN 2025

SATUAN KERJA : Rumah sakit.....

| N<br>O | NAMA<br>OBAT                                 | SATUAN                | SISA STOK<br>PER 31<br>DESEMBER<br>2023 | PREDIKSI<br>PENGADAAN<br>TAHUN 2024 | PEMAKAIAN<br>RATA-RATA<br>PER BULAN<br>SELAMA 2023 | KATEGORI<br>A/B/C | KATEGORI<br>V/E/N | KATEGORI<br>OBAT<br>SESUAI ABC-<br>VEN | KATEGORI<br>PUT | PERSENTAS<br>E BUFFER<br>STOK | PREDIKSI<br>SISA STOK<br>31<br>DESEMBE<br>R 2024 | JUMLAH<br>KEBUTUHAN<br>TAHUN 2025 | RENCANA<br>KEBUTUHAN<br>TAHUN 2025 | RENCANA<br>PENGADAAN<br>TAHUN 2025 | RENCANA<br>PENGADAAN<br>TAHUN 2024 | REALISASI<br>PENGADAAN<br>TAHUN 2023 | KET |
|--------|----------------------------------------------|-----------------------|-----------------------------------------|-------------------------------------|----------------------------------------------------|-------------------|-------------------|----------------------------------------|-----------------|-------------------------------|--------------------------------------------------|-----------------------------------|------------------------------------|------------------------------------|------------------------------------|--------------------------------------|-----|
|        |                                              |                       | A                                       | В                                   | С                                                  | D                 | E                 | F                                      | G               | Н                             | I = (A + B) -<br>(12 x C)                        | J = (C x 12) +<br>(H x C x 12)    | K = J - I                          | L                                  | М                                  | N                                    | 0   |
| 1      | Diazepam<br>inj 5 mg/ml<br>(i.v./i.m.)       | ampul/vial            | 400                                     | 500                                 | 50                                                 | A                 | V                 | AV                                     | Ρ               | 30%                           | 300                                              | 930                               | 630                                | 0                                  |                                    | 0                                    |     |
| 2      | Epinefrin<br>(adrenalin)<br>inj 1 mg/ml      | Ampul                 | 400                                     | 500                                 | 50                                                 | В                 | V                 | BV                                     | Р               | 30%                           | 300                                              | 930                               | 630                                | 0                                  |                                    | 0                                    |     |
| 3      | Atropin inj<br>0,25 mg/ml<br>(i.m./i.v./s.k) | Ampul                 | 400                                     | 500                                 | 50                                                 | с                 | V                 | CV                                     | Ρ               | 30%                           | 300                                              | 930                               | 630                                | 0                                  |                                    | 0                                    |     |
| 4      | Metformin<br>tab 500 mg                      | tab/kapsul/<br>kaplet | 400                                     | 500                                 | 50                                                 | А                 | E                 | AE                                     | U               | 25%                           | 300                                              | 900                               | 600                                | 0                                  |                                    | 0                                    |     |
| 5      | Amlodipin<br>tab 10 mg                       | tab/kapsul/<br>kaplet | 400                                     | 500                                 | 50                                                 | В                 | E                 | BE                                     | U               | 20%                           | 300                                              | 870                               | 570                                | 0                                  |                                    | 0                                    |     |
| 6      | Albendazol<br>tab 400 mg                     | tab/kapsul/<br>kaplet | 400                                     | 500                                 | 50                                                 | С                 | E                 | CE                                     | U               | 15%                           | 300                                              | 840                               | 540                                | 0                                  |                                    | 0                                    |     |
| 7      | Klorfenirami<br>n tab 4 mg                   | tab/kapsul/<br>kaplet | 400                                     | 500                                 | 50                                                 | A                 | Ν                 | AN                                     | Т               | 20%                           | 300                                              | 870                               | 570                                | 0                                  |                                    | 0                                    |     |
| 8      | Zinc drops<br>10 mg/ml                       | Botol                 | 400                                     | 500                                 | 50                                                 | В                 | N                 | BN                                     | Т               | 15%                           | 300                                              | 840                               | 540                                | 0                                  |                                    | 0                                    |     |
| 9      | Pirantel<br>pamoat tab<br>scored 125<br>mg   | tab/kapsul/<br>kaplet | 400                                     | 500                                 | 50                                                 | с                 | N                 | CN                                     | Т               | 10%                           | 300                                              | 810                               | 510                                | 0                                  |                                    | 0                                    |     |
|        | ~                                            |                       |                                         |                                     |                                                    |                   |                   |                                        |                 |                               |                                                  |                                   |                                    |                                    |                                    |                                      |     |
|        |                                              |                       |                                         |                                     |                                                    |                   |                   |                                        |                 |                               |                                                  |                                   |                                    |                                    |                                    |                                      |     |
|        |                                              |                       |                                         |                                     |                                                    |                   |                   |                                        |                 |                               |                                                  |                                   |                                    |                                    |                                    |                                      |     |

Keterangan:

- 1. Satuan Kerja adalah nama FPKTL (Rumah Sakit)
- 2. Nama obat adalah nama obat-obatan yang sudah ditetapkan berdasarkan Formularium Nasional
- 3. Satuan adalah ukuran terkecil obat
- (KOLOM A) Sisa stok per 31 Desember 2023 adalah sisa stok yang dihitung dari sisa pemakaian (tidak termasuk obat kedaluwarsa/rusak) per 31 Desember 2023 di satuan kerja
- (KOLOM B) Prediksi pengadaan tahun 2024 adalah prediksi jumlah yang direncanakan untuk diadakan tahun 2024
- (KOLOM C) Pemakaian rata-rata per bulan selama 2023 adalah pemakaian rata-rata per bulan di satker selama tahun 2023 yang dihitung dengan memperhatikan waktu kekosongan obat
- (KOLOM D) Kategori A/B/C adalah kategori obat yang didasarkan pada mutasi atau investasi, diisi dengan memilih antara A atau B atau C
- (KOLOM E) Kategori V/E/N adalah kategori obat vital, esensial, dan non esensial dalam mengobati penyakit, diisi dengan memilih antara V atau E atau N
- (KOLOM F) Kategori obat sesuai VEN-ABC adalah kategori yang menggambarkan hasil penggabungan kategori V/E/N dan A/B/C, terisi otomatis
- 10. (KOLOM G) Kategori PUT adalah kategori pemilihan obat berdasarkan prioritas, utama, dan tambahan, terisi otomatis
- (KOLOM H) Persentase buffer stock adalah besarnya persediaan yang disimpan untuk menjaga agar stok tetap aman. Mengikuti tabel referensi, terisi otomatis
- 12. (KOLOM I) Prediksi sisa stok 31 Desember 2024 adalah sisa stok per 31 Desember 2023 ditambah prediksi

pengadaan tahun 2024 dikurangi (12 x pemakaian rata-rata per bulan tahun 2023), terisi otomatis

- (KOLOM J) Jumlah kebutuhan tahun 2025 adalah pemakaian rata-rata per bulan selama 2023 dikali 12 bulan dalam satuan terkecil seperti : tablet / kapsul / kaplet / botol / ampul / vial / tube / sacchet / puff, terisi otomatis
- (KOLOM K) Rencana kebutuhan tahun 2025 adalah jumlah kebutuhan yang dihitung berdasarkan metode konsumsi dan analisis ABC-VEN dikurangi dengan prediksi sisa stok per 31 Desember 2024, terisi otomatis
- 15. (KOLOM L) Rencana pengadaan tahun 2025 adalah rencana untuk pengadaan di tahun 2025 dalam satuan terkecil seperti: tablet / kapsul / kaplet / botol / ampul / vial / tube / sacchet / puff yang akan diadakan tahun 2024
- (KOLOM M) Rencana pengadaan tahun 2024 adalah otomatis terisi dari sistem jika satker telah mengirimkan pelaporan RKO tahun 2024
- 17. (KOLOM N) Realisasi pengadaan tahun 2023 adalah realisasi pengadaan obat JKN baik e-purchasing maupun selain e-purchasing selama tahun 2023
- (KOLOM O) Kolom keterangan digunakan untuk menjelaskan/menjustifikasi bila terdapat kondisi tertentu, misalkan kenaikan kebutuhan yang signifikan, perbedaan rencana kebutuhan dan rencana pengadaan yang signifikan, dan sebagainya

Sebagai informasi untuk RKO saat ini sudah mencakup Fitofarmaka.

# Lampiran 11. Cara pelaporan RKO pada aplikasi e-Monev di fasyankes: Apotek PRB

1. Membuka website https://monevkatalogobat.kemkes.go.id

| Bahkan login dengan mer<br>ang Anda miliki, atau pilih<br>semiliki User ID dan Passi | vesokkan Use<br>monu Rogist<br>vent. | tr ID dan Pasa<br>rasi jika Anda | brown<br>muloo |
|--------------------------------------------------------------------------------------|--------------------------------------|----------------------------------|----------------|
| 🚨 Vierio '                                                                           |                                      |                                  |                |
| Passed 1                                                                             |                                      |                                  |                |
| Key Cool IZNKR                                                                       |                                      |                                  |                |

- 2. Melakukan Login menggunakan User ID dan Password yang dimiliki Apotek PRB
- Untuk RKO Tahun 2024, selain obat PRB, apotek juga difasilitasi melayani obat kronis. Oleh karena itu, untuk apotek akan terbagi menjadi 2 kategori:
  - a. Apotek hanya melayani obat PRB
  - b. Apotek melayani obat PRB dan obat kronis

Cara memilih kategori apotek:

a. Setelah login muncul pop up sebagaimana berikut, pilih salah satu dan klik konfirmasi

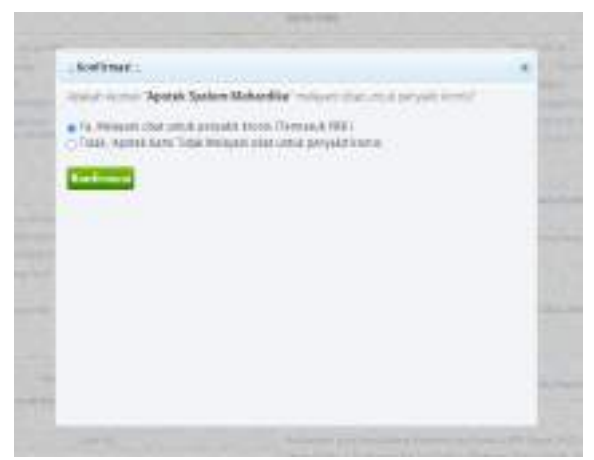

b. Pastikan kategori apotek yang dipilih benar, pilih OK atau cancel jika mau mengganti kategori apotek.

| Annual Approximation                  | otok Saalam Mahardikos mela arl dagi anut gan ait merul                                   |  |
|---------------------------------------|-------------------------------------------------------------------------------------------|--|
| The Melapara and<br>Table Assister As | rambel personal trainers (Termanal 1987)<br>In Think Medicana shall callul personal konno |  |
| Rootleased.                           |                                                                                           |  |
|                                       |                                                                                           |  |
|                                       |                                                                                           |  |
|                                       |                                                                                           |  |

Apabila setelah login tidak muncul pop up, atau mau mengubah kategori apotek, maka tahapan yang dilakukan:

a. Setelah login, klik Profil lalu Ubah Perusahaan

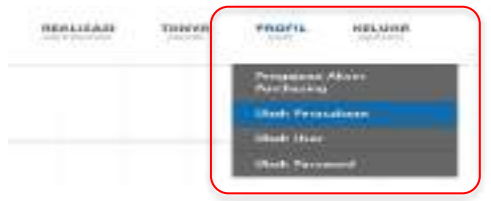

b. Pada data instansi, checklist biru Apotek Melayani Obat Kronis, atau hilangkan checklist biru jika tidak melayani obat kronis, kemudian klik Simpan.

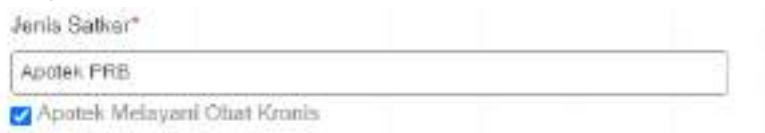

- c. Perlu diingat bahwa kesempatan untuk merubah kategori apotek secara mandiri hanya 1 kali. Apabila sudah melakukan perubahan melebihi batas yang diberikan, maka silahkan menghubungi admin E-Monev.
- 2. Selanjutnya lakukan pelaporan RKO dengan cara klik menu Pelaporan Laporan RKO

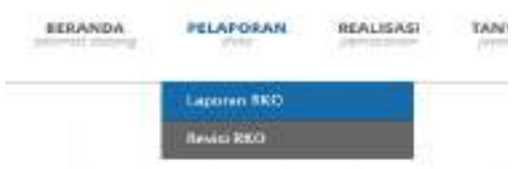

Akan muncul Pelaporan RKO, Klik tombol Pelaporan RKO
2024 Pelaporan RKO 2024, muncul pop up box kemudian klik

OK

| Petaporan RKO                                                                                                  |                                                                                                    |                                       |
|----------------------------------------------------------------------------------------------------|----------------------------------------------------------------------------------------------------|---------------------------------------|
| The second second second second second second second second second second second second second second second s | westing)                                                                                                    |                                       |
|                                                                                                    | and the first state of the second state of the second state of the |                                       |
| · Let Anpha Lar                                                                                                | and the second second second second                                                                                                    |                                       |
| T T II III III III IIIIIIII                                                                                    |                                                                                                    |                                       |
|                                                                                                    |                                                                                                    | · · · · · · · · · · · · · · · · · · · |
|                                                                                                    |                                                                                                    | A Participant many                    |
|                                                                                                    |                                                                                                    | (INC) (1014)                          |

6. Akan tampil Form Pelaporan RKO Umum 2024. Isi keterangan apabila diperlukan (Contoh Nama

Apotek\_RKO 2024), kemudian klik simpan selanjutnya tampil Tabel Data Obat seperti di bawah ini.

| K larite *                                                                                                    |   |  |
|----------------------------------------------------------------------------------------------------|---|--|
| aPEODELLOF                                                                                                    |   |  |
| Name Parashast 1                                                                                                    |   |  |
| APTOTER KONTA HARAKA 180 PRALAMA                                                                                                    | n |  |
| Tatsus Pysisalle *                                                                                                    |   |  |
| 2004 Please                                                                                                    |   |  |
| Kebelahgek                                                                                                    |   |  |
| Teri                                                                                                    |   |  |
|                                                                                                    |   |  |
| DATA OBAT                                                                                                    |   |  |
| CALL POVER DATE: NOT THE REPORT OF THE REPORT OF THE REPORT |   |  |

a. Klik Upload Excel dan muncul Pop Up

| : Upload Excel :                                                                                           |  |
|----------------------------------------------------------------------------------------------------|--|
| UPLOAD RKO FORMAT EXCEL                                                                                    |  |
| Oownised BKO deirgen Former essel all ellet, ubsturtuentels                                                |  |
| deta yang digentaken di Rek ekset hasil Dowrisad, kemailan<br>uninad kembak it ikaki "Adaad soort" harikut |  |
| uptoud excel <sup>-1</sup>                                                                                 |  |
|                                                                                                    |  |
| Crosse File No file chosen                                                                                 |  |

- b. Unduh Format RKO yang sudah disediakan (klik di sini).
  - Untuk Apotek yang hanya melayani obat PRB maka list obat pada Format RKO hanya mencakup obat PRB
  - Untuk Apotek yang melayani obat PRB dan obat kronis maka list obat pada Format RKO mencakup obat PRB dan obat kronis
- c. Lakukan pengisian RKO pada kolom yang berwarna hijau
- d. Klik Choose File, pilih file yang akan diunggah kemudian

Proses

klik tombol proses

maka file akan terunggah.

e. Kemudian klik simpan simpan untuk menyimpan data, lalu klik kirim apabila sudah yakin untuk mengirimkan data ke Dinkes Kab/Kota

## Contoh Format RKO RENCANA KEBUTUHAN OBAT PADA FASILITAS KESEHATAN APOTEK PRB TAHUN 2025

SATUAN KERJA : Apotek PRB ......

| N<br>O | NAMA<br>OBAT                                       | SATUAN                | SISA STOK<br>PER 31<br>DESEMBER<br>2023 | PREDIKSI<br>PENGADAAN<br>TAHUN 2024 | PEMAKAIAN<br>RATA-RATA<br>PER BULAN<br>SELAMA 2023 | KATEGORI<br>A/B/C | KATEGORI<br>V/E/N | KATEGORI<br>OBAT<br>SESUAI ABC-<br>VEN | KATEGORI<br>PUT | PERSENTAS<br>E BUFFER<br>STOK | PREDIKSI<br>SISA STOK<br>31<br>DESEMBE<br>R 2024 | JUMLAH<br>KEBUTUHAN<br>TAHUN 2025 | RENCANA<br>KEBUTUHAN<br>TAHUN 2025 | RENCANA<br>PENGADAAN<br>TAHUN 2025 | RENCANA<br>PENGADAAN<br>TAHUN 2024 | REALISASI<br>PENGADAAN<br>TAHUN 2023 | KET |
|--------|----------------------------------------------------|-----------------------|-----------------------------------------|-------------------------------------|----------------------------------------------------|-------------------|-------------------|----------------------------------------|-----------------|-------------------------------|--------------------------------------------------|-----------------------------------|------------------------------------|------------------------------------|------------------------------------|--------------------------------------|-----|
|        |                                                    |                       | A                                       | В                                   | С                                                  | D                 | E                 | F                                      | G               | Н                             | I = (A + B) -<br>(12 x C)                        | J = (C x 12) +<br>(H x C x 12)    | K = J - I                          | L                                  | М                                  | Ν                                    | 0   |
| 1      | Human<br>insulin : mix<br>insulin inj<br>100 UI/ml | ampul/vial            | 400                                     | 500                                 | 50                                                 | A                 | V                 | AV                                     | Ρ               | 30%                           | 300                                              | 930                               | 630                                | 0                                  |                                    | 0                                    |     |
| 2      | Digoksin tab<br>0,25 mg                            | Ampul                 | 400                                     | 500                                 | 50                                                 | В                 | V                 | BV                                     | Р               | 30%                           | 300                                              | 930                               | 630                                | 0                                  |                                    | 0                                    |     |
| 3      | Fenitoin Na<br>kaps 30 mg                          | Ampul                 | 400                                     | 500                                 | 50                                                 | С                 | V                 | CV                                     | Р               | 30%                           | 300                                              | 930                               | 630                                | 0                                  |                                    | 0                                    |     |
| 4      | Bisoprolol<br>tab 10 mg                            | tab/kapsul/<br>kaplet | 400                                     | 500                                 | 50                                                 | А                 | E                 | AE                                     | U               | 25%                           | 300                                              | 900                               | 600                                | 0                                  |                                    | 0                                    |     |
| 5      | Salbutamol<br>tab 2 mg                             | tab/kapsul/<br>kaplet | 400                                     | 500                                 | 50                                                 | В                 | E                 | BE                                     | U               | 20%                           | 300                                              | 870                               | 570                                | 0                                  |                                    | 0                                    |     |
| 6      | Telmisartan<br>tab 40 mg                           | tab/kapsul/<br>kaplet | 400                                     | 500                                 | 50                                                 | С                 | E                 | CE                                     | U               | 15%                           | 300                                              | 840                               | 540                                | 0                                  |                                    | 0                                    |     |
| 7      | Kalsium<br>karbonat tab<br>500 mg                  | tab/kapsul/<br>kaplet | 400                                     | 500                                 | 50                                                 | A                 | Ν                 | AN                                     | т               | 20%                           | 300                                              | 870                               | 570                                | 0                                  |                                    | 0                                    |     |
| 8      | Tiamin<br>(vitamin B1)<br>tab 50 mg                | Botol                 | 400                                     | 500                                 | 50                                                 | В                 | Ν                 | BN                                     | Т               | 15%                           | 300                                              | 840                               | 540                                | 0                                  |                                    | 0                                    |     |
| 9      | Kalsitriol<br>kaps lunak<br>0,25 mcg               | tab/kapsul/<br>kaplet | 400                                     | 500                                 | 50                                                 | С                 | N                 | CN                                     | Т               | 10%                           | 300                                              | 810                               | 510                                | 0                                  |                                    | 0                                    |     |
|        |                                                    |                       |                                         |                                     |                                                    |                   |                   |                                        |                 |                               |                                                  |                                   |                                    |                                    |                                    |                                      |     |
|        |                                                    |                       |                                         |                                     |                                                    |                   |                   |                                        |                 |                               |                                                  |                                   |                                    |                                    |                                    |                                      |     |
|        |                                                    |                       |                                         |                                     |                                                    |                   |                   |                                        |                 |                               |                                                  |                                   |                                    |                                    |                                    |                                      |     |

Keterangan:

- 1. Satuan Kerja adalah nama Apotek PRB (Apotek)
- 2. Nama obat adalah nama obat-obatan yang sudah ditetapkan berdasarkan Formularium Nasional
- 3. Satuan adalah ukuran terkecil obat
- (KOLOM A) Sisa stok per 31 Desember 2023 adalah sisa stok yang dihitung dari sisa pemakaian (tidak termasuk obat kedaluwarsa/rusak) per 31 Desember 2023 di satuan kerja
- (KOLOM B) Prediksi pengadaan tahun 2024 adalah prediksi jumlah yang direncanakan untuk diadakan tahun 2024
- (KOLOM C) Pemakaian rata-rata per bulan selama 2023 adalah pemakaian rata-rata per bulan di satker selama tahun 2023 yang dihitung dengan memperhatikan waktu kekosongan obat
- (KOLOM D) Kategori A/B/C adalah kategori obat yang didasarkan pada mutasi atau investasi, diisi dengan memilih antara A atau B atau C
- (KOLOM E) Kategori V/E/N adalah kategori obat vital, esensial, dan non esensial dalam mengobati penyakit, diisi dengan memilih antara V atau E atau N
- (KOLOM F) Kategori obat sesuai VEN-ABC adalah kategori yang menggambarkan hasil penggabungan kategori V/E/N dan A/B/C, terisi otomatis
- 10. (KOLOM G) Kategori PUT adalah kategori pemilihan obat berdasarkan prioritas, utama, dan tambahan, terisi otomatis
- (KOLOM H) Persentase buffer stock adalah besarnya persediaan yang disimpan untuk menjaga agar stok tetap aman. Mengikuti tabel referensi, terisi otomatis
- 12. (KOLOM I) Prediksi sisa stok 31 Desember 2024 adalah sisa stok per 31 Desember 2023 ditambah prediksi

pengadaan tahun 2024 dikurangi (12 x pemakaian rata-rata per bulan tahun 2023), terisi otomatis

- (KOLOM J) Jumlah kebutuhan tahun 2025 adalah pemakaian rata-rata per bulan selama 2023 dikali 12 bulan dalam satuan terkecil seperti : tablet / kapsul / kaplet / botol / ampul / vial / tube / sacchet / puff, terisi otomatis
- (KOLOM K) Rencana kebutuhan tahun 2025 adalah jumlah kebutuhan yang dihitung berdasarkan metode konsumsi dan analisis ABC-VEN dikurangi dengan prediksi sisa stok per 31 Desember 2024, terisi otomatis
- 15. (KOLOM L) Rencana pengadaan tahun 2025 adalah rencana untuk pengadaan di tahun 2025 dalam satuan terkecil seperti: tablet / kapsul / kaplet / botol / ampul / vial / tube / sacchet / puff yang akan diadakan tahun 2024
- (KOLOM M) Rencana pengadaan tahun 2024 adalah otomatis terisi dari sistem jika satker telah mengirimkan pelaporan RKO tahun 2024
- 17. (KOLOM N) Realisasi pengadaan tahun 2023 adalah realisasi pengadaan obat JKN baik e-purchasing maupun selain e-purchasing selama tahun 2023
- 18. (KOLOM O) Kolom keterangan digunakan untuk menjelaskan/menjustifikasi bila terdapat kondisi tertentu, misalkan kenaikan kebutuhan yang signifikan, perbedaan rencana kebutuhan dan rencana pengadaan yang signifikan, dan sebagainya

Sebagai informasi untuk RKO saat ini sudah mencakup Fitofarmaka.

### Lampiran 12. Cara Pelaporan RKO pada Aplikasi e-Monev di Dinas Kesehatan Kab/Kota

- 1. Membuka *website* emonev dengan alamat : <u>https://monevkatalogobat.kemkes.go.id</u>
- 2. Melakukan Login menggunakan User ID dan Password yang dimiliki Dinkes Kab/Kota

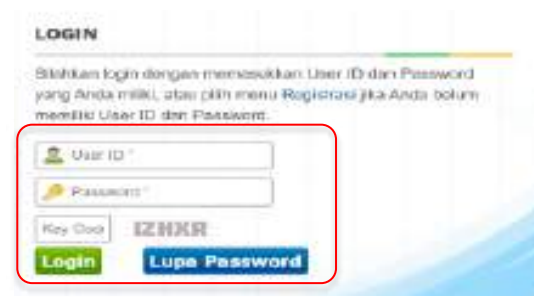

3. Setelah login, Klik menu Pelaporan Laporan RKO

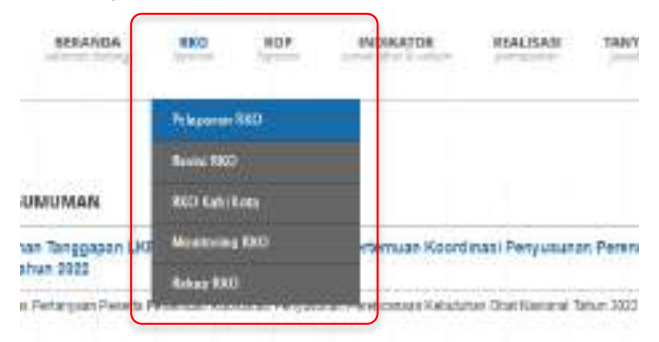

4. Akan muncul Pelaporan RKO, Klik tombol Pelaporan RKO 2024 Pelaporan RKO 2024, muncul *pop up box* kemudian klik OK

| 1000   | and it is not the first of the second second s                                                                                                    |                                                                                                    |
|--------|----------------------------------------------------------------------------------------------------|----------------------------------------------------------------------------------------------------|
| - 14-4 |                                                                                                    | These contents                                                                                                    |
| La Pie | And free sectors for marganes                                                                                                    | 19848                                                                                                    |
| -      | PRODUCT Dealer and recognition                                                                                                    | 1000                                                                                                    |
| 1.0    | Address Constant and American Address and American Address Address A                                                                                                    | and the second second s |
| 10.00  | Peters (Security Security Secu | THE REAL PROPERTY AND ADDRESS OF THE OWNER.                                                                                                    |
| 10.000 | inter in the second second sec | The A line on and ready                                                                                                    |
|        | Dealer and the second and the second | and the processing of the second                                                                                                    |
| 10.540 | Detail Drive Replace OU Research                                                                                                    | in the second second                                                                                                    |
| 10,040 | Petrop Deale tapleane OK reingtour                                                                                                    | 100                                                                                                    |

5. Akan tampil Form Pelaporan RKO Umum 2024. Isi keterangan apabila diperlukan (Contoh Dinkes (Nama

Kab/Kota)\_RKO 2024), kemudian klik simpan selanjutnya tampil Tabel Data Obat seperti di bawah ini

| lerer Palapianan 840 Juniure 2024                                                                                                    |     |      |       |     |   |      |        |   |       |      |        |
|----------------------------------------------------------------------------------------------------|-----|------|-------|-----|---|------|--------|---|-------|------|--------|
| the interview                                                                                                    |     |      |       |     |   |      |        |   |       |      |        |
| er<br>Mit Baller<br>Resetue<br>Mit Baller<br>Mit Baller |     |      |       | 1   |   |      |        |   |       |      |        |
|                                                                                                    |     |      |       |     |   |      |        |   |       |      |        |
| mental (Article                                                                                                    |     |      |       |     |   |      |        | - | 12    |      | 1227   |
| Castronal                                                                                                    | -   | h.H. | illi. | Els |   | - 2  | illin. | 6 | 1 Hay | 1985 |        |
| The second second                                                                                                    |     |      |       | £   | * | - 51 |        |   | 1.1   |      | -++ -: |
| States of second second second                                                                                                    | 122 |      |       | 1.1 |   | 10   | 1      |   | 197   | 0    |        |
| Realized and a second data was a second second second second second second second second second second second s                                                                                                    |     |      |       |     |   |      |        |   |       |      |        |

#### a. Klik Upload Excel dan muncul Pop Up

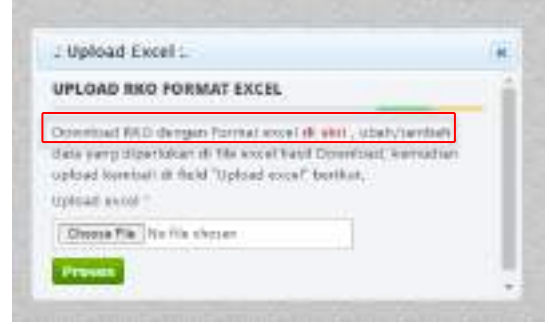

- b. Unduh Format RKO yang sudah disediakan (klik di sini)
- c. Lakukan pengisian RKO pada kolom yang berwarna hijau
- d. Klik Choose file, Pilih file yang akan diunggah kemudian klik

tombol proses maka file akan terunggah.

e. Kemudian klik simpan simpan untuk menyimpan data, lalu klik kirim apabila sudah yakin untuk mengirimkan data ke Dinkes Provinsi

### Contoh Format RKO

#### RENCANA KEBUTUHAN OBAT PADA DINAS KESEHATAN KABUPATEN/KOTA TAHUN 2024

SATUAN KERJA: Dinas Kesehatan Kabupaten/Kota.....

| N<br>O | NAMA<br>OBAT                                 | SATUAN                | SISA STOK<br>PER 31<br>DESEMBER<br>2023 | PREDIKSI<br>PENGADAAN<br>TAHUN 2024 | PEMAKAIAN<br>RATA-RATA<br>PER BULAN<br>SELAMA 2023 | KATEGORI<br>A/B/C | KATEGORI<br>V/E/N | KATEGORI<br>OBAT<br>SESUAI ABC-<br>VEN | KATEGORI<br>PUT | PERSENTAS<br>E BUFFER<br>STOK | PREDIKSI<br>SISA STOK<br>31<br>DESEMBE<br>R 2024 | JUMLAH<br>KEBUTUHAN<br>TAHUN 2025 | RENCANA<br>KEBUTUHAN<br>TAHUN 2025 | RENCANA<br>PENGADAAN<br>TAHUN 2025 | RENCANA<br>PENGADAAN<br>TAHUN 2024 | REALISASI<br>PENGADAAN<br>TAHUN 2023 | KET |
|--------|----------------------------------------------|-----------------------|-----------------------------------------|-------------------------------------|----------------------------------------------------|-------------------|-------------------|----------------------------------------|-----------------|-------------------------------|--------------------------------------------------|-----------------------------------|------------------------------------|------------------------------------|------------------------------------|--------------------------------------|-----|
|        |                                              |                       | A                                       | В                                   | С                                                  | D                 | E                 | F                                      | G               | Н                             | I = (A + B) -<br>(12 x C)                        | J = (C x 12) +<br>(H x C x 12)    | K = J - I                          | L                                  | М                                  | Ν                                    | 0   |
| 1      | Diazepam<br>inj 5 mg/ml<br>(i.v./i.m.)       | ampul/vial            | 400                                     | 500                                 | 50                                                 | А                 | V                 | AV                                     | Ρ               | 30%                           | 300                                              | 930                               | 630                                | 0                                  |                                    | 0                                    |     |
| 2      | Epinefrin<br>(adrenalin)<br>inj 1 mg/ml      | Ampul                 | 400                                     | 500                                 | 50                                                 | В                 | V                 | BV                                     | Р               | 30%                           | 300                                              | 930                               | 630                                | 0                                  |                                    | 0                                    |     |
| 3      | Atropin inj<br>0,25 mg/ml<br>(i.m./i.v./s.k) | Ampul                 | 400                                     | 500                                 | 50                                                 | С                 | V                 | CV                                     | Р               | 30%                           | 300                                              | 930                               | 630                                | 0                                  |                                    | 0                                    |     |
| 4      | Metformin<br>tab 500 mg                      | tab/kapsul/<br>kaplet | 400                                     | 500                                 | 50                                                 | А                 | E                 | AE                                     | U               | 25%                           | 300                                              | 900                               | 600                                | 0                                  |                                    | 0                                    |     |
| 5      | Amlodipin<br>tab 10 mg                       | tab/kapsul/<br>kaplet | 400                                     | 500                                 | 50                                                 | В                 | E                 | BE                                     | U               | 20%                           | 300                                              | 870                               | 570                                | 0                                  |                                    | 0                                    |     |
| 6      | Albendazol<br>tab 400 mg                     | tab/kapsul/<br>kaplet | 400                                     | 500                                 | 50                                                 | С                 | E                 | CE                                     | U               | 15%                           | 300                                              | 840                               | 540                                | 0                                  |                                    | 0                                    |     |
| 7      | Klorfenirami<br>n tab 4 mg                   | tab/kapsul/<br>kaplet | 400                                     | 500                                 | 50                                                 | А                 | Ν                 | AN                                     | Т               | 20%                           | 300                                              | 870                               | 570                                | 0                                  |                                    | 0                                    |     |
| 8      | Zinc drops<br>10 mg/ml                       | Botol                 | 400                                     | 500                                 | 50                                                 | В                 | Ν                 | BN                                     | Т               | 15%                           | 300                                              | 840                               | 540                                | 0                                  |                                    | 0                                    |     |
| 9      | Pirantel<br>pamoat tab<br>scored 125<br>mg   | tab/kapsul/<br>kaplet | 400                                     | 500                                 | 50                                                 | С                 | N                 | CN                                     | т               | 10%                           | 300                                              | 810                               | 510                                | 0                                  |                                    | 0                                    |     |
|        | -                                            |                       |                                         |                                     |                                                    |                   |                   |                                        |                 |                               |                                                  |                                   |                                    |                                    |                                    |                                      |     |
|        |                                              |                       |                                         |                                     |                                                    |                   |                   |                                        |                 |                               |                                                  |                                   |                                    |                                    |                                    |                                      |     |
|        |                                              |                       |                                         |                                     |                                                    |                   |                   |                                        |                 |                               |                                                  |                                   |                                    |                                    |                                    |                                      |     |

Keterangan:

- 1. Satuan Kerja adalah nama Dinas Kesehatan Kab/Kota
- 2. Nama obat adalah nama obat-obatan yang sudah ditetapkan berdasarkan Formularium Nasional
- 3. Satuan adalah ukuran terkecil obat
- (KOLOM A) Sisa stok per 31 Desember 2023 adalah sisa stok yang dihitung dari sisa pemakaian (tidak termasuk obat kedaluwarsa/rusak) per 31 Desember 2023 di satuan kerja
- (KOLOM B) Prediksi pengadaan tahun 2024 adalah prediksi jumlah yang direncanakan untuk diadakan tahun 2024
- (KOLOM C) Pemakaian rata-rata per bulan selama 2023 adalah pemakaian rata-rata per bulan di satker selama tahun 2023 yang dihitung dengan memperhatikan waktu kekosongan obat
- (KOLOM D) Kategori A/B/C adalah kategori obat yang didasarkan pada mutasi atau investasi, diisi dengan memilih antara A atau B atau C
- (KOLOM E) Kategori V/E/N adalah kategori obat vital, esensial, dan non esensial dalam mengobati penyakit, diisi dengan memilih antara V atau E atau N
- (KOLOM F) Kategori obat sesuai VEN-ABC adalah kategori yang menggambarkan hasil penggabungan kategori V/E/N dan A/B/C, terisi otomatis
- 10. (KOLOM G) Kategori PUT adalah kategori pemilihan obat berdasarkan prioritas, utama, dan tambahan, terisi otomatis
- (KOLOM H) Persentase buffer stock adalah besarnya persediaan yang disimpan untuk menjaga agar stok tetap aman. Mengikuti tabel referensi, terisi otomatis
- 12. (KOLOM I) Prediksi sisa stok 31 Desember 2024 adalah sisa stok per 31 Desember 2023 ditambah prediksi

pengadaan tahun 2024 dikurangi (12 x pemakaian rata-rata per bulan tahun 2023), terisi otomatis

- (KOLOM J) Jumlah kebutuhan tahun 2025 adalah pemakaian rata-rata per bulan selama 2023 dikali 12 bulan dalam satuan terkecil seperti : tablet / kapsul / kaplet / botol / ampul / vial / tube / sacchet / puff, terisi otomatis
- (KOLOM K) Rencana kebutuhan tahun 2025 adalah jumlah kebutuhan yang dihitung berdasarkan metode konsumsi dan analisis ABC-VEN dikurangi dengan prediksi sisa stok per 31 Desember 2024, terisi otomatis
- 15. (KOLOM L) Rencana pengadaan tahun 2025 adalah rencana untuk pengadaan di tahun 2025 dalam satuan terkecil seperti: tablet / kapsul / kaplet / botol / ampul / vial / tube / sacchet / puff yang akan diadakan tahun 2024
- (KOLOM M) Rencana pengadaan tahun 2024 adalah otomatis terisi dari sistem jika satker telah mengirimkan pelaporan RKO tahun 2024
- 17. (KOLOM N) Realisasi pengadaan tahun 2023 adalah realisasi pengadaan obat JKN baik e-purchasing maupun selain e-purchasing selama tahun 2023
- (KOLOM O) Kolom keterangan digunakan untuk menjelaskan/menjustifikasi bila terdapat kondisi tertentu, misalkan kenaikan kebutuhan yang signifikan, perbedaan rencana kebutuhan dan rencana pengadaan yang signifikan, dan sebagainya

Sebagai informasi untuk RKO Tahun 2024 sudah mencakup Fitofarmaka.

# Lampiran 13. Cara Pelaporan RKO pada Aplikasi e-Monev di Dinas Kesehatan Provinsi

- 1. Membuka *website* emonev dengan alamat : <u>https://monevkatalogobat.kemkes.go.id</u>
- 2. Melakukan Login menggunakan User ID dan Password yang dimiliki Dinkes Provinsi

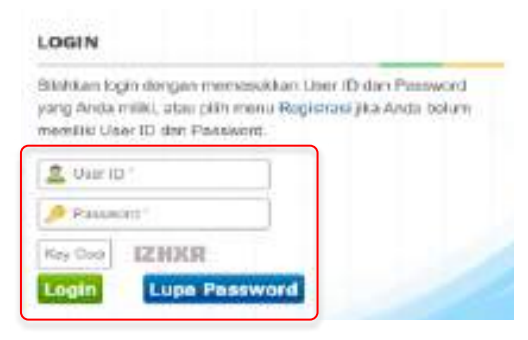

3. Setelah login, Klik menu Pelaporan Laporan RKO

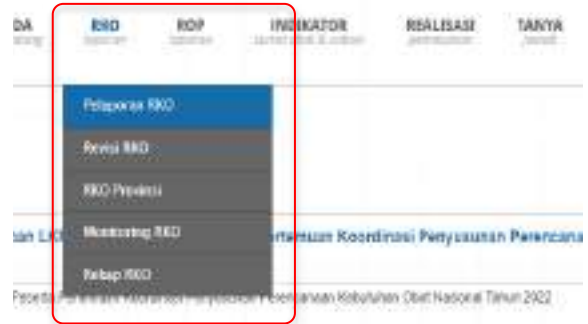

4. Akan muncul Pelaporan RKO, Klik tombol Pelaporan RKO 2024 Pelaporan RKO 2024, muncul *pop up box* kemudian klik OK

| 5 | -  | an an 1930 Tankalan | n 2022   Pelapoter PAIL Bages (\$22)   Pelapoter RCS (\$2) | 1     |                         |
|---|----|---------------------|------------------------------------------------------------|-------|-------------------------|
|   |    | And .               | Teller .                                                   | Talan | Anto-impat-             |
| 1 | ×  | HI-120              | Drackeetoist mone wan                                      | 2.04  |                         |
| 1 |    | 100-1200            | prive landster munite 4ph                                  | 1001  |                         |
| 1 | D. | PRO 1210            | Dirachasticity Provide with                                | 2001  |                         |
| c |    | 10.05               | Three bandwise Decree land                                 | 3004  | -+-WSADI Koloning (Dec  |
|   | 0  | 100 A 400           | little teachaint Process studt                             | 2006  | A Provide head to being |
| 1 |    | MP-LED              | Text Dethers Traine (Lef                                   | 204   |                         |
| č | ö  | 80.02               | Sine families frame and                                    | 2014  | OF Groat                |
| 3 |    | NUMBER              | Torus Passing Prairie with                                 | 2071  |                         |

5. Akan tampil Form Pelaporan RKO Umum 2024. Isi keterangan apabila diperlukan (Contoh Dinkes (Nama

Provinsi)\_RKO 2024), kemudian klik simpan selanjutnya tampil Tabel Data Obat seperti di bawah ini

| -                                                                          |                                       |                                                          |                                                   |                                                            |
|----------------------------------------------------------------------------|---------------------------------------|----------------------------------------------------------|---------------------------------------------------|------------------------------------------------------------|
| Avenue Press Avenue Avenue ?                                               |                                       |                                                          |                                                   |                                                            |
| Circo Escaluente Precisi dutet                                             |                                       |                                                          |                                                   |                                                            |
| Mean Perhanan                                                              |                                       |                                                          |                                                   |                                                            |
| 2004 House                                                                 |                                       |                                                          |                                                   |                                                            |
| ate most 1                                                                 |                                       |                                                          |                                                   |                                                            |
|                                                                            |                                       |                                                          |                                                   |                                                            |
|                                                                            |                                       |                                                          |                                                   |                                                            |
|                                                                            |                                       |                                                          |                                                   |                                                            |
|                                                                            |                                       |                                                          |                                                   |                                                            |
| ATA OBAT                                                                   |                                       |                                                          |                                                   |                                                            |
| 141A 0641                                                                  |                                       |                                                          |                                                   |                                                            |
| TABORAT                                                                    | )                                     |                                                          |                                                   |                                                            |
| iata osat<br>Cylori Esis) (Visk Yara<br>Ni Olai Sassis                     | )                                     | Name Margin Street                                       | Course .                                          | Periodulus data                                            |
| ATA OBAT<br>(Lybert Ester)<br>Visk Fores                                   | )<br>Nation                           | Tabas Storie Ann<br>11 Universitation<br>Tabase 2022     | Souther<br>Southers                               | Persolution Date<br>For Radio<br>Reference 2011            |
| ATA OBAT                                                                   | )<br>Latur                            | Tillaa illust Juo<br>11 Thomathai<br>1942<br>1942        | Security<br>Security<br>Instantions<br>Instantion | Periodular Bar<br>Periodular<br>Periodular<br>Status       |
| Lata 0647<br>Latas Bood (Mak Form<br>In Okar Gamma<br>I Annohoo tab Uf Ing | )<br>Andreas<br>Tatt to Tapped Tagpet | illaa illati ihte<br>11 liisessiden<br>Tahat 2021<br>141 | Securities<br>Nonaediaes<br>Yorkee 2023<br>204    | Permakaina Bar<br>Permakaina Bar<br>Permakaina<br>Sel<br>E |

a. Klik Upload Excel dan muncul Pop Up

| = upwart Excel :                                                                                                    | 10  |
|----------------------------------------------------------------------------------------------------|-----|
| UPLOAD BKD FORMAT EXCEL                                                                                                    |     |
| Described 800 decapes Former excel of all all a solutions of<br>time using diparticles the time cost hard Describer, termstee<br>splived Rendset is their "Jalance social" invities.                                                                                                    |     |
| Upload arout T                                                                                                    |     |
| Children Phile: This Mile children                                                                                                    |     |
| A STATUTE AND A STATUTE AND A ST | 1.8 |

- b. Unduh Format RKO yang sudah disediakan (klik di sini)
- c. Lakukan pengisian RKO pada kolom yang berwarna hijau
- d. Klik Choose File, pilih file yang akan diunggah kemudian

| klik t      | ombo                         | l proses                                         | Proses                                                                         | maka fi               | le akan t                                                                                                    | erungga                                                                                                    | ah.                                                                                                    |
|-------------|------------------------------|--------------------------------------------------|--------------------------------------------------------------------------------|-----------------------|----------------------------------------------------------------------------------------------------|----------------------------------------------------------------------------------------------------|----------------------------------------------------------------------------------------------------|
| Kem         | udian                        | klik sin                                         | npan 「                                                                         | impan u               | ntuk mei                                                                                                    | nyimpar                                                                                                    | n data,                                                                                                    |
| lalu<br>men | klik<br>airimk               | kirim<br>an data                                 | Kirim<br>ke Kemi                                                               | apabila<br>enterian k | sudah<br>(esebata                                                                                                    | yakin                                                                                                    | untuk                                                                                                    |
|             | klik t<br>Kem<br>lalu<br>men | klik tombo<br>Kemudian<br>Ialu klik<br>mengirimk | klik tombol proses<br>Kemudian klik sir<br>lalu klik kirim<br>menoirimkan data | klik tombol proses    | klik tombol proses maka fi<br>Kemudian klik simpan simpan u<br>lalu klik kirim apabila<br>mengirimkan data ke Kementerian k | klik tombol proses <b>Proses</b> maka file akan t<br>Kemudian klik simpan <b>simpon</b> untuk mer<br>lalu klik kirim apabila sudah<br>mengirimkan data ke Kementerian Kesehata | klik tombol proses maka file akan terungga<br>Kemudian klik simpan untuk menyimpar<br>lalu klik kirim apabila sudah yakin<br>mengirimkan data ke Kementerian Kesehatan |

### Contoh Format RKO

#### **RENCANA KEBUTUHAN OBAT PADA DINAS KESEHATAN PROVINSI TAHUN 2024**

SATUAN KERJA : Dinas Kesehatan Provinsi ......

| N<br>O | NAMA<br>OBAT                                 | SATUAN                | SISA STOK<br>PER 31<br>DESEMBER<br>2023 | PREDIKSI<br>PENGADAAN<br>TAHUN 2024 | PEMAKAIAN<br>RATA-RATA<br>PER BULAN<br>SELAMA 2023 | KATEGORI<br>A/B/C | KATEGORI<br>V/E/N | KATEGORI<br>OBAT<br>SESUAI ABC-<br>VEN | KATEGORI<br>PUT | PERSENTAS<br>E BUFFER<br>STOK | PREDIKSI<br>SISA STOK<br>31<br>DESEMBE<br>R 2024 | JUMLAH<br>KEBUTUHAN<br>TAHUN 2025 | RENCANA<br>KEBUTUHAN<br>TAHUN 2025 | RENCANA<br>PENGADAAN<br>TAHUN 2025 | RENCANA<br>PENGADAAN<br>TAHUN 2024 | REALISASI<br>PENGADAAN<br>TAHUN 2023 | KET |
|--------|----------------------------------------------|-----------------------|-----------------------------------------|-------------------------------------|----------------------------------------------------|-------------------|-------------------|----------------------------------------|-----------------|-------------------------------|--------------------------------------------------|-----------------------------------|------------------------------------|------------------------------------|------------------------------------|--------------------------------------|-----|
|        |                                              |                       | A                                       | В                                   | С                                                  | D                 | E                 | F                                      | G               | н                             | I = (A + B) -<br>(12 x C)                        | J = (C x 12) +<br>(H x C x 12)    | K = J - I                          | L                                  | М                                  | N                                    | 0   |
| 1      | Diazepam<br>inj 5 mg/ml<br>(i.v./i.m.)       | ampul/vial            | 400                                     | 500                                 | 50                                                 | A                 | V                 | AV                                     | Ρ               | 30%                           | 300                                              | 930                               | 630                                | 0                                  |                                    | 0                                    |     |
| 2      | Epinefrin<br>(adrenalin)<br>inj 1 mg/ml      | Ampul                 | 400                                     | 500                                 | 50                                                 | В                 | V                 | BV                                     | Р               | 30%                           | 300                                              | 930                               | 630                                | 0                                  |                                    | 0                                    |     |
| 3      | Atropin inj<br>0,25 mg/ml<br>(i.m./i.v./s.k) | Ampul                 | 400                                     | 500                                 | 50                                                 | С                 | V                 | CV                                     | Р               | 30%                           | 300                                              | 930                               | 630                                | 0                                  |                                    | 0                                    |     |
| 4      | Metformin<br>tab 500 mg                      | tab/kapsul/<br>kaplet | 400                                     | 500                                 | 50                                                 | А                 | E                 | AE                                     | U               | 25%                           | 300                                              | 900                               | 600                                | 0                                  |                                    | 0                                    |     |
| 5      | Amlodipin<br>tab 10 mg                       | tab/kapsul/<br>kaplet | 400                                     | 500                                 | 50                                                 | В                 | E                 | BE                                     | U               | 20%                           | 300                                              | 870                               | 570                                | 0                                  |                                    | 0                                    |     |
| 6      | Albendazol<br>tab 400 mg                     | tab/kapsul/<br>kaplet | 400                                     | 500                                 | 50                                                 | С                 | E                 | CE                                     | U               | 15%                           | 300                                              | 840                               | 540                                | 0                                  |                                    | 0                                    |     |
| 7      | Klorfenirami<br>n tab 4 mg                   | tab/kapsul/<br>kaplet | 400                                     | 500                                 | 50                                                 | А                 | N                 | AN                                     | Т               | 20%                           | 300                                              | 870                               | 570                                | 0                                  |                                    | 0                                    |     |
| 8      | Zinc drops<br>10 mg/ml                       | Botol                 | 400                                     | 500                                 | 50                                                 | В                 | N                 | BN                                     | Т               | 15%                           | 300                                              | 840                               | 540                                | 0                                  |                                    | 0                                    |     |
| 9      | Pirantel<br>pamoat tab<br>scored 125<br>mg   | tab/kapsul/<br>kaplet | 400                                     | 500                                 | 50                                                 | С                 | Ν                 | CN                                     | т               | 10%                           | 300                                              | 810                               | 510                                | 0                                  |                                    | 0                                    |     |
|        | -                                            |                       |                                         |                                     |                                                    |                   |                   |                                        |                 |                               |                                                  |                                   |                                    |                                    |                                    |                                      |     |
|        |                                              |                       |                                         |                                     |                                                    |                   |                   |                                        |                 |                               |                                                  |                                   |                                    |                                    |                                    |                                      |     |
|        |                                              |                       |                                         |                                     |                                                    |                   |                   |                                        |                 |                               |                                                  |                                   |                                    |                                    |                                    |                                      |     |

Keterangan:

- 1. Satuan Kerja adalah nama Dinas Kesehatan Provinsi
- 2. Nama obat adalah nama obat-obatan yang sudah ditetapkan berdasarkan Formularium Nasional
- 3. Satuan adalah ukuran terkecil obat
- (KOLOM A) Sisa stok per 31 Desember 2023 adalah sisa stok yang dihitung dari sisa pemakaian (tidak termasuk obat kedaluwarsa/rusak) per 31 Desember 2023 di satuan kerja
- (KOLOM B) Prediksi pengadaan tahun 2024 adalah prediksi jumlah yang direncanakan untuk diadakan tahun 2024
- (KOLOM C) Pemakaian rata-rata per bulan selama 2023 adalah pemakaian rata-rata per bulan di satker selama tahun 2023 yang dihitung dengan memperhatikan waktu kekosongan obat
- (KOLOM D) Kategori A/B/C adalah kategori obat yang didasarkan pada mutasi atau investasi, diisi dengan memilih antara A atau B atau C
- (KOLOM E) Kategori V/E/N adalah kategori obat vital, esensial, dan non esensial dalam mengobati penyakit, diisi dengan memilih antara V atau E atau N
- (KOLOM F) Kategori obat sesuai VEN-ABC adalah kategori yang menggambarkan hasil penggabungan kategori V/E/N dan A/B/C, terisi otomatis
- 10. (KOLOM G) Kategori PUT adalah kategori pemilihan obat berdasarkan prioritas, utama, dan tambahan, terisi otomatis
- (KOLOM H) Persentase buffer stock adalah besarnya persediaan yang disimpan untuk menjaga agar stok tetap aman. Mengikuti tabel referensi, terisi otomatis
- 12. (KOLOM I) Prediksi sisa stok 31 Desember 2024 adalah sisa stok per 31 Desember 2023 ditambah prediksi

pengadaan tahun 2024 dikurangi (12 x pemakaian rata-rata per bulan tahun 2023), terisi otomatis

- (KOLOM J) Jumlah kebutuhan tahun 2025 adalah pemakaian rata-rata per bulan selama 2023 dikali 12 bulan dalam satuan terkecil seperti : tablet / kapsul / kaplet / botol / ampul / vial / tube / sacchet / puff, terisi otomatis
- (KOLOM K) Rencana kebutuhan tahun 2025 adalah jumlah kebutuhan yang dihitung berdasarkan metode konsumsi dan analisis ABC-VEN dikurangi dengan prediksi sisa stok per 31 Desember 2024, terisi otomatis
- 15. (KOLOM L) Rencana pengadaan tahun 2025 adalah rencana untuk pengadaan di tahun 2025 dalam satuan terkecil seperti: tablet / kapsul / kaplet / botol / ampul / vial / tube / sacchet / puff yang akan diadakan tahun 2024
- (KOLOM M) Rencana pengadaan tahun 2024 adalah otomatis terisi dari sistem jika satker telah mengirimkan pelaporan RKO tahun 2024
- 17. (KOLOM N) Realisasi pengadaan tahun 2023 adalah realisasi pengadaan obat JKN baik e-purchasing maupun selain e-purchasing selama tahun 2023
- 18. (KOLOM O) Kolom keterangan digunakan untuk menjelaskan/menjustifikasi bila terdapat kondisi tertentu, misalkan kenaikan kebutuhan yang signifikan, perbedaan rencana kebutuhan dan rencana pengadaan yang signifikan, dan sebagainya

Sebagai informasi untuk RKO saat ini sudah mencakup Fitofarmaka.

#### Lampiran 14. Cara Verifikasi RKO pada Aplikasi e-Monev di Dinas Kesehatan Kab/Kota

Setelah user melakukan pengisian data RKO pada akun Fasilitas Pelayanan Kesehatan, alur proses approval selanjutnya adalah dengan melakukan verifikasi RKO di halaman login Verifikator RKO Dinas Kabupaten/Kota.

Untuk melakukan peninjauan terhadap RKO Kabupaten/Kota user dapat memilih tab menu Laporan » Rencana Kebutuhan Obat (RKO) » RKO Kab/Kota seperti berikut :

| BERANDA        | LAPORAN TA                | AYA   | PROFIL    | KELUAR     |
|----------------|---------------------------|-------|-----------|------------|
|                | Sectors Rebuilden<br>GROD | 06e)  | Pelaperat | n BKÜ      |
|                | Semana Olat Propr         |       | Revent BR | 0)<br>1990 |
| Pelaponen RHO. | Obe Inditative            |       | Hontory   | ng Rako    |
|                | Referentiaan Obat         |       | NHAP US   | a.         |
|                | Rodisici Princiatur       | obite |           |            |

Setelah user memilih RKO Kabupaten/Kota, maka aplikasi akan menampilkan halaman Pengajuan RKO Fasyankes wilayah Dinkes Kab/Kota tersebut.

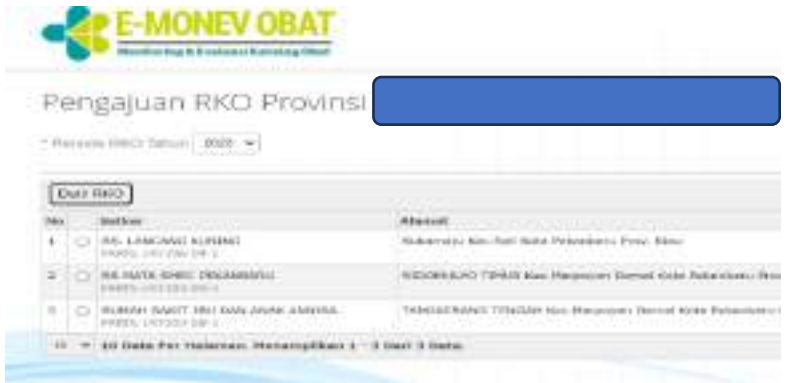

Untuk melakukan peninjauan terhadap data pengajuan RKO Kabupaten/Kota, maka user dapat mengikuti langkah berikut: Pilih data yang ingin ditinjau dengan cara mengklik tanda checkbox yang terdapat di sebelah kiri baris data yang terdapat pada tabel. Setelah user memilih data, kemudian pilih tombol Detil RKO.

| -                                     |       | E-MONEV OBAT                                                                                                    |                                                                                                    |
|---------------------------------------|-------|----------------------------------------------------------------------------------------------------|----------------------------------------------------------------------------------------------------|
| Pe                                    | en    | gajuan RKO Provinsi                                                                                                    |                                                                                                    |
| · 14                                  | -     | n FIRCI Talhun 1985 👻                                                                                                    |                                                                                                    |
| -                                     |       |                                                                                                    |                                                                                                    |
| 100                                   | 1.0.0 |                                                                                                    |                                                                                                    |
| 0                                     | 401   | 905                                                                                                    | 1144 1114                                                                                                    |
| 1                                     |       | 0(D)<br>Setter                                                                                                    | Alenat                                                                                                    |
| 1                                     | Ô     | BIC<br>Setter<br>RS: LANEAR CANA                                                                                                    | Alemet<br>Industriaja Kec. Sad Kech Petradiana Post. Kitu                                                                                                 |
| 10<br>140<br>1                        | Ô     | BOD<br>Settley<br>RS: LANEARE COMMANNES<br>PROTA - FATCHER AND<br>RE: MARK GENEL PERMEANES<br>FROM - LATEON OF T                                                  | Alemat<br>Industriaja Int. Sad Kota Peterdaria Prov. Rina<br>MittiPlatini 1984.8 Ket. Nasjonjes theras Kata P                                             |
| 1 1 1 1 1 1 1 1 1 1 1 1 1 1 1 1 1 1 1 |       | BOD<br>SetSer<br>RS. LANEARS COMO<br>PROL INFLUENCE<br>INFLUENCE INFLUENCE<br>PROL INFLUENCE<br>INFLUENCE INFLUENCE<br>INFLUENCE INFLUENCE<br>INFLUENCE INFLUENCE | Alemat<br>Bukishiga Kec, Sal Kota Petanbaha Prov. Rina<br>Mitti Metantaha Kec, Nacjanjan Tantak Keta Pe<br>TARakata Katas Tahawe Rec. Perpagan Daria Keta |

Setelah user memilih tombol Detil RKO, maka aplikasi akan menampilkan halaman Form Pelaporan RKO seperti berikut:

| Form Pelapor                                  | an RKO                                                                                           |          |       |            |                                                                                                    |                                                                                                    |                |                     |                  |       |                                         |
|-----------------------------------------------|--------------------------------------------------------------------------------------------------|----------|-------|------------|----------------------------------------------------------------------------------------------------|----------------------------------------------------------------------------------------------------|----------------|---------------------|------------------|-------|-----------------------------------------|
| DATA DOKUMEN                                  |                                                                                                  |          |       |            |                                                                                                    |                                                                                                    |                |                     |                  |       |                                         |
| North                                         |                                                                                                  |          |       |            |                                                                                                    |                                                                                                    |                |                     |                  |       |                                         |
| THREE_147405-08                               | 1 C C C C                                                                                        |          |       |            |                                                                                                    |                                                                                                    |                |                     |                  |       |                                         |
| Hamp Palantant -                              |                                                                                                  |          |       |            |                                                                                                    |                                                                                                    |                |                     |                  |       |                                         |
| RUDAR-F RANDT DR./ DAN AND                    | CANELER .                                                                                        |          |       |            |                                                                                                    |                                                                                                    |                |                     |                  |       |                                         |
| Aberral Perceptuant 7                         |                                                                                                  |          |       |            |                                                                                                    |                                                                                                    |                |                     |                  |       |                                         |
| TANGED AND TENDAN PLAN                        | Marganeta Damas                                                                                  | Non Pa   | inte  | U-Drive 14 | **                                                                                                    |                                                                                                    |                |                     |                  |       |                                         |
| The Paraneters                                |                                                                                                  |          |       |            |                                                                                                    |                                                                                                    |                |                     |                  |       |                                         |
| Number of the American States of the American | Name of Street Parcolast                                                                         | ai tinge | ALLEY |            |                                                                                                    |                                                                                                    |                |                     |                  |       |                                         |
| Salar Persets 7                               |                                                                                                  |          |       |            | -                                                                                                    |                                                                                                    |                |                     |                  |       |                                         |
| LAUR P                                        |                                                                                                  |          |       |            |                                                                                                    |                                                                                                    |                |                     |                  |       |                                         |
| LANCE A                                       |                                                                                                  |          |       |            |                                                                                                    |                                                                                                    |                |                     |                  |       |                                         |
| - Automatic Charles                           |                                                                                                  |          |       |            |                                                                                                    |                                                                                                    |                |                     |                  |       |                                         |
|                                               |                                                                                                  |          |       |            |                                                                                                    |                                                                                                    |                |                     |                  |       |                                         |
| 1.17                                          |                                                                                                  |          |       |            |                                                                                                    |                                                                                                    |                |                     |                  |       |                                         |
| Martan Salari                                 |                                                                                                  |          |       |            |                                                                                                    |                                                                                                    |                |                     |                  |       |                                         |
| Harristogan                                   |                                                                                                  |          |       |            |                                                                                                    |                                                                                                    |                |                     |                  |       |                                         |
| Manager 1                                     |                                                                                                  |          |       |            |                                                                                                    |                                                                                                    |                |                     |                  |       |                                         |
| Parta DBAT                                    |                                                                                                  |          |       |            |                                                                                                    |                                                                                                    |                |                     |                  |       |                                         |
| DATA OBAT                                     |                                                                                                  |          |       |            |                                                                                                    |                                                                                                    |                |                     |                  |       |                                         |
| DATA OBAT                                     |                                                                                                  |          |       |            |                                                                                                    |                                                                                                    |                |                     |                  | 6     | 1.F                                     |
| DATA OBAT                                     | -                                                                                                | · III.   |       | E          | No.<br>No.<br>No.                                                                                                    | 111                                                                                                    | . 6            | 101.                | 11               | 18.   | 100 TT                                  |
| DATA OBAT                                     |                                                                                                  | · III.   | - 11. |            | Mar<br>Mar<br>Martin<br>Martin<br>M | 1112                                                                                                    | . 5            | 101.                | 1 15.            | 10%   | ±1                                      |
|                                               | -                                                                                                | · III.   | HI.,  | Ш.,        |                                                                                                    | 1111                                                                                                    | III co         | 191                 | 1 Bla            | 181.  | 1<br>1                                  |
|                                               | - 11                                                                                             | · II.    | - B   | Ш.,.,      |                                                                                                    | 1111                                                                                                    | Mi cont        | 10                  | Hi.              | 101   | 1 ····                                  |
| DATA GRAT                                     | - I.H                                                                                            | · · ·    |       | H.,        |                                                                                                    | THE PARTY OF                                                                                                    | and services   | III.,               | His see          | 10    | 10 I                                    |
|                                               | . [.]].                                                                                          | · · ·    | H.,   |            |                                                                                                    | THE R. P. LEWIS CO., LANSING MICH.                                                                                                    | AND CALMER OF  | III., and a second  | I II. a a a a    | . 111 | 10 I                                    |
|                                               | N<br>M<br>M<br>M<br>M<br>M<br>M<br>M<br>M<br>M<br>M<br>M<br>M<br>M<br>M<br>M<br>M<br>M<br>M<br>M | · 13.    | H.    |            |                                                                                                    | - 11 N                                                                                                    | III control    | 101                 | I III. a a a a a | . 10  | 21 ···································· |
|                                               |                                                                                                  | · IJ.    | B     |            | 1000<br>1000<br>1000<br>1000<br>1000<br>1000<br>1000<br>100                                                                                                    | The state of the second second |                | 10                  |                  | . III |                                         |
| DATA GRAT                                     | . i. i. i. h                                                                                     | · ·      | B     |            |                                                                                                    | And A Real Array and A real of the local distance of the local distance of the local dis | III contractor | III., a constant of |                  | 101   |                                         |

#### Keterangan:

- Tombol Kirim dapat dipilih apabila user ingin melakukan proses approval. Proses approval ini dilakukan dengan mengirimkan data pelaporan RKO ke Dinas Kabupaten/Kota. Data pelaporan yang telah disetujui oleh Dinas Kabupaten/Kota akan masuk ke bagian dinas Provinsi jika user telah melakukan pengiriman data pelaporan RKO.
- Tombol **Kembali** dapat dipilih apabila user ingin kembali ke halaman sebelumnya.

 Tombol Tolak dapat dipilih apabila user ingin menolak data pelaporan RKO. Data pelaporan yang ditolak akan menerima email penolakan

Pilih Tombol **Kirim** jika user telah mengisi seluruh data isian laporan RKO dengan benar dan lengkap.

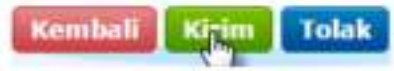

Jika aplikasi berhasil terkirim, maka aplikasi akan menampilkan notifikasi seperti berikut :

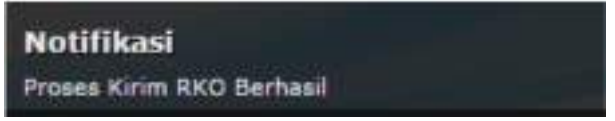

Apabila user ternyata menolak pelaporan RKO, maka user bisa memilih tombol **Tolak** seperti berikut:

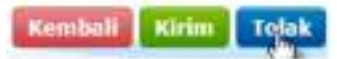

Lalu kemudian akan muncul dialog box sperti gambar berikut. Kolom catatan diisi dengan mengetikkan catatan perbaikan untuk pelapor. Apabila user menekan icon maka data pelaporan RKO belum dinyatakan ditolak. Pilih tombol Tolak untuk melanjutkan.

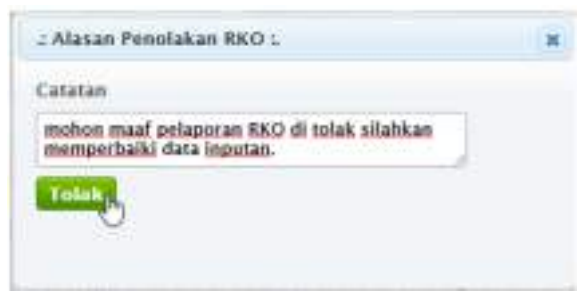

Setelah user memilih tombol tolak, maka aplikasi akan mengirimkan email notifikasi berisi informasi penolakan.

Langkah-langkah melakukan reviu data ketepatan jumlah perencanaan kebutuhan obat dengan membandingkan antara data rencana pengadaan dan rencana kebutuhan

- 1. Login ke akun Dinas Kesehatan Kab/Kota masingmasing
- Mengunduh RKO fasyankes yang akan dilakukan reviu dengan cara klik menu RKO kemudian klik tab menu Monitoring RKO

| BERANDA                                                                                         | LAPORAN TA                                                  | NYA    | PROFIL         | HELUAR  |  |  |
|-------------------------------------------------------------------------------------------------|-------------------------------------------------------------|--------|----------------|---------|--|--|
|                                                                                                 | Reference Behalfishen<br>(IRCO)                             | mar .  | Petagetra      | n 1060) |  |  |
| BERITA & PENGUMUMA                                                                              | Rencase Obst Progra                                         | ···· _ | BEES Kalt/Kona |         |  |  |
| // Prosedur Peogajuan                                                                           | istar inditation                                            |        | Manual and     | 0.000   |  |  |
| Akun E-Purchaelog                                                                               | Waterweiham oftat                                           |        | Helings He     | tes :   |  |  |
| Yh<br>1. Repain Dionis Resolution<br>2. Repain Dinos Resolution<br>3. Dirateire Utanus Barnah S | Reduced Permenanced<br>RadalStrin<br>add fewarets purch Dak | Otara  | danipan DP.    | -       |  |  |

 Memilih fasyankes yang akan di unduh RKO nya, kemudian klik tanda checkbox yang terdapat di sebelah kiri baris data yang terdapat pada tabel. Setelah memilih data, kemudian pilih tombol Download Detil RKO.

| E-WOKEA OBVI |                                                                                                    | in |     | -               |       |
|--------------|----------------------------------------------------------------------------------------------------|----|-----|-----------------|-------|
| Pelaporar    | a famun 2026                                                                                                    |    |     |                 |       |
|              |                                                                                                    |    |     |                 |       |
|              | international and a second second sec |    | 1.5 | -               | 1.000 |
| 07           | a becaused on the same so in the bar should be                                                                                                    | -  |     |                 |       |
| A CONTRACTOR | A STATE OF THE REPORT OF THE REPORT OF THE REPORT OF                                                                                                    | -  |     |                 |       |
| 1            | a second in the same same reaction in the second second seco                                                                                                    |    |     | terror salastas |       |

- 4. Setelah itu simpan file data RKO fasyankes yang sudah dipilih tersebut.
- Kemudian dibuka file data RKO fasyankes yang sudah di simpan, kemudian setelah itu lakukan copy semua data yang ada pada file excel tersebut, buka file excel baru, kemudian paste data di file excel yang baru.
- 6. Setelah di pindahkan di file excel baru, tambahkan 2 kolom di paling ujung kanan. Diberi judul Kolom Persentase Gap Rencana Pengadaan dengan Rencana Kebutuhan selaniutnva dan kolom diberi iudul Justifikasi. Pada kolom Persentase Gap Rencana Pengadaan dengan Rencana Kebutuhan diberi rumus Rencana Pengadaan dibagi Rencana Kebutuhan dikalikan 100% atau (g)/(f)\*100. Pilih item obat dengan Persentase Gap Rencana Pengadaan dengan Rencana Kebutuhan harus mendekati atau sama dengan 100%. Apabila rencana pengadaannya tidak 100%, maka perlu dilakukan reviu dengan mempertimbangkan sifat VEN dari obat tersebut. Untuk obat vital, maka rentang deviasi yang ditolerir ialah 5% (<95% atau >105%), sedangkan untuk obat esensial dapat dipertimbangkan rentang 10% (<90% atau >110%, dan non-esensial dapat dipertimbangkan rentang 20% (<80% atau >120%). Apabila terjadi deviasi seperti diatas, sebagai hasil asesmen, Dinkes Kab/Kota harus menyampaikan RKO ke fasvankes bahwa fasyankes harus diperbaiki/disesuaikan dengan mencantumkan alasan dan justifikasi sehingga kemudian fasyankes dapat menindaklanjuti dengan melakukan revisi RKO.

| NO | NAMA<br>OBAT                                        | SATUAN                | SISA<br>STOK<br>PER 31<br>DESEMB<br>ER 2023 | PREDIKSI<br>PENGADAA<br>N TAHUN<br>2024 | PEMAKAIA<br>N RATA-<br>RATA PER<br>BULAN<br>SELAMA<br>2023 | KATEGO<br>RI A/B/C | KATEGO<br>RI V/E/N | KATEGO<br>RI OBAT<br>SESUAI<br>ABC-<br>VEN | KATEGORI<br>PUT | PERSEN<br>TASE<br>BUFFER<br>STOK | PREDIKSI<br>SISA STOK<br>31<br>DESEMBER<br>2024 | JUMLAH<br>KEBUTUH<br>AN TAHUN<br>2025 | RENCANA<br>KEBUTUH<br>AN<br>TAHUN<br>2025 | RENCANA<br>PENGADAA<br>N TAHUN<br>2025 | RENCANA<br>PENGADA<br>AN TAHUN<br>2024 | REALISASI<br>PENGADA<br>AN TAHUN<br>2023 | KET | PERSENTASE<br>GAP RENCANA<br>PENGADAAN<br>DENGAN<br>RENCANA<br>KEBUTUHAN | HASIL<br>ASSESME<br>N |
|----|-----------------------------------------------------|-----------------------|---------------------------------------------|-----------------------------------------|------------------------------------------------------------|--------------------|--------------------|--------------------------------------------|-----------------|----------------------------------|-------------------------------------------------|---------------------------------------|-------------------------------------------|----------------------------------------|----------------------------------------|------------------------------------------|-----|--------------------------------------------------------------------------|-----------------------|
|    |                                                     |                       | A                                           | В                                       | С                                                          | D                  | E                  | F                                          | G               | Н                                | I = (A + B) -<br>(12 x C)                       | J = (C x 12)<br>+ (H x C x<br>12)     | K = J - I                                 | L                                      | М                                      | Ν                                        | 0   | P = (L / K) x<br>100%                                                    | Q                     |
| 1  | Diazepam<br>inj 5<br>mg/ml<br>(i.v./i.m.)           | ampul/vial            | 400                                         | 500                                     | 50                                                         | A                  | V                  | AV                                         | Ρ               | 30%                              | 300                                             | 870                                   | 570                                       | 955                                    |                                        | 0                                        |     | 152%                                                                     | Mohon<br>justifikasi  |
| 2  | Epinefrin<br>(adrenalin)<br>inj 1<br>mg/ml          | Ampul                 | 400                                         | 500                                     | 50                                                         | В                  | v                  | BV                                         | Ρ               | 30%                              | 300                                             | 870                                   | 570                                       | 955                                    |                                        | 0                                        |     | 152%                                                                     | Mohon<br>justifikasi  |
| 3  | Atropin inj<br>0,25<br>mg/ml<br>(i.m./i.v./s.<br>k) | Ampul                 | 400                                         | 500                                     | 50                                                         | С                  | V                  | CV                                         | Ρ               | 30%                              | 300                                             | 870                                   | 570                                       | 955                                    |                                        | 0                                        |     | 152%                                                                     | Mohon<br>justifikasi  |
| 4  | Metformin<br>tab 500<br>mg                          | tab/kapsul<br>/kaplet | 400                                         | 500                                     | 50                                                         | A                  | E                  | AE                                         | U               | 25%                              | 300                                             | 840                                   | 540                                       | 600                                    |                                        | 0                                        |     | 100%                                                                     |                       |
| 5  | Amlodipin<br>tab 10 mg                              | tab/kapsul<br>/kaplet | 400                                         | 500                                     | 50                                                         | В                  | E                  | BE                                         | U               | 20%                              | 300                                             | 840                                   | 540                                       | 570                                    |                                        | 0                                        |     | 100%                                                                     |                       |
| 6  | Albendazo<br>I tab 400<br>mg                        | tab/kapsul<br>/kaplet | 400                                         | 500                                     | 50                                                         | С                  | E                  | CE                                         | U               | 15%                              | 300                                             | 840                                   | 540                                       | 270                                    |                                        | 0                                        |     | 50%                                                                      | Mohon<br>justifikasi  |
| 7  | Klorfenira<br>min tab 4<br>mg                       | tab/kapsul<br>/kaplet | 400                                         | 500                                     | 50                                                         | А                  | N                  | AN                                         | т               | 20%                              | 300                                             | 630                                   | 330                                       | 183                                    |                                        | 0                                        |     | 32%                                                                      | Mohon<br>justifikasi  |
| 8  | Zinc drops<br>10 mg/ml                              | Botol                 | 400                                         | 500                                     | 50                                                         | В                  | Ν                  | BN                                         | Т               | 15%                              | 300                                             | 660                                   | 360                                       | 500                                    |                                        | 0                                        |     | 93%                                                                      |                       |
| 9  | Pirantel<br>pamoat<br>tab scored<br>125 mg          | tab/kapsul<br>/kaplet | 400                                         | 500                                     | 50                                                         | С                  | N                  | CN                                         | т               | 10%                              | 300                                             | 600                                   | 300                                       | 500                                    |                                        | 0                                        |     | 98%                                                                      |                       |

*Disclaimer:* Dikarenakan adanya perbedaan metode hitung antara RKO 2024 dan 2025, maka diharapkan asesmen dapat dilaksanakan dengan berimbang dengan memperhitungkan rasionalitas dari angka yang tertera pada RKO 2025 dibandingkan dengan RKO 2024 serta mempertimbangkan realisasi pengadaan pada tahun yang sudah lalu. Monitoring berkala terhadap realisasi pengadaan RKO juga perlu dilakukan bersama antara fasyankes dan Dinkes Kab/Kota/Provinsi.
# Lampiran 15. Cara Verifikasi RKO pada Aplikasi e-Monev di Dinas Kesehatan Provinsi

Setelah user melakukan proses approval di akun verifikator Kabupaten/Kota, alur proses approval selanjutnya adalah dengan melakukan verifikasi pelaporan di halaman login Verifikator RKO Dinas Provinsi. Setelah user berhasil melakukan login, maka aplikasi akan menampilkan halaman awal (Beranda) login verifikator Dinas Provinsi. tampilan dari halaman awal (Beranda) aplikasi e-Monev Obat untuk akun login verifikator RKO Dinas Provinsi adalah sebagai berikut :

|                                 | THE MARKET AND THE BASE                                                                                                    |
|---------------------------------|----------------------------------------------------------------------------------------------------|
| Selamat Datang                  |                                                                                                    |
| DATA INSTAND                    | BERITS & PENCLIMURAN                                                                                                    |
|                                 | [1] Promotic Pergapana Alan & Baran, Polganati RKU, An Pergapan<br>Alan T. Perturbating                                                                                                    |
| Piece Infectional<br>DATA VISIT | <ol> <li>Nagata Bono Waneshipo Personii</li> <li>Randor Simo Maneshipo Personii</li> <li>Randor Simo Rosentalan Rahfilan</li> <li>Johning Peters, Rasenti Saldi Isaan</li> <li>Disking Peters, Rasenti Saldi Bono Angelia Rahfilanii</li> <li>Rosentan Roberts Isaata yang Betersanano Angelia Boli Konstante</li> </ol> |
|                                 | Financia Accorr Sender yorg liste anona storger DH2 Positions                                                                                                    |

Untuk melakukan peninjauan terhadap RKO Provinsi user dapat memilih tab menu **RKO Laporan » RKO Provinsi** seperti berikut :

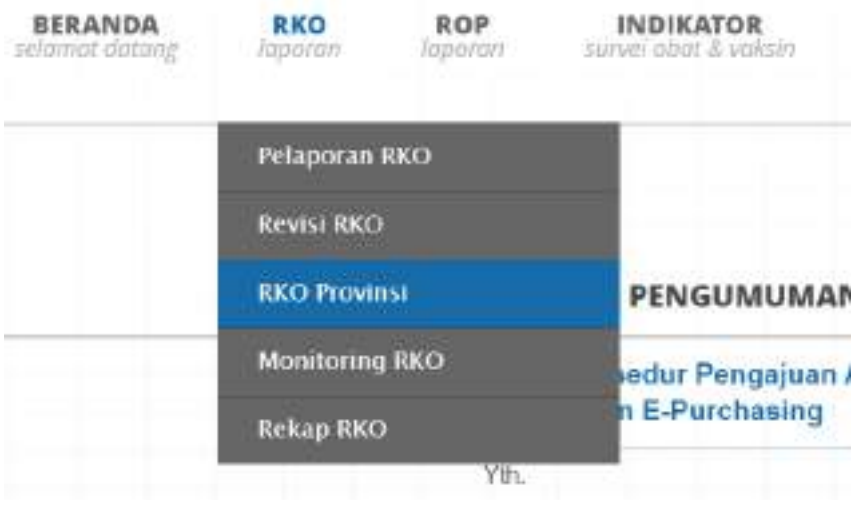

Setelah user memilih RKO Provinsi, maka aplikasi akan menampilkan halaman Pengajuan RKO dari masing-masing satker dan Fasyankes di wilayah provinsi tersebut. Tampilan halaman pengajuan RKO:

| •    | Ś   | E-MONEV OBA                                                                                                    | attenting and and                                                                                                    | man | na similar                                    | tama more                    | stread and |
|------|-----|----------------------------------------------------------------------------------------------------|----------------------------------------------------------------------------------------------------|-----|-----------------------------------------------|------------------------------|------------|
| P    | en  | gajuan 880                                                                                                    | 2023                                                                                                    |     |                                               |                              |            |
| 通道   | -   | enter la constante de la constante de la constante de la constante de la constante de la constante de la consta<br>Regione de la constante de la constante de la constante de la constante de la constante de la constante de la co |                                                                                                    |     | (art Non-                                     |                              | 1.00       |
| - 20 |     | Setse:                                                                                                    | ment                                                                                                    |     |                                               | -                            | -          |
| Ň    |     | Antimite Antipalitation                                                                                                    | AND REAL TRADE ON A DESCRIPTION OF THE PROPERTY AND A DESCRIPTION OF A DESCRIPTION OF A DES |     | -                                             | To dever for \$1000 Topology | 94         |
| ð    |     | No. of Concession, Name                                                                                                    | Main West as far the fire deeps from the                                                                                                    |     |                                               | formers to New Yorks         | 10         |
|      |     | April (and Arterna) form                                                                                                    | Apart Dates during and a series have been then                                                                                                    |     | 100,001-012 (mark                             | real-to an insurement        | 301        |
| č.   |     | Apple Schemen                                                                                                    | The plates for the transfer the particular that the field of the fit                                                                                                    | 5   |                                               | Terror to the fitness        | 195        |
| ŀ    |     | NAME AND ADDRESS OF                                                                                                    | terspong hat park ters; Subsection to the description of the desc                                                                                                    |     |                                               | factors to train many        | 101        |
|      |     | Rainal Salat Stream 73.52<br>(http://www.science.com                                                                                                    | interpretation for interpretation of the Distribution of the Distribution of the Distr |     | And and Add Add Add Add Add Add Add Add Add A | Sector in Sectors            | 10         |
| 34   | 1.4 | Stillage free Railman Barrana                                                                                                    | Rent-Other States                                                                                                    |     |                                               |                              |            |

Untuk melakukan peninjauan terhadap data pengajuan RKO Provinsi, maka user dapat mengikuti langkah berikut: Pilih data yang ingin ditinjau dengan cara mengklik tanda checkbox yang terdapat di sebelah kiri baris data yang terdapat pada tabel. Setelah user memilih data, kemudian pilih tombol Detil RKO.

| •  | E-MONEV OBA                                            | and and a second                                                                                                    |                   | Manaton Mana                                                                                                    | and them more                 | encate<br>Virtual |
|----|--------------------------------------------------------|----------------------------------------------------------------------------------------------------|-------------------|----------------------------------------------------------------------------------------------------|-------------------------------|-------------------|
| Pe | ngajuan 880 Pro                                        | vinsi                                                                                                    |                   |                                                                                                    |                               |                   |
| 12 | and the second second                                  |                                                                                                    |                   |                                                                                                    |                               |                   |
| 18 | e Rec)                                                 |                                                                                                    |                   | iari P                                                                                                    |                               | 126               |
|    |                                                        |                                                                                                    |                   | ******                                                                                                    | -                             | terme             |
| (  | $) \approx$                                            | AND DESCRIPTION AS AN ADDRESS OF TAXABLE PARTY.                                                                                                    | instar, sing the  | an out out on                                                                                                    | To deter for \$1000 Topology  | 94                |
|    | In the second                                          | Table Will we had been an Arrow Pro-                                                                                                    | in .              |                                                                                                    | Spritter by Many Province     | 10                |
| 1  | C Asses                                                | April 1994 (According to the Second Second S | 200               | 14,00 -02 he                                                                                                    | Period and Period Period      |                   |
| 1  | C dantal largender                                     | Traphic better bittinge Degenie facher In                                                                                                    | a fidenci fra fra | 100 Million (100 Million (100 M | Sector in Size Control        | 10                |
|    | The second second                                      | tening layer included the Product                                                                                                    | Not Not           | A.M                                                                                                    | Tarditory for design Printers | 10                |
|    | Autorit facilit frames T3-32<br>(http://www.samain.com | incurs beautiful incurses the Marian                                                                                                    | the last          | Indiana and Arts                                                                                                    | Sector to Part Parts          | 195               |
| 10 | - 20744 for Balance Banana                             | Bard-Obridda.                                                                                                    |                   |                                                                                                    |                               |                   |

Setelah user memilih tombol Detil RKO, maka aplikasi akan menampilkan halaman Form Pelaporan RKO seperti berikut :

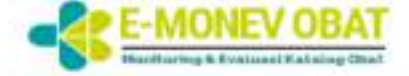

| 9cx3x                             |                                |    |
|-----------------------------------|--------------------------------|----|
| APT-14/103-01                     |                                |    |
| Serve Perusahaen *                |                                |    |
| APOTEK ANGKASA                    |                                |    |
| hamat Perusahaan *                |                                |    |
| SIDOMULYÓ TIMUR Rec. Matpaya      | n Demai Rote Pekantian Prov. R | 84 |
| ipo Perusahaan *                  |                                |    |
| Fasiliau Kesenatan - Apoleti PIRB |                                |    |
| laturi Periodo *                  |                                |    |
| 9009                              |                                |    |
| uman Obat                         |                                |    |
|                                   |                                |    |

|                                                                                                    |                                                                                                    |      |         |      |                                         |     |               |       |       |            | _ |
|----------------------------------------------------------------------------------------------------|----------------------------------------------------------------------------------------------------|------|---------|------|-----------------------------------------|-----|---------------|-------|-------|------------|---|
|                                                                                                    |                                                                                                    | 1    | H.      | EL-  | And And And And And And And And And And |     | in the second |       |       |            |   |
|                                                                                                    |                                                                                                    | -    | -       | 100  | 10.00                                   |     |               |       |       | -          |   |
| NUMBER OF T                                                                                                    | - Add in the local division of the local division of the local div |      |         | 1.01 | 100                                     |     | 1.1           | 19.00 |       | 1.00       |   |
| Annual de Libres.                                                                                                    | -                                                                                                    |      | 4.00    | 119  | 11.00                                   |     | 2.44          | 10.00 | 1.000 |            |   |
| and a second second sec | 1000000000                                                                                                    |      |         | 100  | 0.04                                    |     | 1 81-00       | 10.00 |       |            |   |
| and the law                                                                                                    | and the Property Second                                                                                                    | - 54 | 1.1.1.1 | 1.00 |                                         |     |               |       |       |            |   |
| name of the second second seco | -text is                                                                                                    | 1    |         |      | ,                                       | 100 |               | - 10  |       |            |   |
| holing starts, his many ray planting                                                                                                    |                                                                                                    | - 4  |         |      | -                                       |     |               |       |       | -          |   |
| many property of start to be entry property with the second                                                                                                    | and the second                                                                                                    | 1.14 | -       |      |                                         | -   |               | -     | 1.11  | -          |   |
| within had a statistic to the last                                                                                                    | the second                                                                                                    |      |         |      |                                         |     |               |       |       |            |   |
| Name and Address of the Party of the Party o | -                                                                                                    |      | 1.44    | 144  |                                         |     | -             | 12.00 | 1.000 |            |   |
| a strain term benefits ( Strainbar                                                                                                    |                                                                                                    |      |         |      |                                         |     |               |       | 100   | i - be i ] |   |

Ket :

- Tombol Kirim dapat dipilih apabila user ingin melakukan proses approval. Proses approval ini dilakukan dengan mengirimkan data pelaporan RKO ke Kementerian Kesehatan. Data pelaporan yang telah disetujui oleh Dinas Provinsi akan masuk ke bagian Kementerian Kesehatan jika user telah melakukan pengiriman data pelaporan RKO.
- Tombol **Kembali** dapat dipilih apabila user ingin kembali ke halaman sebelumnya.
- Tombol **Tolak** dapat dipilih apabila user ingin menolak data pelaporan RKO. Data pelaporan yang ditolak akan menerima email penolakan.

Pilih Tombol **Kirim** jika user telah mengisi seluruh data isian laporan RKO dengan benar dan lengkap.

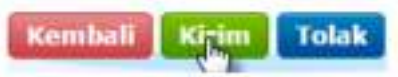

Jika aplikasi berhasil terkirim, maka aplikasi akan menampilkan notifikasi seperti berikut :

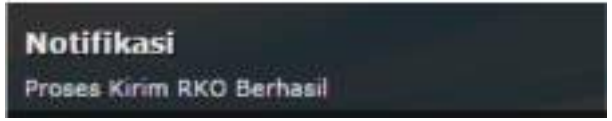

Apabila user ternyata menolak pelaporan RKO, maka user bisa memilih tombol Tolak seperti berikut:

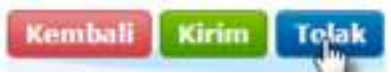

Lalu kemudian akan muncul dialog box sperti gambar berikut. Kolom catatan diisi dengan mengetikkan catatan

perbaikan untuk pelapor. Apabila user menekan icon maka data pelaporan RKO belum dinyatakan ditolak. Pilih tombol Tolak untuk melanjutkan.

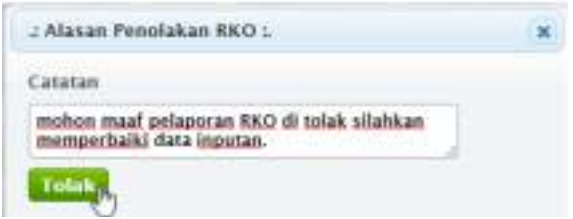

Setelah user memilih tombol tolak, maka aplikasi akan mengirimkan email informasi penolakan.

Langkah-langkah melakukan reviu data ketepatan jumlah perencanaan kebutuhan obat dengan membandingkan antara data rencana pengadaan dan rencana kebutuhan

- 1. Login ke akun Dinas Kesehatan Provinsi masingmasing
- Mengunduh RKO satker dan fasyankes yang akan dilakukan reviu dengan cara klik menu RKO kemudian klik tab menu Monitoring RKO

| BERANDA                                                        | RKD                          | ROP             | INDIKATOR       | REALISASI | TANYA | PROFIL |
|----------------------------------------------------------------|------------------------------|-----------------|-----------------|-----------|-------|--------|
| 1                                                              | Polaporan                    | BKG             |                 |           |       |        |
|                                                                | Revisi RKC                   | r.              |                 |           |       |        |
| BERITA & PENGUI                                                | RKO Provi                    | Asi (           |                 |           |       |        |
| // Prosectur Pen                                               | Prosectur Pen Monitoring RAD |                 | ran RKO, dan Pi |           |       |        |
| YT.                                                            | Rekap RKI                    |                 |                 | 1990      |       |        |
| <ol> <li>Kepala Dinas Kes</li> <li>Kepala Dinas Kes</li> </ol> | ehatan Prev<br>ehatan Kab    | vtrisi<br>/Kota |                 |           |       |        |

3. Direktur Utama Rumah Sakle Swaste yang Bekerjasama dengan BPJS Kesehetan -

4. Pimpinan Klinik Saranta yang Bekerjasama dengan BPJS Kesehatan

5. Pimpinan Apotek Seanta yang Bekerjasama dengan BPJS Kesehatan

 Memilih satker dan fasyankes yang akan di unduh RKO nya, kemudian klik tanda checkbox yang terdapat di sebelah kiri baris data yang terdapat pada tabel. Setelah memilih data, kemudian pilih tombol Download Detil RKO.

| E-MONEV OBAT                                                                                                    | MANNA                                | ANT SHEATER                  | 100.000           | 7000           | -                                               | -         |
|----------------------------------------------------------------------------------------------------|--------------------------------------|------------------------------|-------------------|----------------|-------------------------------------------------|-----------|
| Pelaporan RKO Riau Tahun                                                                                                    | 2023                                 |                              |                   |                |                                                 |           |
| Design the Control and a set of the control and a set of the contr      |                                      |                              | T desi ferre      |                | -                                               | C.C.      |
| 4                                                                                                    | Abartat                              |                              |                   | -              | ****                                            | And inter |
|                                                                                                    | A. Phot front frank for the<br>Proc. | ta forman la sula ladar      | tala horiza Irus- |                | Salaria M. Bran<br>Res 14<br>J. State and State | -         |
| A () Here (APT up (APT up (APT | in deal in specia ha little<br>Res   | denia latanging tau bina has | rate During Pro-  | and<br>and and |                                                 | *)        |

- 4. Setelah itu simpan file data RKO satker dan fasyankes yang sudah dipilih tersebut.
- Kemudian membuka file data RKO satker dan fasyankes yang sudah di simpan, kemudian setelah itu lakukan copy semua data yang ada pada file excel tersebut, buka file excel baru, kemudian paste data di file excel yang baru.

6. Setelah di pindahkan di file excel baru, tambahkan 2 kolom di paling ujung kanan. Diberi judul Kolom Persentase Gap Rencana Pengadaan dengan Rencana Kebutuhan dan kolom selanjutnya diberi iudul Justifikasi, Pada kolom Persentase Gap Rencana Pengadaan dengan Rencana Kebutuhan diberi rumus Rencana Pengadaan dibagi Rencana Kebutuhan dikalikan 100% atau (g)/(f)\*100. Pilih item obat dengan Persentase Gap Rencana Pengadaan dengan Rencana Kebutuhan harus mendekati atau sama dengan 100%. Apabila rencana pengadaannya tidak 100%, maka perlu dilakukan reviu dengan mempertimbangkan sifat VEN dari obat tersebut. Untuk obat vital, maka rentang deviasi yang ditolerir ialah 5% (<95% atau >105%), sedangkan untuk obat esensial dapat dipertimbangkan rentang 10% (<90% atau >110%, dan non-esensial dapat dipertimbangkan rentang 20% (<80% atau >120%). Apabila terjadi deviasi seperti diatas, Dinkes Kab/Kota harus menyampaikan ke fasyankes bahwa RKO fasvankes harus diperbaiki/disesuaikan dengan dan mencantumkan alasan sehingga justifikasi kemudian fasyankes dapat menindaklanjuti dengan melakukan revisi RKO.

| NO | NAMA<br>OBAT                                        | SATUAN                | SISA<br>STOK<br>PER 31<br>DESEMB<br>ER 2023 | PREDIKSI<br>PENGADAA<br>N TAHUN<br>2024 | PEMAKAIA<br>N RATA-<br>RATA PER<br>BULAN<br>SELAMA<br>2023 | KATEGO<br>RI A/B/C | KATEGO<br>RI V/E/N | KATEGO<br>RI OBAT<br>SESUAI<br>ABC-<br>VEN | KATEGORI<br>PUT | PERSEN<br>TASE<br>BUFFER<br>STOK | PREDIKSI<br>SISA STOK<br>31<br>DESEMBER<br>2024 | JUMLAH<br>KEBUTUH<br>AN<br>TAHUN<br>2025 | RENCANA<br>KEBUTUHA<br>N TAHUN<br>2025 | RENCANA<br>PENGADAA<br>N TAHUN<br>2025 | RENCANA<br>PENGADA<br>AN TAHUN<br>2024 | REALISASI<br>PENGADA<br>AN TAHUN<br>2023 | KET | PERSENTASE<br>GAP RENCANA<br>PENGADAAN<br>DENGAN<br>RENCANA<br>KEBUTUHAN | HASIL<br>ASSESME<br>N |
|----|-----------------------------------------------------|-----------------------|---------------------------------------------|-----------------------------------------|------------------------------------------------------------|--------------------|--------------------|--------------------------------------------|-----------------|----------------------------------|-------------------------------------------------|------------------------------------------|----------------------------------------|----------------------------------------|----------------------------------------|------------------------------------------|-----|--------------------------------------------------------------------------|-----------------------|
|    |                                                     |                       | A                                           | В                                       | С                                                          | D                  | E                  | F                                          | G               | н                                | I = (A + B) -<br>(12 x C)                       | J = (C x<br>12) + (H x<br>C x 12)        | K = J - I                              | L                                      | М                                      | N                                        | 0   | P = (L / K) x<br>100%                                                    | Q                     |
| 1  | Diazepam<br>inj 5<br>mg/ml<br>(i.v./i.m.)           | ampul/vial            | 400                                         | 500                                     | 50                                                         | A                  | V                  | AV                                         | Ρ               | 30%                              | 300                                             | 870                                      | 570                                    | 955                                    |                                        | 0                                        |     | 152%                                                                     | Mohon<br>justifikasi  |
| 2  | Epinefrin<br>(adrenalin)<br>inj 1<br>mg/ml          | Ampul                 | 400                                         | 500                                     | 50                                                         | В                  | V                  | BV                                         | Ρ               | 30%                              | 300                                             | 870                                      | 570                                    | 955                                    |                                        | 0                                        |     | 152%                                                                     | Mohon<br>justifikasi  |
| 3  | Atropin inj<br>0,25<br>mg/ml<br>(i.m./i.v./s.<br>k) | Ampul                 | 400                                         | 500                                     | 50                                                         | С                  | V                  | CV                                         | Ρ               | 30%                              | 300                                             | 870                                      | 570                                    | 955                                    |                                        | 0                                        |     | 152%                                                                     | Mohon<br>justifikasi  |
| 4  | Metformin<br>tab 500<br>mg                          | tab/kapsul<br>/kaplet | 400                                         | 500                                     | 50                                                         | А                  | E                  | AE                                         | U               | 25%                              | 300                                             | 840                                      | 540                                    | 600                                    |                                        | 0                                        |     | 100%                                                                     |                       |
| 5  | Amlodipin<br>tab 10 mg                              | tab/kapsul<br>/kaplet | 400                                         | 500                                     | 50                                                         | В                  | E                  | BE                                         | U               | 20%                              | 300                                             | 840                                      | 540                                    | 570                                    |                                        | 0                                        |     | 100%                                                                     |                       |
| 6  | Albendazo<br>I tab 400<br>mg                        | tab/kapsul<br>/kaplet | 400                                         | 500                                     | 50                                                         | С                  | E                  | CE                                         | U               | 15%                              | 300                                             | 840                                      | 540                                    | 270                                    |                                        | 0                                        |     | 50%                                                                      | Mohon<br>justifikasi  |
| 7  | Klorfenira<br>min tab 4<br>mg                       | tab/kapsul<br>/kaplet | 400                                         | 500                                     | 50                                                         | А                  | N                  | AN                                         | т               | 20%                              | 300                                             | 630                                      | 330                                    | 183                                    |                                        | 0                                        |     | 32%                                                                      | Mohon<br>justifikasi  |
| 8  | Zinc drops<br>10 mg/ml                              | Botol                 | 400                                         | 500                                     | 50                                                         | В                  | N                  | BN                                         | Т               | 15%                              | 300                                             | 660                                      | 360                                    | 500                                    |                                        | 0                                        |     | 93%                                                                      |                       |
| 9  | Pirantel<br>pamoat<br>tab scored<br>125 mg          | tab/kapsul<br>/kaplet | 400                                         | 500                                     | 50                                                         | С                  | N                  | CN                                         | т               | 10%                              | 300                                             | 600                                      | 300                                    | 500                                    |                                        | 0                                        |     | 98%                                                                      |                       |

*Disclaimer:* Dikarenakan adanya perbedaan metode hitung antara RKO 2024 dan 2025, maka diharapkan asesmen dapat dilaksanakan dengan berimbang dengan memperhitungkan rasionalitas dari angka yang tertera pada RKO 2025 dibandingkan dengan RKO 2024 serta mempertimbangkan realisasi pengadaan pada tahun yang sudah lalu. Monitoring berkala terhadap realisasi pengadaan RKO juga perlu dilakukan bersama antara fasyankes dan Dinkes Kab/Kota/Provinsi.

# Lampiran 16. Cara Revisi RKO pada Aplikasi e-Monev Obat

Revisi RKO dilakukan jika rencana pengadaan obat Tahun (N+1) ada perubahan baik penambahan maupun pengurangan secara jumlah maupun jenis obatnya. Hal ini dapat disebabkan karena faktor antara lain hasil evaluasi realisasi pengadaan dan RKO di periode sebelumnya, ketersediaan anggaran, peningkatan kasus penyakit, dan perubahan pola peresepan dokter.

Revisi RKO dilakukan melalui aplikasi E-Monev Obat. Revisi RKO dapat dilakukan apabila status RKO sudah "terkirim ke Kementerian Kesehatan". Masing-masing satker dan fasyankes yang akan melakukan Revisi RKO diharuskan login terlebih dahulu ke akun E-Monev Obat. Adapun Langkah-langkah melakukan Revisi RKO sebagai berikut:

- 1. Login akun masing-masing satker dan fasyankes
- 2. Pilih Menu "Pelaporan", kemudian Klik "Revisi RKO"

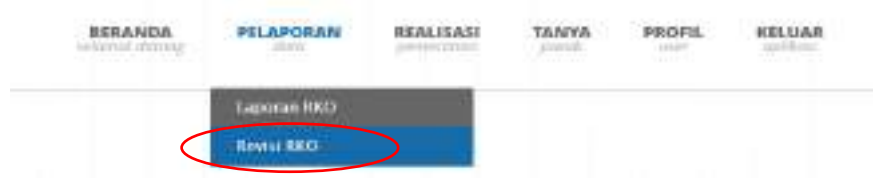

 Pada tampilan halaman selanjutnya klik tombol "Revisi RKO"

| dependent der bei der bereitet im                                                                                                    |    |                      |            |            |           | industrials. |
|----------------------------------------------------------------------------------------------------|----|----------------------|------------|------------|-----------|--------------|
| minutes in the second                                                                                                    |    | -                    |            |            |           |              |
| There are a reason of the second second seco |    |                      |            |            |           | 000          |
| Revisi RECO                                                                                                    | 10 | States in the second | Shares No. | The second | APR. SPA. | THE OWNER.   |
| The second second second second second second second second second second second second second second second se                                                                                                    | ·  |                      |            | 1          |           | 1            |

4. Pilih item obat yang akan di revisi, kemudian isikan jumlah di Kolom "Rencana Pengadaan" serta beri justifikasi di kolom "Keterangan".

| an an an an an an an an an an an an an a                                                                                                    | - 1110                                   |                                                                                                    |                                                                                                    | -                                                                                                    |           | 1                                        |   |
|----------------------------------------------------------------------------------------------------|------------------------------------------|----------------------------------------------------------------------------------------------------|----------------------------------------------------------------------------------------------------|----------------------------------------------------------------------------------------------------|-----------|------------------------------------------|---|
| Annales faite benefities to the bases in formate formation searching formation to the second second se | -                                        |                                                                                                    |                                                                                                    | 1                                                                                                    |           | 1.1.1.1.1.1.1.1.1.1.1.1.1.1.1.1.1.1.1.1. |   |
| al at at a                                                                                                    | et et et et et et et et et et et et et e | <br>and all the second second second second second second second second second second second second second second s | Concession in the local division of the local division of the loca | Summer of the local division of the local division of the local di | Taxan and | and a second second                      | - |

- 5. Setelah selesai di input, klik tombol "Proses" berwarna hijau. Data akan otomatis berubah dan tersimpan.
- 6. Lakukan untuk item obat lainnya yang akan di revisi.

# Lampiran 17. Cara Pelaporan RKO Sisipan pada Aplikasi e-Monev

Menu RKO sisipan ditujukan untuk mengakomodir satker dan fasyankes yang belum mengirimkan RKO tahun berjalan di periode sebelumnya, hal ini dapat disebabkan karena fasyankes tersebut merupakan fasyankes yang baru berdiri (apabila institusi pemerintah) atau baru bekerjasama dengan BPJS Kesehatan (apabila fasyankes swasta). Adapun Langkah-langkah menyampaikan RKO sisipan adalah sebagai berikut:

- 1. Login akun masing-masing satker dan fasyankes
- 2. Pilih Menu "Pelaporan", kemudian Klik "Laporan RKO"

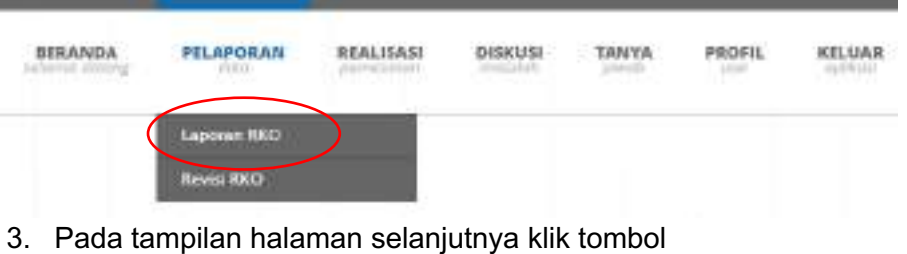

"Pelaporan RKO Sisipan"

| ages in fators of the     | ne fel han 107 Japin 2000    | 8          |                             | ier ten            | - 0.10 |
|---------------------------|------------------------------|------------|-----------------------------|--------------------|--------|
| 4.0                       | 140                          | 1000       | - Marrielle -               | 100                | 11,700 |
| 0.000123010               | - O Design loss (may         | Diff frame | Automatic State State State | 144                | 1011   |
| - New York                | of the last line in the last | 100        | Contract Advance and        | 14                 | 10     |
| (18-1999)                 | All family shift have        | -          | 10000                       | Table Income State | 1      |
| 10,000                    | A local feet later.          | 1000       |                             |                    |        |
| 1.440.0101                | The second second second     | 2111-000   |                             | - 14               |        |
| - 10.000                  | in some self some            |            |                             | 100                | - XV   |
| T II ha formation to seat | and other test."             |            |                             |                    |        |

4. Pada tampilan halaman selanjutnya klik tombol "Upload Excel" untuk men-download Format RKO dalam bentuk excel.

| INATE BORIDARIN                            |                  | RITERANGAN                                                              | _    |
|--------------------------------------------|------------------|-------------------------------------------------------------------------|------|
| Auto-                                      | traini (thirth   | · Anter Begge and Chapters                                              |      |
| AND ALTERATION                             |                  | A littlesis-class services by leftly list of series, temper class star. |      |
| Harta Petradoage -                         |                  | · Propins the observation dealers around a pro-                         |      |
| AL PREAM                                   |                  |                                                                         |      |
| Taluar Preside 1                           |                  |                                                                         |      |
| 2H. Hant                                   |                  |                                                                         |      |
| Automation -                               |                  |                                                                         |      |
|                                            |                  |                                                                         |      |
| DATA GEAY                                  |                  |                                                                         | _    |
| Latest Ener I we flow                      |                  | Of Indant 1                                                             | 1.00 |
|                                            | Cala Yok planker |                                                                         |      |
| 4 + 12 km/s femore beneather 1 2 km/s (and |                  |                                                                         |      |
|                                            |                  |                                                                         |      |

5. Download Format RKO dalam bentuk excel dengan klik tulisan "di sini" warna merah

| (Upload)     | Excela                   | 1.0 |
|--------------|--------------------------|-----|
| UPLOAD       | RIKO FORMAT EXCEL        |     |
| Discourse a  |                          |     |
| Oplimation   | und "                    |     |
| The Part     | Told: ade Me sing durity |     |
| - P.000 P.00 |                          |     |

- Isi RKO pada Format yang sudah di unduh, setelah selesai dan dipastikan datanya sudah benar, unggah file RKO tersebut melalui tombol "Pilih file". Setelah berhasil diunggah, klik tombol "Proses" warna hijau.
- 7. RKO dikirimkan dengan melakukan klik tombol "Kirim" berwarna hijau.

#### Lampiran 18. Cara Pelaporan ROP pada Aplikasi e-Monev di Dinas Kesehatan Kab/Kota

- 1. Membuka *website* emonev dengan alamat : <u>https://monevkatalogobat.kemkes.go.id</u>
- 2. Melakukan Login menggunakan User ID dan Password yang dimiliki Dinas Kesehatan Kab/Kota

| Storffarfug E Evaluati Katalog Goat                                                                                                    | <b>BERANDA</b><br>spinor sinking                                                                                                    | REGISTRASI<br>reputisir tertain ferre                                                               | INFORMASI<br>device policity                                                                                                    | BANTUAN                                                                                        | PROFIL                 |
|----------------------------------------------------------------------------------------------------|----------------------------------------------------------------------------------------------------|----------------------------------------------------------------------------------------------------|----------------------------------------------------------------------------------------------------|------------------------------------------------------------------------------------------------|------------------------|
| Sistem Mon<br>Astivati Kontoning dar Bell val Utstog Gar<br>Directoris Undersi Hofermaan dan kilik Ke<br>Feditas Pregener Resetatun Vector, FRCP da | hitoring & Eva<br>divertiongian tan diverdia over<br>antata, komertanan veseratar<br>n Kontu, PBI Industri Permesi.<br>Seturuh Indonesi | luasi Katal<br>Direktoriz Tata Kenda Di<br>I Depublik Indonesia, Ad<br>Irres Kesehatan Kabapet<br>A | og Obat<br>att Fublik dan Perter<br>kast mi diperuntuka<br>envititeta dan Dinas Ri                                                         | ukan Kosehatan,<br>nitugi taiturtuh<br>rsehutan Provinsi                                       |                        |
|                                                                                                    |                                                                                                    |                                                                                                    | LOGIN                                                                                                    |                                                                                                |                        |
|                                                                                                    |                                                                                                    |                                                                                                    |                                                                                                    |                                                                                                |                        |
|                                                                                                    |                                                                                                    |                                                                                                    | Bilahkan login dengan<br>yang Anda miliki, atau<br>memiliki User ID dan S                                                                  | rmensesökkan Liner (Ördari f<br>rollin menu Rogiorasi (ika Ar<br>Paksivert)                    | Password<br>nda bolum  |
|                                                                                                    |                                                                                                    |                                                                                                    | Biblikan login dengar<br>yang Anda miliki, utas<br>memiliki User ID dan I<br>2 Oser ID 1                                                   | mensesikkan User ID dan f<br>ptih menu Rogistrasi jika Ar<br>Pakskerd                          | Password<br>nda bolum  |
| Logn Apsuss<br>Morev Entry Rencans<br>Katururan Oper                                                                                                | 0 Approval                                                                                                    | RKO Nasion                                                                                          | Bilahkan login dengan<br>yang Anda miliki, ubar<br>memiliki Usar ID den I<br>Quar ID '                                                     | emensesikkan Uner (D. dan f<br>ptim monu Rogistasi jka A)<br>Pakokent                          | Peessword<br>nda bokum |
| Logn Aprices<br>Money Entry Rescans<br>Reductions Oper                                                                                              |                                                                                                    | RKO Nasion                                                                                          | Bildhian login dongan<br>yang Anda miliki, abai<br>memiliki User ID dan I<br>Quar ID '<br>Passanott'<br>Rey Cool EZ HIKI                   | emenasukkan User ID dan f<br>pitin menu Rogistrasi jika Ar<br>Pateisent<br>R                   | Pensword<br>nda bollum |
| Logn Aptrail<br>Morev<br>Empression<br>Records Autournan Obir<br>Records Autournan Obir                                                             | Approvid                                                                                                    | RKO Naison                                                                                          | Skoldan login donger<br>yarg Anda milik, atau<br>memblik User ID den ti<br>20 Vair ID *<br>20 Pasament<br>Rey Cool EZ INRI<br>Login 1 Lupe | menseskikan Uner ID dan (<br>pilin menu Registras) jita Az<br>Pastalert<br>R<br>R<br>Passiword | Pennword<br>nda bolum  |

3. Setelah login, Klik menu ROP → Pelaporan ROP

| C WARY OF      | ÷ |                                     |
|----------------|---|-------------------------------------|
|                |   |                                     |
| 12<br>13<br>14 |   | " construction of the second second |

4. Akan muncul Daftar Pelaporan Rencana Obat Program

Klik tombol Pelaporan ROP Pelaporan ROP, muncul pop up

| E-MONEY OBAT                                                                                                    |                |                                                                                                    | - | 100 | - | - | -        | - |
|----------------------------------------------------------------------------------------------------|----------------|----------------------------------------------------------------------------------------------------|---|-----|---|---|----------|---|
| Pelaporan Rencana Obat Program                                                                                                    | National State | alag 6.6. Yola                                                                                                    | - |     | - |   |          |   |
| Francesson         Particular           Francesson         Party State           State         Party State           State         Par |                | Articles of the second second se | ] |     |   |   | Two, New | • |

box kemudian klik OK

5. Akan tampil Form Pelaporan ROP 2024 kemudian klik

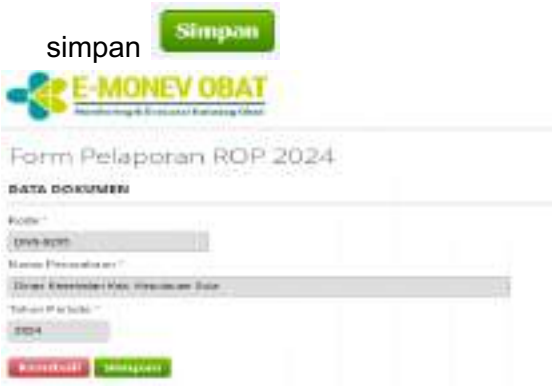

#### 6. Akan tampil frame upload excel

| None first                                                                                                    | The second second secon | ana banad<br>1948<br>Panada Sanat<br>Panada |
|----------------------------------------------------------------------------------------------------|----------------------------------------------------------------------------------------------------|---------------------------------------------|
| and Lancow Direct Program                                                                                                    |                                                                                                    | 1000                                        |
| Nac W. Pielanter                                                                                                    | Streemen.                                                                                                    | CONTRACTOR NO.                              |
| The plan #1.P' TER                                                                                                    |                                                                                                    | The state of the                            |
| Aphiet an at                                                                                                    |                                                                                                    |                                             |
| Wennesday Inc. in comme                                                                                                    | Des deserve                                                                                                    | And and a second second                     |
| 1. Second Control of Control of C | 22                                                                                                    |                                             |
| Princes Disper                                                                                                    | and the second second s |                                             |
|                                                                                                    | 10,000                                                                                                    |                                             |
|                                                                                                    |                                                                                                    |                                             |

- a. Pilih Program yang akan dilaporkan
- b. Unduh Format ROP yang sudah disediakan
- c. Klik Choose File, pilih file yang akan diunggah kemudian

klik tombol proses impor maka file akan terunggah.

- d. File berhasil diunggah jika sudah muncul tanda ceklis ✓ disamping nama program pada **Status Program** dan data akan tampil di tabel Data Obat.
- e. Kemudian klik simpan

7. Khusus Program Imunisasi tidak perlu mengupload excel, hanya perlu mengklik Integrasi Data SMILE Integrasi Data SMILE, maka data dari aplikasi SMILE akan masuk pada tabel Data Obat.

| an an an an an an an an an an an an an a                                                                                                    | -                                                                                                    | 11.<br>1                 | an beat | Intel Segue | and the second |    |
|----------------------------------------------------------------------------------------------------|----------------------------------------------------------------------------------------------------|--------------------------|---------|-------------|----------------|----|
| ingeneration<br>provide the second second secon | col<br>passe that Proper<br>as v ∕                                                                                                    | e i ami i long tal linte |         |             |                |    |
| Inte                                                                                                    | grani kuta sinti k                                                                                                    |                          | -       |             |                | 12 |
| -                                                                                                    | -                                                                                                    |                          |         |             |                |    |
| -                                                                                                    |                                                                                                    |                          |         |             |                |    |
| -                                                                                                    |                                                                                                    |                          |         |             |                |    |
|                                                                                                    | and the second second s |                          |         |             |                |    |
|                                                                                                    | And a second second sec |                          |         |             |                |    |

Dinkes Kab/Kota dapat mengubah Usulan Pengadaan yang sudah terisi data dari SMILE dengan cara menginput angka pada kolom usulan pengadaan dengan mengklik

tombol pena <a>, kemudian klik tombol disket</a> <a>th>tem</a> untuk simpan.

8. Setelah semua usulan program terunggah, Dinkes Kab/Kota dapat mengirimkan laporan tersebut ke Dinkes

Provinsi dengan mengklik tombol kirim

Kirim

|              |                                          |         | 10,000,000   |       |      |
|--------------|------------------------------------------|---------|--------------|-------|------|
| sale oper    |                                          |         |              |       | 1787 |
| a later      | - Description                            | inter a | or sector of |       |      |
| - metalation | age day opposite the benchs (            |         |              | - 0 2 |      |
| -            |                                          | -       |              | - 0 0 |      |
| A Adventure  | the state in the same set to be the same | 1000    |              | C C   |      |
|              |                                          |         |              |       |      |
| -            | the off the particular and               |         |              |       |      |

# Lampiran 19. Cara Verifikasi ROP pada Aplikasi e-Monev Obat di Dinas Kesehatan Provinsi

- 1. Membuka *website* emonev dengan alamat : <u>https://monevkatalogobat.kemkes.go.id</u>
- 2. Melakukan Login menggunakan User ID dan Password yang dimiliki Dinas Kesehatan Provinsi

| Oater ID *   |  |
|--------------|--|
| Discourses ( |  |
| C ALCONOMIN  |  |
| See IZHXR    |  |

- 3. Setelah login dapat melihat menu ROP
  - a. Pelaporan ROP yang berfungsi untuk melakukan pelaporan ROP tingkat Provinsi
  - b. Rekap RKO Kab/Kota

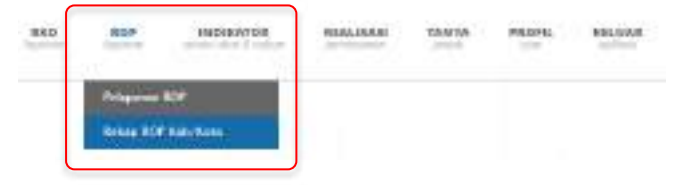

- Menu Rekap RKO Kab Kota Menu Rekap RKO Kab Kota digunakan untuk memverifikasi data kebutuhan obat dan vaksin program yang dikirimkan oleh masing-masing dinkes kab kota.
  - Saat menu "Rekap ROP Kab/Kota" diklik akan tampil Daftar "Rekap Rencana Obat Program Kab Kota Tahun 2024"

| C MONEY OLUT                                                                                                    |             | - | -                                                                                                    | H - |                 |               |
|----------------------------------------------------------------------------------------------------|-------------|---|----------------------------------------------------------------------------------------------------|-----|-----------------|---------------|
| Robart Revision Clock Program Rate Robart Schure 2024 -                                                                                                    |             |   |                                                                                                    | 22  |                 |               |
| (Televine succession)                                                                                                    |             |   |                                                                                                    |     | and the same of | (-)           |
| B. Canada and                                                                                                    | - Contral - |   | 100                                                                                                    |     |                 | 1.1           |
| ()                                                                                                    |             |   |                                                                                                    |     |                 |               |
| - The American State of Sold and                                                                                                    |             |   | ALC: N                                                                                                    |     |                 |               |
| the second second |             |   | ALC: N                                                                                                    |     |                 |               |
| b. ( ) from the part las                                                                                                    | -           |   | in the second second se |     |                 |               |
| A 12 house and the loss little                                                                                                    | -           |   | -                                                                                                    |     |                 |               |
| at 11 Providence of the East                                                                                                    | 10          |   | -                                                                                                    |     |                 |               |
| 1. Recommendation for our lander.                                                                                                    | -           |   | in a                                                                                                    |     |                 |               |
| di 1 y presidente de con dute                                                                                                    | 10          |   | 100                                                                                                    |     |                 |               |
| P. L. Incontractal and Report                                                                                                    |             |   | -                                                                                                    |     |                 |               |
| IN T. Discourse the left that                                                                                                    |             |   | 100                                                                                                    |     |                 |               |
| The Artistantian parameter and parameters                                                                                                    |             |   |                                                                                                    |     | and strength \$ | 10. Date: + 0 |

 b. Pilih Dinas Kab Kota yang akan dilihat Laporan ROP nya (lingkaran merah), kemudian Klik tombol "Rekap ROP 2022"

Rekap Renderal Olial Program Nati Kota Tahun 2024-

| Sale Brance and the second second sec       |                                                                                                    |                     |                   | 1.1         |
|----------------------------------------------------------------------------------------------------|----------------------------------------------------------------------------------------------------|---------------------|-------------------|-------------|
| Trace ( a present of                                                                                                    |                                                                                                    |                     | 100 (married at 1 | - t == 1    |
| A MARKET                                                                                                    | the second second second second second second second second second second second second second second second se |                     |                   |             |
| 1 A Description of the first fact                                                                                                    | 100                                                                                                    | 1944                |                   |             |
| 1 and the line has been been then                                                                                                    |                                                                                                    | dates.              |                   |             |
| 1                                                                                                    | -                                                                                                    | 10.0                |                   |             |
| 1. TO RECEIPTING THE ADDRESS                                                                                                    |                                                                                                    | 201                 |                   |             |
| A To the address has lost from:                                                                                                    | 147                                                                                                    | 1994 Y              |                   |             |
| <ul> <li>Comparison to contract</li> </ul>                                                                                                    |                                                                                                    | Concess Star with a |                   |             |
| 1. December of the letter                                                                                                    |                                                                                                    | 10.01               |                   |             |
| <ol> <li>Insurance sector esperimental and esperimental and especimental and especimental and especiment</li></ol> | 14                                                                                                    | dent.               |                   |             |
| 1                                                                                                    |                                                                                                    | dent.               |                   |             |
| the property sector was been been as a sector of the sector of the secto       |                                                                                                    | in a                |                   |             |
| The set of second designed in the property                                                                                                    |                                                                                                    |                     | (1) tomas (       | CIC martine |

c. Tampilan Dinas Kab Kota yang belum mengisi Laporan ROP

| E-MONEV OBAT                                      |   |
|---------------------------------------------------|---|
| Form Pelaporan ROP                                |   |
| BANA BOBRANIES SINCE Assamption from taxes former | w |
| take -                                            |   |
| THE R P.                                          |   |
| The Tay Provention                                |   |
| Three Kanenatas Kan unan Baran                    |   |
| falest Parente "                                  |   |
| 100 100                                           |   |

d. Tampilan Dinas Kab Kota yang telah mengisi Laporan ROP sebagai berikut

Forty Pelapories ROP

|                                                                                                    |                                                                                                    |                      | marian (                                                                                                    |          |      |
|----------------------------------------------------------------------------------------------------|----------------------------------------------------------------------------------------------------|----------------------|----------------------------------------------------------------------------------------------------|----------|------|
| ingen<br>Berriel<br>Des Frankrike<br>Berriesen<br>Berriesen<br>Berriesen<br>Berriesen                                                                                                    | -                                                                                                    | les beiene fleplette | Internet A<br>manufacture of the second second |          |      |
| internet in Fig.                                                                                                    |                                                                                                    |                      | *                                                                                                    |          |      |
| parts that                                                                                                    |                                                                                                    |                      |                                                                                                    |          | 1000 |
|                                                                                                    |                                                                                                    |                      | 100000                                                                                                    | 10.000.0 | Lor  |
| -                                                                                                    | den et en stammal des antigen i                                                                                                    | -                    | 1                                                                                                    |          |      |
|                                                                                                    | And the statement of the state                                                                                                    |                      |                                                                                                    | 100      |      |
| -                                                                                                    | - In the local diversion of the local diversion of the local diversi | -                    |                                                                                                    | 100      |      |
|                                                                                                    |                                                                                                    | -                    |                                                                                                    | 100      |      |
|                                                                                                    | a Barris I rarris                                                                                                    |                      |                                                                                                    |          |      |
| Concession in the local division of the local division of the loca |                                                                                                    |                      |                                                                                                    |          |      |

e. Dinkes Provinsi dapat mengisi Jumlah Pengadaan yang belum diisi oleh dinkes kab kota dengan cara menginput angka pada kolom usulan pengadaan dengan mengklik

tombol pena <a>, kemudian klik tombol disket</a> <a>th>total</a> untuk simpan.

f. Pastikan dinkes kab kota sudah mengupload excel

semua program, ditandai dengan tanda ceklis 🗹 disamping nama program pada **Status Program**.

- g. Klik tombol Tolak **Etaiks** jika ingin mengembalikan ROP kembali ke dinkes kab kota.
- 5. Menu Pelaporan ROP

Menu ini digunakan untuk Dinkes Provinsi melaporkan seluruh usulan pengadaan Dinkes Kab Kota yang sudah mempertimbangkan sisa stok, rata-rata pemakaian, dan prediksi penerimaan pada tahun berjalan di Dinkes Provinsi. Saat menu "Pelaporan ROP" diklik akan tampil
 "Pelaporan Rencana Obat Program" pilih tahun yang akan dilihat kemudian klik tombol ROP Provinsi.

| E-MONEY OBA                |                 |         |   |      |
|----------------------------|-----------------|---------|---|------|
| Pelapoiet Records          | Obal Program    |         |   |      |
| Artes                      |                 |         | - | -    |
| Pr. 1944                   |                 | 1 marca |   | 11.0 |
| 1.1.1.1                    |                 |         |   |      |
| 111 March 1                | 1. N            |         |   |      |
| 10 c                       |                 |         |   |      |
| 1.000                      | 4)              |         |   |      |
| T TITLE Date Street Sector | No.1 - FEFETINE |         |   |      |

#### b. Tampilan Form Pelaporan ROP 2024

| Form Insignment KDP 2                      | 110 |   |     |   |   |       |   |       |               |       |                |             |             |
|--------------------------------------------|-----|---|-----|---|---|-------|---|-------|---------------|-------|----------------|-------------|-------------|
| NUM PROFESSION                             |     |   |     |   |   |       |   | 10,41 |               |       |                |             |             |
|                                            |     |   |     |   |   |       | - |       |               |       |                | -           |             |
|                                            |     |   |     |   |   |       |   |       |               |       |                |             |             |
| 101.108                                    |     |   |     |   |   |       |   |       |               |       |                | -           |             |
| ar (Janham) (                              | -   | - | in, | - |   | an in |   |       | Suffering the | <br>- | instan<br>Sec. | in subjects | i constanti |
| and included in the                        | -   |   |     | - |   |       |   |       |               |       |                |             | -           |
| <ul> <li>Orbital Second (1) and</li> </ul> | -   |   |     | 4 | 4 |       |   | 1.0   | 1.1.1.1       |       |                |             | -           |
|                                            |     |   |     |   |   |       |   |       |               |       |                |             |             |

c. Klik tombol Detil <sup>Detil</sup> untuk menginput data sisa stok di provinsi per tanggal 31 Januari 2023 dan Rata-Rata Penggunaan Perbulan Tahun 2022.

| .: Form Desk                            |                                  |                                                                                                    |
|-----------------------------------------|----------------------------------|----------------------------------------------------------------------------------------------------|
| Tanggal Kedalus                         | rus dan Sina Steiki Januari 2023 |                                                                                                    |
| YYYY MMADD                              | Sita Stole                       |                                                                                                    |
| jumben sisa sisk                        | 31 Januari 2023                  |                                                                                                    |
|                                         | 1                                |                                                                                                    |
| Rata Kata Pengg                         | anaan Perbulan"                  |                                                                                                    |
| 100000000000000000000000000000000000000 |                                  |                                                                                                    |
|                                         |                                  | Contraction of the                                                                                                    |
|                                         |                                  | Contraction of the local distance of the local distance of the loc |
|                                         |                                  |                                                                                                    |
|                                         |                                  |                                                                                                    |
|                                         |                                  |                                                                                                    |
|                                         |                                  |                                                                                                    |
|                                         |                                  |                                                                                                    |
|                                         |                                  |                                                                                                    |
|                                         |                                  |                                                                                                    |
|                                         |                                  |                                                                                                    |

- Klik tombol tambah ijika terdapat lebih dari satu tanggal kadaluarsa dari sisa stok yang tersedia.
- 2) Rata-rata penggunaan perbulan dihitung dari penggunaan selama tahun 2022 dibagi 12 bulan.
- 3) Klik tombol simpan **simpan** jika sudah mengisi data sisa stok dan rata-rata penggunaan perbulan.
- d. Klik tombol kirim **kirim** jika data yang ditampilkan sudah sesuai untuk mengirimkan laporan ROP ke Kementerian Kesehatan. Tombol kirim diklik pada masing-masing program.

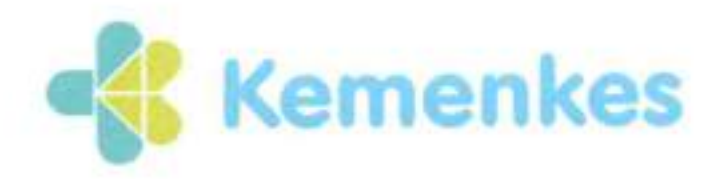

#### Kementerian Kesehatan

Direktorat Jenderal Kefarmasian dan Alat Kesehatan

Jalan H.R. Rasuna Said Blok X-5 Kavling 4-9 Jakarta Selatan 12950

8 (021) 5201590 (hunting)

https://www.farmalkes.kemkes.go.id

## KEPUTUSAN DIREKTUR PENGELOLAAN DAN PELAYANAN KEFARMASIAN DIREKTORAT JENDERAL KEFARMASIAN DAN ALAT KESEHATAN KEMENTERIAN KESEHATAN REPUBLIK INDONESIA NOMOR : HK.02.03/E.IV/ 4762 /2023

### TENTANG

#### TIM PENYUSUN PETUNJUK TEKNIS PERENCANAAN KEBUTUHAN OBAT DIREKTUR PENGELOLAAN DAN PELAYANAN KEFARMASIAN

| Menimbang |   | a. | bahwa dalam rangka menunjang pelaksanaan tugas pokok<br>dan fungsi Direktorat Pengelolaan dan Pelayanan<br>Kefarmasian sesuai dengan Peraturan Menteri Kesehatan<br>Nomor 5 Tahun 2022 tentang Organisasi dan Tata Kerja<br>Kementerian Kesehatan Republik Indonesia;                                                                                                    |
|-----------|---|----|----------------------------------------------------------------------------------------------------|
|           |   | b. | bahwa Direktorat Pengelolaan dan Pelayanan Kefarmasian<br>menyelenggarakan fungsi pemantauan, evaluasi dan<br>pelaporan di bidang seleksi obat, perencanaan kebutuhan<br>obat, manajemen farmasi dan pelayanan Kesehatan,<br>pengendalian dan pemantauan ketersediaan obat,<br>manajemen farmasi dan pelayanan farmasi klinis di fasilitas<br>pelayanan kefarmasian, pengendalian penggunaan obat<br>rasional dan pemantauan dan evaluasi penggunaan obat |
|           |   | C. | bahwa dalam rangka pembinaan dan evaluasi perencanaan kebutuhan obat di satuan kerja dan fasilitas pelayanan kesehatan;                                                                                                    |
|           |   | d. | bahwa untuk itu dipandang perlu ditetapkan Keputusan<br>Direktur Pengelolaan dan Pelayanan Kefarmasian tentang<br>Tim Penyusun Petunjuk Teknis Perencanaan Kebutuhan<br>Obat.                                                                                                    |
| Mengingat | 1 | 1. | Undang-undang Nomor 17 tahun 2023 tentang Kesehatan.<br>Undang-undang Nomor 23 tahun 2014 tentang<br>Pemerintahan Daerah                                                                                                    |
|           |   | 2. | Peraturan Pemerintah Republik Indonesia Nomor 72 Tahun<br>1998 Tentang Pengamanan Sediaan Farmasi dan Alat<br>Kesehatan.                                                                                                    |
|           |   | 3. | Peraturan Pemerintah Republik Indonesia Nomor 51 Tahun 2009 Tentang Pekerjaan Kefarmasian.                                                                                                    |
|           |   | 4. | Peraturan Menteri Kesehatan Republik Indonesia Nomor 5<br>tahun 2019 tentang Perencanaan dan Pengadaan Obat<br>Berdasarkan Katalog Elektronik.                                                                                                    |
|           |   | 5. | Peraturan Menteri Kesehatan Republik Indonesia Nomor 28<br>Tahun 2014 tentang Pedoman Pelaksanaan Program<br>Jaminan Kesehatan.                                                                                                    |

| Menetapkan | : KEPUTUSAN DIREKTUR PENGELOLAAN DAN PELAYAN<br>KEFARMASIAN TENTANG TIM PENYUSUN PETUNJUK TEKI<br>PERENCANAAN KEBUTUHAN OBAT.            | AN<br>NIS  |
|------------|----------------------------------------------------------------------------------------------------|------------|
| Pertama    | : Menetapkan Tim Penyusun Petunjuk Teknis Perencana<br>Kebutuhan Obat                                                                    | an         |
| Kedua      | : Tim Penyusun dalam melaksanakan tugasnya bertanggung jaw<br>kepada Direktur Pengelolaan dan Pelayanan Kefarmasian.                     | ab         |
| Ketiga     | : Susunan keanggotaan Tim Penyusun Petunjuk Tek<br>Perencanaan Kebutuhan Obat dalam lampiran yang tid<br>terpisahkan dari Keputusan ini. | nis<br>lak |
| Keempat    | : Keputusan ini berlaku sejak tanggal ditetapkan.                                                                                        |            |

DITETAPKAN DI PADA TANGGAL JAKARTA 30 September 2023

Direktur Pengelolaan dan Pelayanan Kefarmasian,

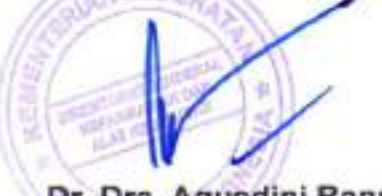

Dr. Dra. Agusdini Banun Saptaningsih., Apt., MARS NIP. 196609201994032001

#### LAMPIRAN KEPUTUSAN DIREKTUR PENGELOLAAN DAN PELAYANAN KEFARMASIAN NOMOR : HK.02.03/E.IV/ 4762/2023 TANGGAL 30 SEPTEMBER 2023

## TIM PENYUSUN PETUNJUK TEKNIS PERENCANAAN KEBUTUHAN OBAT

| Pembina     | 32  | Direktur Jenderal Kefarmasian dan Alat Kesehatan  |  |  |  |
|-------------|-----|---------------------------------------------------|--|--|--|
| Pengarah    | 2   | Direktur Pengelolaan dan Pelayanan Kefarmasian    |  |  |  |
| Penulis     | \$  | 1. Denti Widayanti, S.Si. Apt. MM.                |  |  |  |
|             |     | 2. Muhammad Zulfikar Biruni, Apt. MPH.            |  |  |  |
|             |     | 3. Tri Rahayu Renggani Asri, S.Farm, Apt.         |  |  |  |
|             |     | 4. apt. Rizkia Diar Damayanti, S.Farm             |  |  |  |
|             |     | 5. apt. Henny Yulisa Manalu, S.Farm               |  |  |  |
|             |     | 6. Ratna Sulistiarini, S.Farm, Apt.               |  |  |  |
|             |     | 7. Fathia Rahmi Zaen, S.Farm., Apt                |  |  |  |
|             |     | 8. Atika Rizkia Noviani, S.Farm, Apt.             |  |  |  |
|             |     | 9. Suzie Rengganis, S.Farm                        |  |  |  |
|             |     | 10. Gina Lindiayani Safitri, S.Farm               |  |  |  |
|             |     | 11. Novia Rahmawati, S.Farm                       |  |  |  |
|             |     | 12. Nita Prihartini, SKM                          |  |  |  |
|             |     | 13. Agung Bagus Trapsilo, S.AP                    |  |  |  |
|             |     | 14. apt. Lathifah Putri Sinamar, S.Farm           |  |  |  |
|             |     | 15. apt. Hafizhatul Hilma, S.Farm                 |  |  |  |
| Kontributor | - 2 | 1. Dra. Engko Sosialine M., Apt. M.Biomed.        |  |  |  |
|             |     | 2. apt. Lina Nadhilah                             |  |  |  |
|             |     | 3. I Dewa Ayu Sruti Andari, S.Kep. M.Si.          |  |  |  |
|             |     | 4. Windi Wikandari, S.Farm. Apt.                  |  |  |  |
|             |     | 5. Desi Tirtawati, S.Farm. Apt.                   |  |  |  |
|             |     | 6. Zaiyuszamsari, S.Si. M.Kes. Apt.               |  |  |  |
|             |     | 7. apt. Arlika Rahayu                             |  |  |  |
|             |     | 8. Dr. apt. Lusy Noviani, MM                      |  |  |  |
| Pembahas    | 3   | 1. Ahadi Wahyu Hidayat, S.Sos, S.Farm. Apt.       |  |  |  |
|             |     | 2. Ira Miranti, S.Si., MHSM, Apt.                 |  |  |  |
|             |     | 3. Indah Susanti Donimando, S.Si. Apt. MKM.       |  |  |  |
|             |     | 4. Sari Mutiarani, S.Si, Apt                      |  |  |  |
|             |     | 5. Dra. Sri Endah Suhartatik, Apt.                |  |  |  |
|             |     | 6. I Gusti Ayu Trisnadewi, Apt                    |  |  |  |
|             |     | 7. Nuni Anindita, S.Farm., Apt                    |  |  |  |
|             |     | 8. Wahyu Nurcahyani, S.Farm., Apt                 |  |  |  |
|             |     | 9. Dra. Magdalena Niken Oktovina, Apt, M.Si       |  |  |  |
|             |     | 10. Letkol Laut (K) Unsyura D. Budaya, S.Si, Apt, |  |  |  |
|             |     | M.Farm, M.TR.Opsla                                |  |  |  |
|             |     | 11. Hayatul Izzati, Apt                           |  |  |  |
|             |     | 12. Roswita, Apt                                  |  |  |  |
|             |     | 13. Medindia Ferolita, Apt                        |  |  |  |
|             |     | 14. Damar Wijanarko                               |  |  |  |
|             |     | 15. apt. Dyan Sulistyorini , S.Si                 |  |  |  |

16. Endang Suryadi, SKM, MM

- 17. Totok Haryanto, SKM., M.Kes
- 18. Chrisshanti Putri
- 19. Hermawan
- 20. Ratih Ketana Hapsari
- 21. Krisvanola, S.Farm., Apt
- 22. Eka Marethi Arselyani, S.Si, Apt
- 23. apt. Ully Widya R. Ulla, M.Farm
- 24. Dra. Lusia Ang, Apt
- 25. Dra. Nurhaedah
- 26. Pramesti Puji Lestiani, S.Farm, Apt
- 27. Agnes Tuning Dyah A, S.Farm, Apt
- 28. Ratna Sumirat, S.Si, M.Farm, Apt
- 29. Yeni Listyawati, S.Farm, Apt

: JAKARTA DITETAPKAN DI PADA TANGGAL 30 September 2023 \* Direktur Pengelolaan dan Pelayanan Kefarmasian, Dr. Dra. Agusdini Banun Saptaningsih., Apt., MARS NIP. 196609201994032001